# HP Photosmart C7100 All-in-One series Põhijuhend

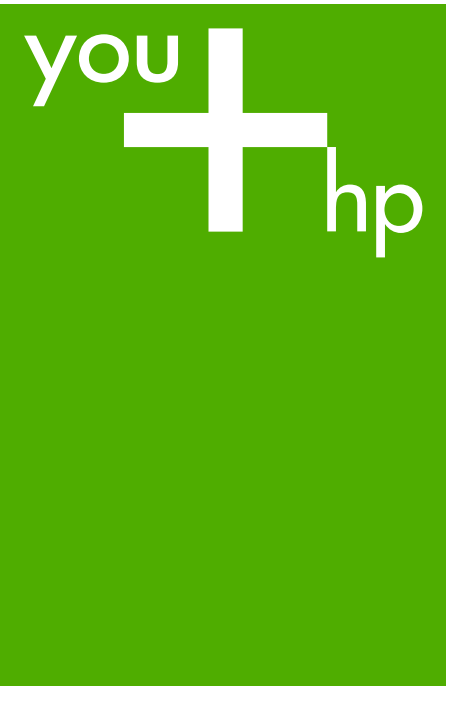

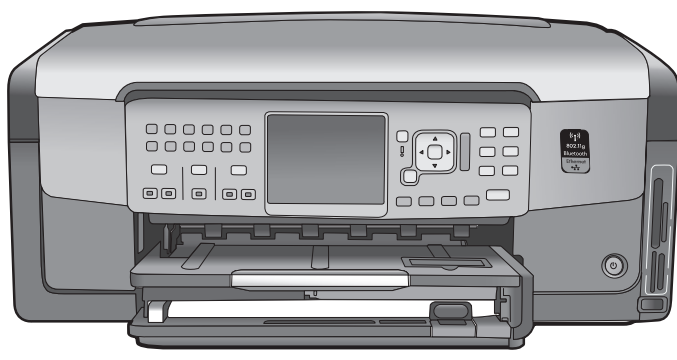

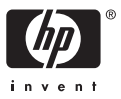

## HP Photosmart C7100 All-in-One Series

Põhijuhend

© 2006 Hewlett-Packard Development Company, L.P.

Adobe: PDI

Adobe® ja Acrobati logo® on ettevõtte Adobe Systems Incorporated kaubamärgid.

Windows®, Windows NT®, Windows ME®, Windows XP® ja Windows 2000® on Microsoft Corporationi USA-s registreeritud kaubamärgid. Intel® ja Pentium® on Intel Corporationi ja tema allettevõtete USA-s ja teistes riikides registreeritud kaubamärgid.

Energy Star® ja Energy Star logo® on US Environmental Protection Agency' (EPA) registreeritud kaubamärgid.

Väljaande number: Q8192-90203

## Hewlett-Packard Company teadaanded

Käesolevas dokumendis sisalduvat teavet võidakse ette teatamata muuta. Kõik õigused on reserveeritud. Käesoleva materjali reprodutseerimine, mugandamine või tõlkimine Hewlett-Packardi eelneva kirjaliku loata on keelatud, välja arvatud autorikaitseseaduste piires lubatud määral.

Ainsad HP toodetele ja teenustele kehtivad garantiid on toodud nende toodete ja teenustega kaasas olevates garantiiavaldustes. Mitte midagi selles dokumendis sisalduvat ei saa pidada täiendavaks garantiiks. HP ei vastuta selles dokumendis sisalduvate tehniliste või toimetuslike vigade ega väljajätete eest.

## Sisukord

| 1 | Seadme HP All-in-One ülevaade                                  | 3  |
|---|----------------------------------------------------------------|----|
|   | Kombainseadme HP All-in-One lühiülevaade                       | 4  |
|   | Juhtpaneeli funktsioonid                                       | 5  |
|   | Tarkvara HP Photosmart kasutamine                              | 7  |
|   | Lisateave                                                      | 8  |
|   | Elektroonilise spikri avamine                                  | 8  |
| 2 | Võrguhäälestus                                                 | 10 |
|   | Traadiga võrgu häälestus                                       | 11 |
|   | Võrguühenduse tarkvara installimine                            | 12 |
|   | Sisseehitatud traadita WLAN 802.11 võrgu häälestus             | 14 |
|   | Traadita ad hoc võrgu häälestus                                | 17 |
|   | Täiendavate arvutite võrkuühendamine                           | 22 |
|   | Seadme HP All-in-One USB-ühenduselt võrguühendusele lülitamine | 22 |
|   | Võrgusätete haldamine                                          | 23 |
| 3 | Faksi seadistamine                                             |    |
|   | Seadme HP All-in-One ettevalmistamine faksimiseks              |    |
|   | Seadme HP All-in-One sätete muutmine fakside vastuvõtmiseks    | 44 |
|   | Faksi seadistuse testimine                                     | 45 |
|   | Faksipäise seadistamine                                        |    |
| 4 | Kasutage HP All-in-One funktsioone                             | 47 |
|   | Originaaldokumentide ja paberi sisestamine                     | 47 |
|   | Paberiummistuste vältimine                                     | 51 |
|   | Paljundamine                                                   | 51 |
|   | Pildi skannimine                                               | 51 |
|   | 10x15 cm (4x6 tolli) fotode printimine                         | 55 |
|   | Printimine tarkvararakendusest                                 | 57 |
|   | Tavafaksi saatmine                                             | 58 |
|   | Tindikassettide vahetamine                                     | 59 |
|   | Printeri joondamine                                            | 62 |
|   | Kuidas puhastada seadet HP All-in-One                          | 62 |
| 5 | Tõrkeotsing ja tugiteenused                                    | 64 |
|   | Tarkvara desinstallimine ja uuestiinstallimine                 | 64 |
|   | Riistvara seadistamise tõrkeotsing                             | 65 |
|   | Faksi seadistuse tõrkeotsing                                   | 67 |
|   | Võrguhäälestuse tõrkeotsing                                    | 83 |
|   | Paberiummistuste kõrvaldamine                                  | 90 |
|   | Teave tindikassettidel                                         | 91 |
|   | Tindikassetiga seostuvad tõrketeated                           | 91 |
|   | Tugiteenuste osutamise protsess                                | 96 |
|   | HP tugiteenused telefonitsi                                    | 96 |
|   | Täiendavad garantiivõimalused                                  | 96 |
| 6 | Tehniline teave                                                | 97 |
|   | Süsteeminõuded                                                 | 97 |
|   | Paberispetsifikatsioonid                                       | 97 |
|   | Printimisspetsifikatsioonid                                    | 97 |

| Paljundusspetsifikatsioonid         |     |
|-------------------------------------|-----|
| Skannimisspetsifikatsioonid         |     |
| Faksimisspetsifikatsioonid          |     |
| Füüsilised spetsifikatsioonid       |     |
| Toitespetsifikatsioonid             |     |
| Keskkonnaalased spetsifikatsioonid  |     |
| Müranäitajad                        |     |
| Keskkonnasõbralike toodete programm | 99  |
| Regulatiivsed teatised              | 99  |
| Tindikasseti garantiiteave          |     |
| Garantii                            | 100 |
| Tähestikuline register              | 101 |
| -                                   |     |

# **1** Seadme HP All-in-One ülevaade

Kasutage seadet HP All-in-One selleks, et kiiresti ja mugavalt erinevaid toiminguid teostada, nagu nt paljundamine, dokumentide skannimine või mälukaardilt piltide printimine. Paljudele seadme HP All-in-One funktsioonidele saab ligipääsu otse, ilma arvutit sisse lülitamata.

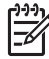

**Märkus.** Käesolev juhend tutvustab seadme põhilisi kasutus- ja tõrkeotsingutoiminguid. Lisaks leiate siit teavet HP tehnilise toe poole pöördumiseks ja tarvikute tellimiseks.

Elektrooniline spikker sisaldab kõigi funktsioonide üksikasju ning seadmega HP All-in-One kaasa pandud tarkvara HP Photosmart kasutusjuhendit. Lisateavet vt teemast Elektroonilise spikri avamine.

#### Print photos (Fotode printimine)

HP All-in-One on varustatud mälukaardi pesadega ja eesmise USP-pordiga, mis võimaldab printida ja redigeerida fotosid mälukaardilt ilma neid kõigepealt arvutisse üles laadimata. Lisaks, kui HP All-in-One on arvutiga ühendatud USB-kaabli kaudu, saate oma fotod arvutisse üle kanda, et neid printida, redigeerida või jagada.

#### Arvutist printimine

HP All-in-One-i võib kasutada ükskõik millise printimist võimaldava tarkvararakendusega. Saate printida mitmesuguseid töid (nt ääristeta pilte, infolehti, õnnitluskaarte, triigitavaid siirdepilte ja plakateid).

#### Paljundamine

HP All-in-One võimaldab kõrgkvaliteetset värvilist ja must-valget paljundustööd erinevatele paberitüüpidele. Te saate originaali mõõtmeid suurendada või vähendada, et mahutada see vastava formaadiga paberilehele, reguleerida koopia tumedust ja kasutada erifunktsioone fotodest kõrgkvaliteetsete koopiate (sh ääristeta) saamiseks.

#### Skannimine

Skannimine on protsess, mille käigus teisendatakse tekst ja pildid arvuti jaoks sobivasse elektroonilisse vormingusse. Te saate skannida HP All-in-One-s peaaegu kõike (fotosid, ajaleheartikleid ja tekstidokumente).

#### Faks

Saate kasutada HP All-in-One fakside (kaasa arvatud värviliste fakside) saatmiseks. Saate seadistada kiirvaliku koodid, et kõige sagedamini kasutatavatele numbritele kiiresti ja hõlpsalt fakse saata. Juhtpaneelilt saate seadistada ka paljusid faksi funktsioone nagu saadetavate fakside eraldusvõimet ja heleduse/tumeduse kontrasti.

## Kombainseadme HP All-in-One lühiülevaade

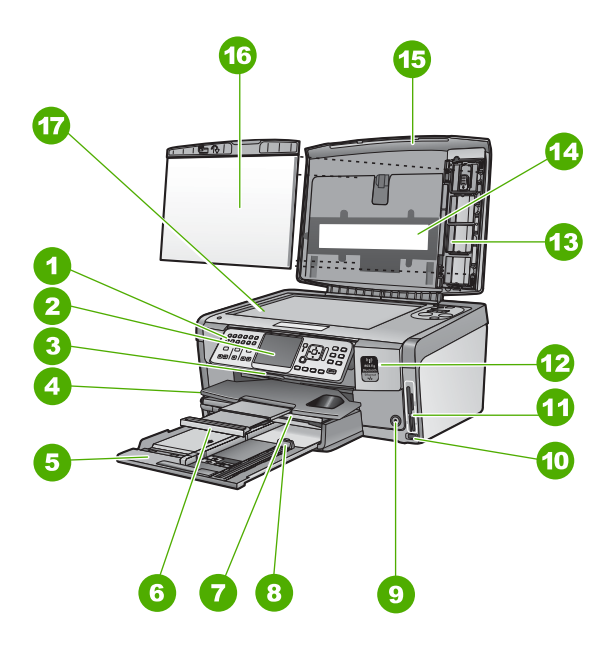

| Silt | Kirjeldus                                                        |
|------|------------------------------------------------------------------|
| 1    | Juhtpaneel                                                       |
| 2    | Värviline displei (või ka lihtsalt näidik)                       |
| 3    | Tindikasseti luuk                                                |
| 4    | Väljastussalv                                                    |
| 5    | Sisendsalv (ka söötesalv)                                        |
| 6    | Paberisalve pikendi (ka salve pikendi)                           |
| 7    | Fotosalv                                                         |
| 8    | Sisendsalve paberi pikkusjuhik                                   |
| 9    | Toitenupp On (Sees) .                                            |
| 10   | Eesmine USB-port kaamera või mõne muu<br>mäluseadme ühendamiseks |
| 11   | Mälukaardi pesa ja indikaatortuli Photo<br>(Foto)                |
| 12   | Traadita võrgu indikaatortuli ja Bluetoothi indikaatortuli       |
| 13   | Slaidi- ja negatiivihoidik:                                      |

| (jätkub) |                                  |  |
|----------|----------------------------------|--|
| Silt     | Kirjeldus                        |  |
| 14       | Slaidi ja negatiivfilmi valgusti |  |
| 15       | Kate                             |  |
| 16       | Kaane sisekülg                   |  |
| 17       | Klaas                            |  |

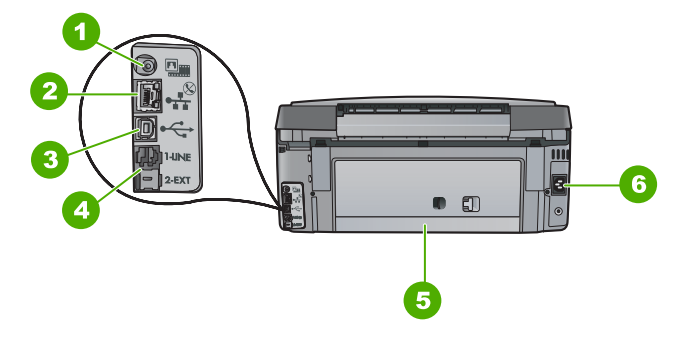

| Silt | Kirjeldus                                  |
|------|--------------------------------------------|
| 1    | Slaidi ja negatiivfilmi valgusti toitepesa |
| 2    | Ethernet-port                              |
| 3    | Tagumine USB-port                          |
| 4    | Pordid 1-LINE (faks) ja 2-EXT (telefon)    |
| 5    | Tagaluuk                                   |
| 6    | Toitejuhtme ühendus                        |

### Juhtpaneeli funktsioonid

Järgnev skeem ja selle juurde kuuluv tabel annavad kiirülevaate seadme HP All-in-One juhtpaneeli funktsioonidest.

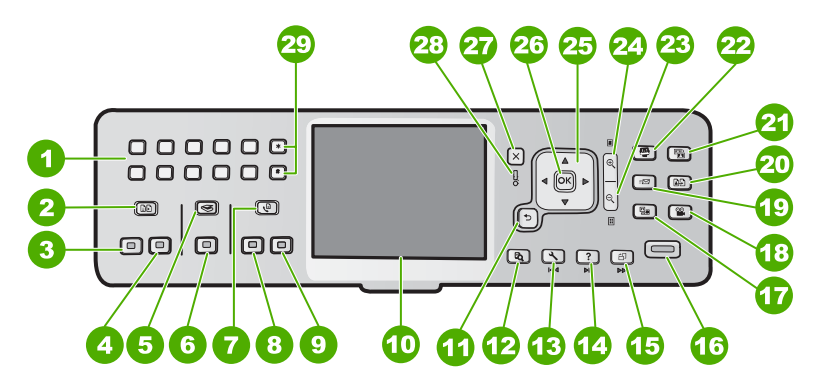

#### Peatükk 1

| Tähis | Nimi ja kirjeldus                                                                                                    |
|-------|----------------------------------------------------------------------------------------------------|
| 1     | Nupustik: faksinumbrite, väärtuste või teksti sisestamiseks.                                                                                                    |
| 2     | Menüü Copy (paljundus) : Muudab paljundussätteid (nagu koopiate arv, paberi suurus ja paberi tüüp).                                                                                                    |
| 3     | Start Copy Black (Alusta mustvalget paljundamist) : Teeb must-valge koopia.                                                                                                    |
| 4     | Start Copy Color (Alusta värvilist paljundamist) (Värviline paljundamine): alustab värvilist paljundustööd.                                                                                                    |
| 5     | Scan Menu (Skannimismenüü) : Avab Scan Menu (Skannimismenüü) , kus saate valida skannimise sihtkoha.                                                                                                    |
| 6     | <b>Start Scan (Skannimine)</b> : Kui seade on jõude, vajutage nuppu <b>Start Scan (Skannimine)</b> , et avada <b>Scan Menu (Skannimismenüü)</b> skannimise sihtkoha valimiseks. Kui olete juba menüüs <b>Scan Menu (Skannimismenüü)</b> , siis saadetakse skannimistulemus esile tõstetud sihtkohta. |
| 7     | Menüü Fax (faks) : Kuvab ekraani Enter Fax Number (Sisestage faksi number)<br>faksinumbri sisestamiseks. Kui vajutate seda uuesti, ilmub menüü Menüü Fax<br>(faks) faksisätete valimiseks.                                                                                                    |
| 8     | Start Fax Black (Mustvalge faksimine) : käivitab mustvalge faksi saatmise.                                                                                                    |
| 9     | Start Fax Colour (Värviline faksimine) : alustab värvifaksi saatmist.                                                                                                    |
| 10    | Värviline displei (või ka lihtsalt näidik): Kuvab menüüd, fotod ja sõnumid.                                                                                                    |
| 11    | Must nupp: Naaseb ekraanil eelmisse kuvasse.                                                                                                    |
| 12    | Preview (Eelvaade) : Kuvab kopeerimis- või printimistöö eelvaate.                                                                                                    |
| 13    | Setup (Seadistus) : Kuvab menüü Seadistusmenüü raportite genereerimiseks, faksi- ja võrgusätete muutmiseks ning ligipääsuks tööriistadele ja eelistustele.                                                                                                    |
| 14    | Help (spikker) : Avab üksuse Menüü Help (spikker) ekraanil, kus te saate valida teemasid täiendavaks lugemiseks. Sõltuvalt valitud teemast, ilmub teema näidikule või teie arvuti ekraanile                                                                                                    |
| 15    | Pööramine : Pöörab kuvatud pilti päripäeva 90 kraadi võrra. Järgnevad vajutused jätkavad foto pööramist 90 kraadi kaupa.                                                                                                    |
| 16    | Print Photos (Fotode printimine) : Prindib mälukaardil valitud fotod. Kui fotosid pole<br>hetkel valitud, prindib HP All-in-One praegu ekraanil kuvatava foto. Vajutades<br>nuppu Print Photos (Fotode printimine) jõudeolekus, käivitab menüü Photosmart<br>Express.                                |
| 17    | <b>Film</b> : Skannib slaide ja negatiive, kasutades slaidi- ja negatiivihoidikut ning slaidi ja negatiivfilmi valgustit HP All-in-One-i kaanes.                                                                                                    |
| 18    | Video : Esitab videoid, kuvab videokaadrid ja prindib videofaili kaadrid mälukaardilt või salvestusseadmelt.                                                                                                    |

| (jätkub) |                                                                                                    |
|----------|----------------------------------------------------------------------------------------------------|
| Tähis    | Nimi ja kirjeldus                                                                                                    |
| 19       | Share (Jaga) : Saadab või võtab vastu pilte otse võrgu-ühendusega HP All-in-One-<br>st. Kui HP All-in-One on USB-ühendusega, saate saata pilte, kasutades<br>tarkvaraprogrammi oma arvutis.                                                                                                    |
| 20       | Uued väljatrükid : Skannib foto ja prindib selle.                                                                                                    |
| 21       | Photo Fix : Kui sisse lülitatud, kohandab automaatselt fotot vaatamiseks või printimiseks. Võimaluste hulka kuuluvad värviefektid, foto heledus, kaadrid ja punasilmsuse eemaldamine. Vajutage nuppu Photo Fix, et funktsioon välja ja sisse lülitada. Vaikimisi on see funktsioon sisse lülitatud. |
| 22       | Photosmart Express : Käivitab menüü Photosmart Express printimiseks, salvestamiseks, redigeerimiseks ja fotode jagamiseks.                                                                                                    |
| 23       | Suumi välja.: vähendab, et samal ajal ekraanil fotost või fotodest rohkem näidata.                                                                                                    |
| 24       | Suumi sisse: Suurendab pilti ekraanil. Te võite kasutada seda nuppu ka kärpekasti seadmiseks printimisel.                                                                                                    |
| 25       | Suunaklahvistik: Võimaldab navigeerida läbi menüüvalikute, vajutades üles-, alla-,<br>vasak- ja paremnoole nuppe.<br>Kui te suurendate fotot, saate kasutada ka noolenuppe, et fotos liikuda ja printimiseks<br>erinevat ala valida.                                                                |
| 26       | OK : Valib näidikul kuvatava menüü, sätte või väärtuse.                                                                                                    |
| 27       | Katkesta : Peatab praeguse toimingu ja naaseb põhikuvasse.                                                                                                    |
| 28       | Märgutuli NB! - Tähistab tekkinud tõrget. Täiendavat teavet saate ekraanilt.                                                                                                    |
| 29       | Symbols (Sümbolid) ja *: Sümbolite ja tärnide sisestamiseks faksimisega seotud toimingutes.                                                                                                    |
|          | <b>Space (Tühik)</b> ja <b>#</b> : tühikute ja trellimärkide sisestamiseks faksimisega seotud toimingutes.                                                                                                    |

## Tarkvara HP Photosmart kasutamine

Te saate kasutada HP Photosmart tarkvara (Windows) või HP Photosmart Mac tarkvara (Mac), mille te installisite koos HP All-in-One-ga, et kasutada paljusid funktsioone, mis pole kättesaadavad juhtpaneelilt. Tarkvara pakub kiiret ja lihtsat võimalust fotode printimiseks või väljaprintide ostmiseks võrgus. See võimaldab kasutada ka teisi põhilisi tarkvarafunktsioone nagu salvestamine, kuvamine ja fotode jagamine.

Täiendavat teavet tarkvara kohta saate elektroonilisest spikrist.

## Lisateave

HP All-in-One-i häälestamise ja kasutamise kohta saate teavet erinevatest kirjalikest ja elektroonilistest allikatest.

#### Häälestusjuhend

Häälestusjuhendis on toodud juhised teie HP All-in-One'i häälestamiseks ja tarkvara installimiseks. Veenduge, et järgite häälestusjuhendi samme õiges järjekorras. Kui teil on installimisel probleeme, lugege tõrkeotsingu lõiku kasutusjuhendi viimasest osast või vaadake jaotist Tõrkeotsing ja tugiteenused selles juhendis.

• HP Photosmart Software Tour (Tarkavaraprogrammi HP Photosmart tutvustus) (Windows)

Funktsioon HP Photosmart Software Tour on lustakas ja interaktiivne viis saada ülevaadet seadme HP All-in-One komplekti kuuluva tarkvara võimalustest. Selle abil saate teada, kuidas seadmega HP All-in-One kaasas oleva tarkvara abil abil oma fotosid redigeerida, korraldada ja printida.

#### Elektrooniline spikker

Elektrooniline spikker sisaldab üksikasjalikke juhiseid seadme HP All-in-One nende funktsioonide kohta, mida pole installijuhendis kirjeldatud. Sealt leiate teavet ka nende funktsioonide kohta, mis on saadaval ainult seadmega HP All-in-One koos installitud tarkvara kaudu.

Lisateavet vt jaotisest Elektroonilise spikri avamine.

#### • Spikker seadmel

Saadaval on teie seadme sisene elektrooniline spikker, mis sisaldab teatud teemade kohta lisateavet.

Ligipääsuks elektroonilisele spikrile juhtpaneeli kaudu vajutage nuppu Help (spikker).

#### Seletusfail

Seletusfail sisaldab kõige uuemat teavet, mis võib muudest väljaannetest puududa. Installige tarkvara, et seletusfaili lugeda.

• www.hp.com/support

Kui teil on Interneti-ühendus, võite abi ja kliendituge saada HP veebisaidilt. See veebisait pakub tehnilist tuge, draivereid, tarvikuid ja tellimisteavet.

## Elektroonilise spikri avamine

Käesolevas juhendis kirjeldatakse vaid osa saadaolevatest funktsioonidest, et saaksite seadme HP All-in-One kasutamist alustada. Kõigi seadme HP All-in-One toetatavate funktsioonide kohta leiate teavet seadmega kaasas olevast elektroonilisest spikrist.

## Juurdepääs elektroonilisele spikrile (HP Photosmart Software Help (HP Photosmarti tarkvara spikker)) Windowsiga arvutis

- 1. Klõpsake dialoogiaknas HP Solution Center seadme HP All-in-One vahekaarti.
- Klõpsake jaotises Device Support (Seadme tugiteenused) nuppu Onscreen Guide (Elektrooniline juhend) või Troubleshooting (Tõrkeotsing).
  - Kui klõpsate nuppu Onscreen Guide (Elektrooniline juhend), kuvatakse hüpikmenüü. Saate valida, kas avada kogu spikrisüsteemi (Help) tervituskuva või minna kohe seadet HP All-in-One käsitlevate konkreetsete spikriteemade juurde.
  - Kui klõpsate nuppu Troubleshooting (Tõrkeotsing), avaneb leht Troubleshooting and support (Tõrkeotsing ja tugiteenused).

#### Juurdepääs elektroonilisele spikrile HP Photosmart Mac Help (spikker)

→ Valige programmi HP Photosmart Studio menüüs Help (Spikker) valik HP Photosmart Mac Help (spikker). Kuvatakse dialoogiaken HP Photosmart Mac Help (spikker).

# 2 Võrguhäälestus

Selles jaotises kirjeldatakse, kuidas seadet HP All-in-One võrku ühendada ning kuidas võrgusätteid kuvada ja hallata.

| Kui soovite:                                                                                                    | Siis vaadake jaotist:                                          |
|----------------------------------------------------------------------------------------------------|----------------------------------------------------------------|
| Traadiga võrku (Ethernet) ühendada.                                                                                                    | Traadiga võrgu häälestus                                       |
| Looge ühendus ligipääsupunkti ja<br>raadiovõrgu (802.11) vahel.                                                                                                    | Sisseehitatud traadita WLAN 802.11<br>võrgu häälestus          |
| Ligipääsupunktita traadita võrku<br>ühendada                                                                                                    | Traadita ad hoc võrgu häälestus                                |
| Seadme HP All-in-One tarkvara võrgukeskkonnas kasutamiseks installida                                                                                                    | Võrguühenduse tarkvara installimine                            |
| Lisada ühendusi enamatele arvutitele<br>võrgus                                                                                                    | Täiendavate arvutite võrkuühendamine                           |
| Seadet HP All-in-One USB-ühenduselt võrguühendusele lülitada                                                                                                    | Seadme HP All-in-One USB-ühenduselt võrguühendusele lülitamine |
| Märkus. Lähtuge siinsetest juhistest siis,<br>kui installisite esmalt seadme<br>HP All-in-One töötamiseks USB-<br>ühendusega ja soovite selle asemel nüüd<br>traadita või Etherneti võrku kasutama<br>hakata. |                                                                |
| Võrgusätteid vaadata või muuta                                                                                                    | Võrgusätete haldamine                                          |
| Tõrkeotsinguteavet leida                                                                                                    | Võrguhäälestuse tõrkeotsing                                    |

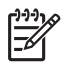

**Märkus.** Seadet HP All-in-One on võimalik ühendada kas traadita või traadiga võrku, kuid mitte üheaegselt mõlemasse.

## Traadiga võrgu häälestus

Selles jaotises kirjeldatakse seadme HP All-in-One ühendamist marsruuteri, kommutaatori või jaoturiga Ethernet-kaabli abil ja seda, kuidas installida HP All-in-One võrguühenduseks vajalikku tarkvara. Seda tuntakse traat- või Ethernet-võrgu nime all.

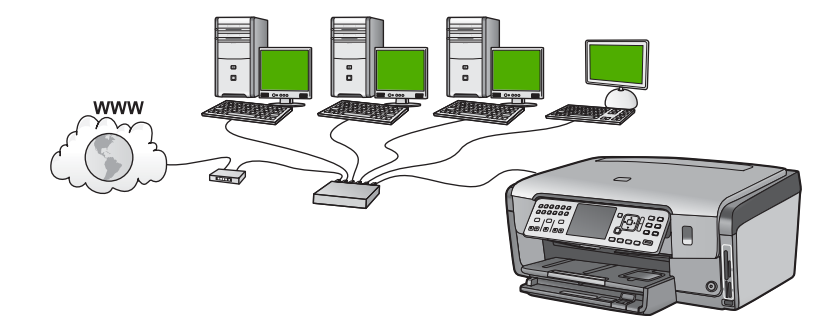

#### Mida on vaja traadiga võrgus

Enne, kui hakkate seadet HP All-in-One võrku ühendama, kontrollige, kas teil on kõik selleks vajalikud vahendid olemas.

- Toimiv Etherneti võrk, mis sisaldab marsruuterit, kommutaatorit või jaoturit koos Etherneti pordiga.
- CAT-5 Etherneti kaabel.

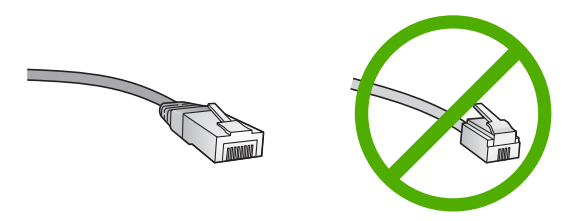

Kuigi standardsed Etherneti kaablid sarnanevad standardsetele telefonikaablitele, ei ole need vahetatavad. Neid on erinev arv traate ning neil on erinevad pistikud. Etherneti kaabli pistik (nimetatakse ka RJ-45 pistikuks) on laiem ja paksem ning sellel on alati 8 kontakti. Telefonipistikul on 2 kuni 6 kontakti.

□ Ethernet-ühendusega laua- või sülearvuti.

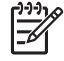

Märkus. HP All-in-One toetab nii 10 Mbps kui 100 Mbps Ethernet võrkusid. Kui ostate või ostsite võrguliidese kaardi (NIC), veenduge, et see töötab mõlemal kiirusel.

HP soovitab Internetti pääsuks kasutada kas kaablivõrku või DSL-ühendust. Kui soovite kasutada funktsiooni HP Photosmart Share otse seadmest HP All-in-One, peab teil olema Interneti-ühendus.

#### Seadme HP All-in-One ühendamine võrku

Etherneti port asub seadme HP All-in-One tagaküljel.

#### Seadme HP All-in-One ühendamine võrku

1. Eemaldage HP All-in-One'i tagant kollane kork.

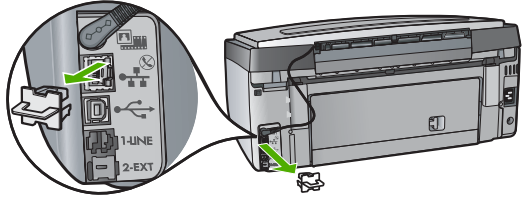

2. Ühendage Etherneti kaabel seadme HP All-in-One tagaküljel olevasse Etherneti porti.

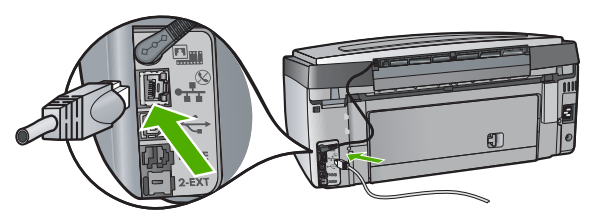

3. Ühendage Etherneti kaabli teine ots Etherneti marsruuteri või kommutaator vabasse porti.

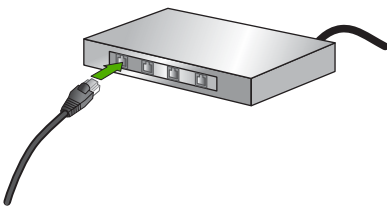

4. Kui olete HP All-in-One-i võrku ühendanud, installige tarkvara.

### Võrguühenduse tarkvara installimine

Selles jaotises on juhised seadme HP All-in-One tarkvara installiks võrku ühendatud arvutisse. Enne tarkvara installimist veenduge, et HP All-in-One on võrku ühendatud.

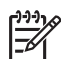

**Märkus. 1** Kui teie arvuti on konfigureeritud ühenduma hulga võrguketastega, veenduge enne tarkvara installimist, et arvuti on nende ketastega ühendatud. Vastasel juhul võib HP All-in-One installitarkvara üritada kasutada mõnda eraldatud kettatähist ja te ei saa oma arvutis seda võrguketast kasutada.

**Märkus. 2** Installeerimine võib aega võtta 20 kuni 45 minutit sõltuvalt teie operatsioonisüsteemist, saadaval olevast kõvakettaruumist ja teie arvuti protsessori kiirusest.

#### Seadme HP All-in-One Windowsi tarkvara install

- 1. Sulgege kõik arvutis töötavad rakendused, samuti tulemüüri- ja viirusetõrje tarkvara.
- 2. Asetage seadmega HP All-in-One kaasas olnud Windowsi CD arvuti CDseadmesse ja järgige ekraanil kuvatavaid juhiseid.

- 3. Kui ilmub tulemüüre puudutav dialoogiaken, vastake järgnevalt:
  - Kuva Issues Stopping Installation (Installi jätkamise takistus) tähendab, et HP tarkvara installimist võib häirida sisselülitatud tulemüür või viirusetõrjeprogramm. Parimate tulemuste tagamiseks lülitage tulemüür või viirusetõrjeprogramm installi ajaks ajutiselt välja. Juhised leiate oma tulemüüri dokumentatsioonist. Kui install on lõpule jõudnud, võite tulemüüri või viirusetõrjeprogrammi taas sisse lülitada.

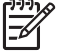

**Märkus.** Kui pärast tulemüüri või viirusetõrjetarkvara väljalülitamist ilmub kuva **Issues Stopping Installation** (Installi jätkamise takistus), jätkake installi.

- Teade Notice about Firewalls tähendab, et tulemüür Microsoft Internet Connection Firewall või Windows Firewall on sisse lülitatud. Klõpsake nuppu Next (Edasi), et installiprogramm Setup saaks avada vajalikud pordid ja jätkaks installi. Kui kuvatakse dialoogiaken Windows Security Alert, mis kuvatakse Hewlett-Packardi avaldatud programmi kohta, võtke sellele pandud blokeering maha.
- Valige ekraanil Connection Type (Ühenduse tüüp) Through the network (Läbi võrgu) ning seejärel klõpsake Next (Edasi). Kui kuvatakse aken Searching (Otsimine), otsib installiprogramm võrgust seadet HP All-in-One.
- Kontrollige ekraanil Printer Found (Printer leitud), et printeri kirjeldus oleks õige. Kui võrgus leiti mitu printerit, ilmub kuva Printers Found (Leitud printerid). Valige see seade HP All-in-One, millega soovite ühenduse luua. Seadme HP All-in-One sätete vaatamiseks printige võrgukonfiguratsiooni leht.
- 6. Kui seadme kirjeldus on õige, valige **Yes, install this printer** (Jah, installeeri see printer).
- 7. Viiba ilmumisel taaskäivitage installeerimisprotsessi lõpetamiseks arvuti. Kui olete installi lõpule viinud, on HP All-in-One kasutamiseks valmis.
- 8. Kui lülitasite enne oma arvutil tulemüüri või antiviiruse välja, lülitage see nüüd kindlasti sisse tagasi.
- 9. Võrguühenduse testimiseks printige arvutist seadme HP All-in-One enesetesti aruanne.

#### Seadme HP All-in-One Macintoshi tarkvara install

- 1. Sulgege kõik Maci rakendused.
- 2. Sisestage seadmega HP All-in-One kaasas olnud Maci tarkvara-CD arvuti CDseadmesse.
- 3. Topeltklõpsake seadme HP All-in-One ikooni installer.
- Dialoogiboksis Authenticate (Autentimine) sisestage Macile või võrgule juurdepääsuks ülema (Administrator) parool. Installitarkvara otsib seadmeid HP All-in-One.
- 5. Valige dialoogiaknas HP Installer oma keel ja seade HP All-in-One, millega soovite ühenduse luua.
- Kõigi installeerimissammude, sealhulgas Setup Assistant (Häälestusassistendi), täitmiseks järgige ekraanilolevaid juhiseid. Kui olete installi lõpule viinud, on HP All-in-One kasutamiseks valmis.
- 7. Võrguühenduse testimiseks printige arvutist seadme HP All-in-One enesetesti aruanne.

## Sisseehitatud traadita WLAN 802.11 võrgu häälestus

Traadita võrgu parima jõudluse ja turvalisuse saavutamiseks soovitab HP seadme HP All-in-One ja teiste võrguseadmete võrkuühendamiseks kasutada traadita ligipääsupunkti (802.11). Kui võrguseadmed on ühendatud ligipääsupunkti, nimetatakse seda **infrastruktuuri**võrguks (traadita võrku ilma ligipääsupunktita nimetatakse **ad hoc** võrguks).

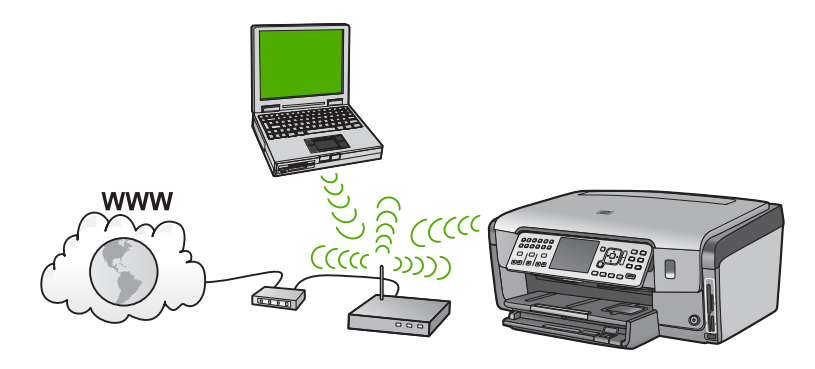

Traadita infrastruktuurse võrgu eelised ad hoc võrgu ees:

- võrgu suurem turvalisus
- parandatud usaldusväärsus
- võrgu paindlikkus
- parem jõudlus, eriti 802.11g režiimis
- ühine lairiba-Interneti-ühendus
- HP Photosmart Share funktsioon on lubatud (lairiba Interneti-ühenduse olemasolul, näiteks kaablimodemi või DSL-ga)

#### Mida on vaja sisseehitatud traadita WLAN 802.11 võrgu jaoks

HP All-in-One ühendamiseks sisseehitatud WLAN 802.11 raadiovõrku on vajalikud järgnevad toimingud:

Traadita ligipääsupunktiga 802.11 raadiovõrk.

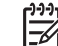

 Märkus. Apple müüb lihtsalt konfigureeritavaid ligipääsupunkte, mida tuntakse AirPort nime all. AirPort tuleb ühendada Macintoshiga, kuid võtab signaale vastu kõigilt 802.11b-ga ühilduvatelt traadita võrgu seadmetelt, nii PC- kui Macintoshi-põhistelt.

Traadita võrgu toega või võrguliidese kaardiga (NIC) laua- või sülearvuti.

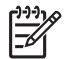

Märkus. Macintoshi puhul pakub harilikult traadita võrgu tuge AirPorti kaart.

Lairiba-Interneti-ühendus (soovitatav), näiteks kaabel või DSL. Kui ühendate oma seadme HP All-in-One Interneti-juurdepääsuga traadita võrku, soovitab HP kasutada raadiovõrgu marsruuterit (ligipääsupunkti või tugijaama), mis kasutab protokolli Dynamic Host Configuration Protocol (DHCP).

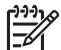

Märkus. Kui soovite kasutada funktsiooni HP Photosmart Share otse seadmest, peab teil olema Interneti-ühendus.

Võrgunimi (SSID).

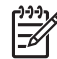

**Märkus.** SSID, WEP-võti ja WPA parooli saate raadiovõrgu marsruuterist või ligipääsupunktist, kasutades marsruuteri sisseehitatud veebiserverit. Täiendavat teavet leiate ligipääsupunktiga kaasasolevast dokumentatsioonist.

WEP-võti või WPA-salafraas (kui vaja)

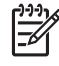

**Märkus.** Mõned ligipääsupunktid pakuvad rohkem kui kahte WEP-võtit. Veenduge, et te kasutate esimest WEP-võtit (register 1), kui traadita võrku häälestate.

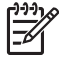

**Märkus. 1** IP-aadressi filtreerimine on häälestatud, veenduge, et loendis on HP All-in-One aadress.

**Märkus. 2** Kui MAC-aadressi filtreerimine on häälestatud, veenduge, et loendis on HP All-in-One aadress.

#### Looge ühendus sisseehitatud traadita WLAN 802.11 võrguga

Traadita häälestuse viisard (Wireless Setup Wizard) võimaldab seadme HP All-in-One kerge vaevaga võrku ühendada. Võite kasutada ka rakendust SecureEasySetup, kui teie ligipääsupunkt seda toetab. Vaadake täiendavate juhiste saamiseks oma ligipääsupunkti dokumentatsiooni, et teha kindlaks, kas see toetab EasySetup häälestust.

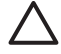

**Hoiatus.** Et takistada võõrastel teie traadita võrku kasutamist, soovitab HP tungivalt kasutada parooli või salafraasi ning määrata ligipääsupunktile ainulaadne SSID. Ligipääsupunkt võib olla tarnitud vaikimisi SSID-ga, mida saavad kasutada ka võõrad, kes tarvitavad sama SSID-d. Lisateavet SSID muutmise kohta vaadake oma ligipääsupunkti dokumentatsioonis.

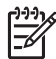

**Märkus.** Enne infrastruktuurivõrguga ühenduse loomist veenduge, et etherneti kaabel ei ole HP All-in-One-ga ühendatud.

## Seadme HP All-in-One võrguga ühendamine traadita häälestuse viisardi (Wireless Setup Wizard) abil

- 1. Kirjutage üles järgmine teave oma ligipääsupunkti kohta:
  - võrgunimi (ka SSID);
  - WEP-võti, WPA-salafraas (kui vaja).

Kui te ei tea, kust seda teavet leida, vaadake oma traadita ligipääsupunktiga kaasas olnud dokumentatsiooni. Võite leida SSID ja WEP-võtme või WPA-salafraasi ligipääasupunkti sisseehitatud veebiserverist Embedded Web Server (EWS).

Lisateavet ligipääsupunkti EWS-i avamise kohta vaadake oma ligipääsupunkti dokumentatsioonist.

- Märkus. Kui võrk on üles seatud Apple AirPort tugijaamaga ja te kasutate
  - WEP HEX või WEP ASCII asemel võrguühenduse saamiseks parooli, peate saama vastava WEP-võtme. Lisateavet vaadake Apple AirPort tugijaama dokumentatsioonist.
- 2. Vajutage seadme HP All-in-One juhtpaneelil nuppu Setup (Seadistus) .
- Vajutage nuppu ▼, kuni Network (Võrk) on esile tõstetud, seejärel vajutage nuppu OK.
- Vajutage ▼, et tõsta esile Wireless Setup Wizard (Traadita häälestuse viisard), seejärel vajutage nuppu OK.
   See käivitab Wireless Setup Wizard (Traadita häälestuse viisard).

Häälestusviisard otsib kättesaadavaid võrke ning seejärel kuvab nimekirja leitud võrkude nimedest (SSID-d). Tugevaima signaaliga võrgud kuvatakse esimesena, nõrgemad viimasena.

Käivitub ka traadita võrgu test diagnostiliste testide seeriana, et teha kindlaks, kas võrguhäälestus õnnestus. Testi lõppemisel prinditakse välja traadita võrgu testi tulemused.

 Vajutage ▼, et tõsta esile sammus 1 üles märgitud võrgu nimi, seejärel vajutage nuppu OK.

#### Kui te ei leia loendist võrgu nime

- a. Valige Enter a New Network Name (SSID) (Sisesta uus võrgu nimi (SSID)). . Vajadusel vajutage ▼ selle esiletõstmiseks, seejärel vajutage OK . Ilmub visuaalne klaviatuur.
- b. Sisestage SSID. Visuaalsel klaviatuuril tähe või numbri esiletõstmiseks kasutage nooleklahve HP All-in-One juhtpaneelil ning seejärel vajutage tähe või numbri valimiseks nuppu OK.

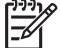

Märkus. Te peate sisestama täpsed suur- ja väiketähed. Vastasel juhul traadita ühendus ei toimi.

- Kui olete uue SSID sisestamise lõpetanud, kasutage visuaalse klaviatuuril
   Done (Valmis) esiletõstmiseks nooleklahve ning ning seejärel vajutage OK.
- d. Vajutage nuppu **▼**, kuni Infrastruktruurne on esile tõstetud, seejärel vajutage nuppu **OK**.
- e. Vajutage ▼, kuni WEP-krüptimine või WPA-krüptimine on esile tõstetud, seejärel vajutage OK.
   Kui te ei soovi WEP-krüptimist kasutada, vajutage ▼, kuni esile on tõstetud No, my network does not use encryption (Ei, minu võrk ei kasuta WEP-krüptimist), seejärel vajutage nuppu OK. Minge 7. sammu juurde.
- 6. Viiba kuvamisel sisestage oma WPA- või WEP-võti järgmisel viisil:
  - a. Kasutage visuaalsel klaviatuuril tähe või numbri esiletõstmiseks nooleklahve ning seejärel vajutage selle valimiseks nuppu OK .

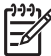

 Märkus. Te peate sisestama täpsed suur- ja väiketähed. Vastasel juhul traadita ühendus ei toimi.

b. Kui olete WPA- või WEP-võtme sisestamise lõpetanud, kasutage visuaalse klaviatuuri valiku **Done (Valmis)** esiletõstmiseks nooleklahve.

Võrguhäälestus

vajutage kinnitamiseks nuppu OK .
 HP All-in-One proovib võrguga ühendust \

HP All-in-One proovib võrguga ühendust võtta. Kui kuvatakse teade, et sisestasite vigase WPA- või WEP-võtme, kontrollige oma uuest võrgust üles märgitud võtit, järgige viipasid, et WEP-võtit korrigeerida, ja proovige uuesti.

7. Kui HP All-in-One-l õnnestub võrguga ühendus luua, installige tarkvara igasse arvutisse, mis hakkab võrku kasutama.

## Traadita ad hoc võrgu häälestus

Lugege seda jaotist, kui soovite seadme HP All-in-One ühendada arvutiga traadita võrgus ilma ligipääsupunkti kasutamata. Seda nimetatakse **võrdõigus-** või **ad hoc** võrguks Windowsis. Macintoshi võrkudes nimetatakse seda **arvutitevaheliseks** võrguks. Ad hoc võrk peaks teile sobima, kui te ei soovi raha kulutada ligipääsupunktile või kui soovite üles seada lihtsamat ja vabamat võrku.

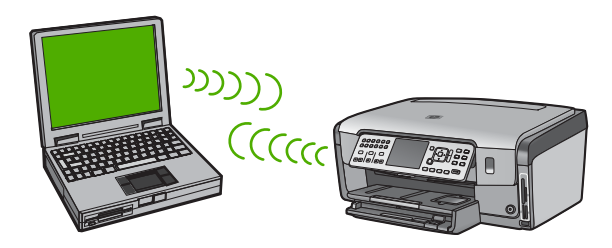

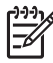

Märkus. Ad hoc ühenduse tüüp on saadaval, kui teil ei ole ligipääsupunkti. Siiski annab see vaid vähest paindlikkust, madala võrgu turvalisuse taseme ja ligipääsupunktiga võrgust madalama võrgu jõudluse. Lisaks ei saa te tõenäoliselt jagada lairiba-Interneti ühendust (nagu kaablimodem või DSL) ning seetõttu kasutada funktsiooni HP Photosmart Share seadmel HP All-in-One.

Et ühendada seade HP All-in-One arvutiga, peate arvutis looma võrguprofiili. Võrguprofiil koosneb võrgusätetest; võrgunimi (SSID), tööreżiim (ad hoc või infrastruktuurne) ja kas krüptimine on sisse lülitatud või mitte.

Lugege ühte jaotist alljärgnevatest, olenevalt kasutatavast operatsioonisüsteemist:

- Windows XP arvuti ettevalmistus
- Valmistage Mac ette

#### Mida on vaja ad hoc võrgu jaoks

HP All-in-One traadita võrguga ühenduse loomiseks vajate te traadita võrgu adapteriga Windows arvutit või Airport card'iga (lennujaama kaart) Maci.

#### Windows XP arvuti ettevalmistus

Esiteks valmistage oma arvuti võrkuühendamiseks ette ja seejärel looge võrguprofiil.

#### Arvuti ettevalmistamiseks

- Sulgege kõik oma arvutis töötavad rakendused ja keelake ajutiselt kõik tulemüürid, kaasa arvatud XP sisemine tulemüür ning kõik muud tulemüüri- ja viirusetõrjeprogrammid.
- Arvuti kaitsmiseks viiruste eest sulgege oma Interneti-ühendus. Kui teil on kaablimodem või DSL, ühendage Etherneti kaabel arvuti tagant lahti. Kui kasutate sissehelistamisteenust, ühendage lahti telefonikaabel.
- Lülitage välja kõik LAN ühendused (sh Ethernet) peale oma traadita ühenduse. Samuti lülitage välja kõik IEEE 1394 (nt Firewire, i.LINK või Lynx) ühendused Ethernetiga.

#### Võrguühenduste keelamiseks Windows XP-s

- a. Klõpsake Windowsi Start (Alusta) nuppu, klõpsake Control Panel (Juhtpaneel) ning seejärel tehke topeltklõps ikoonil Network Connections (Võrguühendused).
- Tehke igal Local Area Connection (kohtvõrgu ühenduse) ikoonil topeltklõps ning seejärel klõpsake Disable (Blokeeri). Kui näete hüpikmenüüs Enable (Luba), on Local Area Connection (kohtvõrgu ühendus) juba välja lülitatud.

#### Windowsi tulemüüri väljalülitamiseks Windows XP hoolduspakett SP 2 puhul

- a. Klõpsake Windowsi juhtpaneeli (Control Panel) valikut Security Center (turvakeskus).
- Klõpsake valikut Windows Firewall (Windowsi tulemüür) ja valige režiim Off (väljas).

#### Windowsi tulemüüri väljalülitamiseks Windows XP hoolduspakett SP 1 puhul

- Avage Windowsi juhtpaneeli (Control Panel) valik Network Connections (võrguühendused).
- b. Klõpsake valikut Change settings of this connection (selle ühenduse häälestuste muutmine).
- c. Klõpsake sakki Advanced (täpsemalt).
- d. Tühjendage tulemüüri märkeruut.

#### Võrguprofiili loomine

- Märkus. Seadmel HP All-in-One on eelnevalt konfigureeritud võrguprofiil nimega (SSID) **hpsetup**. Turvalisuse ja privaatsuse huvides soovitab HP teil siiski luua oma arvutis uue võrguprofiili vastavalt siintoodud juhistele ning seejärel kasutada traadita häälestuse viisardit (Wireless Setup Wizard) uue võrgu leidmiseks.
- 1. Veenduge, et arvuti on eeltoodud tööülesandes antud juhiste kohaselt ette valmistatud.
- Tehke Control Panel (Juhtpaneelis) topeltklõps ikoonil Network Connections (Võrguühendused).
- Paremklõpsake aknas Network Connections (võrguühendused) ikooni Wireless Network Connection (traadita võrgu ühendus). Kui näete hüpikmenüüs valikut Enable (luba), valige see. Vastasel juhul, kui näete menüüs Disable (blokeeri), on traadita ühendus juba lubatud.

- 4 Tehke ikoonil Wireless Network Connection (Traadita võrgu ühendus) paremklõps ning seejärel klõpsake Properties (Atribuudid).
- 5. Klõpsake sakil Wireless Networks (Traadita võrgud).
- Valige kast Use Windows to configure my wireless network settings (Kasuta 6. minu traadita võrgu seadete konfigureerimiseks Windowsi).
- 7. Klõpsake Add (Lisa) ning seejärel toimige järgnevalt:
  - Tippige kasti Network name (SSID) (võrgu nimi (SSID) nimi Mynetwork a. (Minuvõrk).

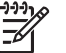

Märkus. Pange tähele, et M nimes Minuvõrk on suurtäht ning ülejäänud tähed on väikesed. Seda on tähtis meeles pidada juhuks, kui peate hiljem Traadita häälestuse viisardis SSID sisestama.

- Kui eksisteerib nimekiri Network Authentication (Võrgu autentimine), valige b. Open (Ava). Vastasel juhul jätkake järgmise sammuga.
- C. Nimekirjas Data encryption (Andmete krüpteerimine) valige WEP.

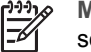

Märkus. On võimalik luua võrk, mis ei kasuta WEP-võtit. Siiski soovitab HP võrgu turvalisuse huvides kasutada WEP-võtit.

- Veenduge, et ei oleks täidetud märkeruut The key is provided for me d. automatically (võti antakse mulle automaatselt). Kui see on täidetud, klõpsake sellel tühjendamiseks.
- e. Väljale Network key (võrgu võti) sisestage WEP-võti, milles on täpselt 5 või täpselt 13 tärki (ASCII). Näiteks, kui sisestate 5 märki, võite sisestada ABCDE või 12345. Või kui sisestate 13 märki, võite sisestada ABCDEF1234567. (12345 ja ABCDE on toodud vaid näiteks. Valige oma äranägemisel mõni kombinatsioon). Alternatiivina võite kasutada WEP-võtmes HEX-märke (kuueteistkümnendsüsteemi märgid). HEX WEP-võtme pikkuseks peab 40bitise krüptimise puhul olema 10 märki ja 128-bitise krüptimise puhul 26

märki.

- f. Väljale Confirm network key (Kinnita võrgu võti) sisestage sama WEP võti, mille sisestasite eelmises sammus.
- Märkige WEP võti üles täpselt sellisena, nagu te selle sisestasite, eristades g. suur- ja väiketähti.

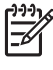

Märkus. Te peate meelde jätma täpsed suur- ja väiketähed. Kui sisestate HP All-in-One'il oma WEP võtme valesti, traadita ühendus ei toimi.

- Valige kast This is a computer-to-computer (ad hoc) network; wireless h. access points are not used (See on arvuti-arvuti (ad hoc) võrk; traadita ligipääsupunkte ei kasutata).
- Klõpsake Wireless network properties (Traadita võrgu atribuutide) akna i. sulgemiseks OK ning seejärel klõpsake uuesti OK.
- Klõpsake Wireless Network Properties Connection (Traadita võrgu j. atribuutide ühenduse) akna sulgemiseks uuesti OK.
- 8. Minge HP All-in-One-i juurde ja kasutage Wireless Setup Wizard (Traadita häälestuse viisardit), et luua ühendus HP All-in-One-i traadita võrguga.

#### Valmistage Mac ette

Esiteks valmistage oma arvuti võrkuühendamiseks ette ja seejärel looge võrguprofiil.

#### Arvuti ettevalmistamiseks

→ Sulgege arvutis kõik töötavad rakendused ja keelake ajutiselt kõik tulemüürid.

#### Võrguprofiili loomiseks

Märkus. Seadmel HP All-in-One on eelnevalt konfigureeritud võrguprofiil nimega (SSID) hpsetup. Turvalisuse ja privaatsuse huvides soovitab HP teil siiski luua oma arvutis uue võrguprofiili vastavalt siintoodud juhistele ning seejärel kasutada traadita häälestuse viisardit (Wireless Setup Wizard) uue võrgu leidmiseks.

 Veenduge, et AirPort on sisse lülitatud. Kui AirPort on sisse lülitatud, ilmub menüüribale järgmine ikoon (menüüribal tuleb valida Show AirPort (Kuva AirPort).

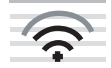

Kontrollimiseks klõpsake ikooni AirPort.

Kui valik **Turn Airport On** (lülita AirPort sisse) on saadaval, valige see AirPorti sisse lülitamiseks.

Kui AirPort'i ikooni ei ole, toimige järgnevalt:

- a. Valige ekraanil Network Preferences (Võrgu atribuudid) Airport Panel.
- b. Lubage Allow the computer to create networks (Luba arvutil võrke luua).
- c. Lubage Show Airport status in menu bar (Näita Airporti olekut menüüribal).
- 2. Klõpsake AirPort'i ikoonile.
- 3. Valige käsk Create Network... (Loo võrk...).
- Dialoogis Arvuti-arvuti klõpsake väljale Name (Nimi) ning sisestage uus võrgu nimi. Näiteks võite sisestada nime Minuvõrk (või midagi mõttekamat, näiteks oma initsiaalid).

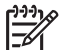

**Märkus.** Pange tähele, et **M** nimes **Minuvõrk** on suurtäht ning ülejäänud tähed on väikesed. Seda on tähtis meeles pidada juhuks, kui peate hiljem Traadita häälestuse viisardis SSID sisestama.

- 5. Väljal Channel (Kanal) kasutage vaikeseadet Automatic (Automaatne).
- 6. Klõpsake Show Options (Näita valikuid).
- 7. Turvalisuse mõttes krüptimise lubamiseks täitke märkeruut Encryption (krüptimine).
- Väljale Password (parool) sisestage salasõna, milles on täpselt 5 või täpselt 13 tärki (ASCII). Näiteks, kui sisestate 5 märki, võite sisestada ABCDE või 12345. Või kui sisestate 13 märki, võite sisestada ABCDEF1234567. Alternatiivina võite paroolis kasutada HEX-märke (kuueteistkümnendsüsteemi märgid). HEX-parooli pikkuseks peab 40-bitise krüptimise puhul olema 10 märki ja 128-bitise krüptimise puhul 26 märki.
- 9. Väljale Confirm (Kinnita) sisestage sama salasõna.
- Märkige üles oma parool, mida seadmes HP All-in-One nimetatakse WEPvõtmeks. WEP-võtit vajate traadita häälestuse viisardis (Wireless Setup Wizard).

Võrguhäälestus

- 11. Klõpsake OK.
- 12. Minge HP All-in-One-i juurde ja kasutage Wireless Setup Wizard (Traadita häälestuse viisardit), et luua ühendus HP All-in-One-i traadita võrguga.

#### Võrguprofiilide loomine teistes operatsioonisüsteemides

Kui teil on mingi muu operatsioonisüsteem, mitte Windows XP, soovitab HP kasutada teie traadita võrguadapteri häälestusprogrammi, mis kaasnes traadita kohtvõrgu kaardiga. Oma traadita võrguadapteri häälestusprogrammi leidmiseks vaadake oma arvuti programmide loendit.

Kui teil on mingi muu operatsioonisüsteem, mitte Mac OS X, soovitab HP kasutada teie traadita võrguadapteri häälestusprogrammi. Oma traadita võrguadapteri häälestusprogrammi leidmiseks vaadake oma arvuti programmide loendit.

LAN kaardi konfiguratsiooniprogrammi abil looge võrguprofiil, millel on järgnevad väärtused:

- Võrgu nimi (SSID): Minu võrk (näiteks)
- Siderežiim: Ad-hoc
- Krüpteerimine: lubatud

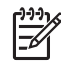

**Märkus.** Võiksite määrata mingi muu võrgunime, näiteks oma nimetähed, mitte aga sellise nagu siin näites. Pidage meeles, et võrgunimi on tõstutundlik. Seetõttu peate meeles pidama, millised tähed on suured ja millised väikesed.

#### Traadita ad hoc võrku ühendamine

HP All-in-One ühendamiseks traadita arvutitevahelise otseühendusega (ad hoc) võrku saate kasutada Traadita häälestuse viisardit (Wireless Setup Wizard).

#### Traadita ad hoc võrguga ühenduse loomine

- 1. Vajutage seadme HP All-in-One juhtpaneelil nuppu Setup (Seadistus).
- Vajutage nuppu ▼, kuni Network (Võrk) on esile tõstetud, seejärel vajutage nuppu OK.
- Vajutage ▼, et tõsta esile Wireless Setup Wizard (Traadita häälestuse viisard), seejärel vajutage nuppu OK.

See käivitab Wireless Setup Wizard (Traadita häälestuse viisard) .

Häälestusviisard otsib kättesaadavaid võrke ning seejärel kuvab nimekirja leitud võrkude nimedest (SSID-d). Esimesena kuvatakse loendis infrastruktuurivõrgud, seejärel kättesaadavad ad hoc võrgud. Tugevaima signaaliga võrgud kuvatakse esimesena, nõrgemad viimasena.

- 4. Leidke näidikult oma arvutis loodud võrgu nimi (näiteks Minuvõrk).
- 5. Kasutage võrgunime esiletõstmiseks nooleklahve ning seejärel vajutage nuppu OK.

Kui leidsite oma võrgu nime ja valisite selle, jätkake sammuga 6.

#### Kui te ei leia loendist võrgu nime

a. Valige Enter a New Network Name (SSID) (Sisesta uus võrgu nimi (SSID)). Ilmub visuaalne klaviatuur.  Sisestage SSID. Visuaalsel klaviatuuril tähe või numbri esiletõstmiseks kasutage nooleklahve HP All-in-One juhtpaneelil ning seejärel vajutage tähe või numbri valimiseks nuppu OK.

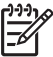

Märkus. Te peate sisestama täpsed suur- ja väiketähed. Vastasel juhul traadita ühendus ei toimi.

- Kui olete uue SSID sisestamise lõpetanud, kasutage visuaalse klaviatuuril Done (Valmis) esiletõstmiseks nooleklahve ning ning seejärel vajutage OK.
- Vajutage nuppu ▼, kuni Ad hoc on esile tõstetud, seejärel vajutage nuppu OK.
- e. Vajutage ▼, kuni esile on tõstetud Yes, my network uses WEP encryption (Jah, minu võrk kasutab WEP-krüptimist), seejärel vajutage OK . Kuvatakse visuaalne klaviatuur.

Kui te ei soovi WEP-krüptimist kasutada, vajutage ▼, kuni esile on tõstetud No, my network does not use encryption (Ei, minu võrk ei kasuta WEPkrüptimist), seejärel vajutage nuppu OK. Minge 7. sammu juurde.

- 6. Viiba kuvamisel sisestage oma WEP-võti. Vastasel korral jätkake 7. sammuga.
  - a. Kasutage visuaalsel klaviatuuril tähe või numbri esiletõstmiseks nooleklahve ning seejärel vajutage selle valimiseks nuppu OK.

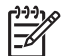

**Märkus.** Te peate sisestama **täpsed** suur- ja väiketähed. Vastasel juhul traadita ühendus ei toimi.

- Kui olete WEP-võtme sisestamise lõpetanud, kasutage visuaalse klaviatuuri valiku Done (Valmis) esiletõstmiseks nooleklahve.
- 7. Vajutage kinnitamiseks uuesti nuppu OK .
  - HP All-in-One proovib SSID-ga ühendust võtta. Kui kuvatakse teade, et sisestasite vigase WEP-võtme, kontrollige oma uuest võrgust üles märgitud võtit, järgige viipasid, et WEP-võtit korrigeerida, ja proovige uuesti.
- 8. Kui HP All-in-One-il õnnestus luua võrguühendus, minge tarkvara installimiseks oma arvuti juurde.

### Täiendavate arvutite võrkuühendamine

Seadet HP All-in-One võib väikeses arvutivõrgus ühendada ka mitme arvutiga. Kui HP All-in-One on juba arvutisse või võrku ühendatud, tuleb iga täiendava arvuti jaoks installida HP All-in-One tarkvara. Traadita ühenduse installimise ajal leiab tarkvara olemasoleva võrgu SSID (võrgunimi). Kui olete seadme HP All-in-One võrgus töötamiseks seadistanud, pole seadet pärast uute arvutite võrku lisamist vaja uuesti konfigureerida.

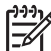

Märkus. Seadet HP All-in-One on võimalik ühendada kas traadita või traadiga võrku, kuid mitte üheaegselt mõlemasse.

# Seadme HP All-in-One USB-ühenduselt võrguühendusele lülitamine

Kui installite esmalt seadme HP All-in-One USB-ühendusega, saate selle hiljem Ethernet-võrguühendusega töötamiseks ümber konfigureerida. Kui teil on võrguga ühendamise kohta põhiteadmised olemas, võite juhinduda järgmistest üldistest juhistest.

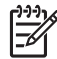

**Märkus.** Traadita võrgu parima jõudluse ja turvalisuse saavutamiseks kasutage seadme HP All-in-One võrkuühendamiseks ligipääsupunkti, näiteks traadita marsruuterit.

#### USB-ühenduse muutmine sisseehitatud traadita WLAN 802.11 ühenduseks

- 1. Eemaldage seadme HP All-in-One tagaküljelt USB-kaabel.
- 2. Vajutage seadme HP All-in-One juhtpaneelil nuppu Setup (Seadistus) .
- Vajutage nuppu ▼, kuni Network (Võrk) on esile tõstetud, seejärel vajutage nuppu OK.
- Vajutage ▼, et tõsta esile Wireless Setup Wizard (Traadita häälestuse viisard), seejärel vajutage nuppu OK.
   See käivitab traadita häälestuse viisardi Wireless Setup Wizard.
- Installige võrguühenduse tarkvara: klõpsake käsku Add a Device (Lisa seade) ja valige siis variant Through the network (Võrgu kaudu).
- 6. Kui install on lõppenud, avage valik **Printers and Faxes** (printerid ja faksid), mis asub juhtpaneelil (**Control Panel**) ning kustutage USB installi printerid.

#### Et vahetada USB-ühendus traadiga ühenduse (Ethernet) vastu

- 1. Eemaldage seadme HP All-in-One tagaküljelt USB-kaabel.
- 2. Ühendage Etherneti kaabel seadme HP All-in-One tagaküljel asuva Etherneti pordi ja vaba Etherneti pordi vahele marsruuteris või kommutaatoris.
- Installige võrguühenduse tarkvara: klõpsake käsku Add a Device (Lisa seade) ja valige siis variant Through the network (Võrgu kaudu).
- (Ainult Windows) Kui install on lõppenud, avage Printers and Faxes (printerid ja faksid) menüüs Control Panel (juhtpaneel) ja kustutage eelnevast USB-installist jäänud printerid.

### Võrgusätete haldamine

HP All-in-One võrguseadeid saate hallata HP All-in-One-i juhtpaneeli kaudu. Täpsemad seaded on saadaval sisseehitatud veebiserveris; konfiguratsioonile ja oleku tööriistadele saate ligipääsu sisseehitatud veebiserverist, kasutades olemasolevat võrguühendust HP All-in-One-ga.

#### Võrgu põhisätete muutmine juhtpaneeli kaudu

Seadme HP All-in-One juhtpaneeli abil saate traadita võrguühendust häälestada ja hallata ning sooritada mitmesuguseid võrguhaldustoiminguid. Need tegevused on võrgusätete vaatamine, vaikesätete taastamine, traadita võrgu saatja sisse- ja väljalülitamine ja võrgusätete muutmine.

#### Traadita häälestuse viisardi (Wireless Setup Wizard) kasutamine

Traadita häälestuse viisard on lihtne vahend seadme HP All-in-One traadita võrguühenduse häälestamiseks ja haldamiseks.

#### Wireless Setup Wizard (Traadita häälestuse viisard) käivitamiseks

- 1. Vajutage seadme HP All-in-One juhtpaneelil nuppu Setup (Seadistus) .
- 2. Vajutage nuppu **v**, kuni Network (Võrk) on esile tõstetud, seejärel vajutage nuppu OK .
- 3. Vajutage ▼, et tõsta esile Wireless Setup Wizard (Traadita häälestuse viisard), seeiärel vaiutage nuppu OK. See käivitab Wireless Setup Wizard (Traadita häälestuse viisard).

#### Võrgusätete vaatamine ja printimine

Võrgusätete kokkuvõtet võite vaadata seadme HP All-in-One juhtpaneelil või printida üksikasjalikuma häälestuste lehe. Võrgukonfiguratsioonilehel loetletakse kõik olulised võrgusätted (nt IP-aadress, võrguühenduse kiirus, DNS ja mDNS).

#### Võrgusätete kuvamiseks ja printimiseks

- Vajutage seadme HP All-in-One juhtpaneelil nuppu Setup (Seadistus). 1.
- 2. Vajutage nuppu **v**, kuni Network (Võrk) on esile tõstetud, seejärel vajutage nuppu OK .
  - Kuvatakse Võrgumenüü.
- 3. Vajutage nuppu V, kuni View Network Settings (Võrgusätete vaatamine) on esile tõstetud, seejärel vajutage nuppu OK.

Ekraanil kuvatakse menüü View Network Settings (Võrgusätete vaatamine).

- 4. Tehke ühte järgmistest:
  - Traadiga võrgu sätete kuvamiseks vajutage T, kuni Display Wired Summary (Traadiga ühenduste kokkuvõtte kuvamine) on esile tõstetud, seeiärel vaiutage OK .

See kuvab traadiga võrgu (Ethernet) seadete kokkuvõtte.

Traadita võrgu sätete kuvamiseks vajutage V, kuni Display Wireless Summary (kuvab traadita võrgu koondaruande) on esile tõstetud, seejärel vajutage OK.

See kuvab traadita võrgu seadete kokkuvõtte.

Võrgu konfiguratsioonilehe printimiseks vajutage V, kuni Print Network Configuration Page (prindib võrgukonfiguratsiooni lehe) on esile tõstetud, seejärel vajutage OK .

See prindib võrgu konfiguratsioonilehe.

#### Võrgu vaikesätete taastamine

Võite taastada ka algsed võrgusätted, nagu need olid seadme HP All-in-One ostmise aial.

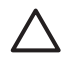

Hoiatus. See kustutab kogu teie poolt sisestatud traadita häälestuse teabe. Selle teabe taastamiseks peate traadita häälestuse viisardi (Wireless Setup Wizard) uuesti käivitama.

#### Võrgu vaikesätete taastamine

- 1. Vajutage seadme HP All-in-One juhtpaneelil nuppu Setup (Seadistus).
- 2. Vajutage nuppu **v**, kuni **Network (Võrk)** on esile tõstetud, seejärel vajutage nuppu OK .

- 3. Vajutage nuppu ▼, kuni Restore Network Defaults (Võrgu vaikesätete taastamine) on esile tõstetud, seejärel vajutage nuppu OK.
- 4. Kinnitage, et soovite taastada võrgu vaikesätted

#### Traadita võrgu saatja sisse- ja väljalülitamine

Traadita võrgu saatja on vaikimisi sisse lülitatud; seda näitab sinine tuli seadme HP All-in-One esiküljel. Traadita võrguga ühenduse hoidmiseks peab saatja olema sisselülitatud. Kui seade HP All-in-One on aga traadiga võrguga ühendatud või teil on USB-ühendus, siis saatjat ei kasutata. Sellisel juhul võite saatja välja lülitada.

#### Traadita võrgu saatja sisse- ja väljalülitamiseks

- 1. Vajutage seadme HP All-in-One juhtpaneelil nuppu Setup (Seadistus).
- Vajutage nuppu ▼, kuni Network (Võrk) on esile tõstetud, seejärel vajutage nuppu OK.
- Vajutage nuppu ▼, kuni Wireless radio (traadita raadioside) on esile tõstetud, seejärel vajutage nuppu OK.
- Vajutage noolenuppu ▼, et tõsta esile On (Sees) või Off (Väljas), ja seejärel vajutage nuppu OK.

#### Prindib traadita võrgu testi tulemused

Käivitub traadita võrgu test diagnostiliste testide seeriana, et teha kindlaks, kas võrguhäälestus õnnestus. Traadita võrgu test prinditakse automaatselt rakenduse Wireless Setup Wizard (traadita häälestuse viisard) käivitamisel. Saate traadita võrgu testi alati välja printida.

#### Traadita võrgu testi tulemuste aruande printimiseks

- 1. Vajutage seadme HP All-in-One juhtpaneelil nuppu Setup (Seadistus) .
- Vajutage nuppu ▼, kuni Network (Võrk) on esile tõstetud, seejärel vajutage nuppu OK.
- Vajutage nuppu ▼, kuni Wireless Network Test (traadita võrgu testi tulemuste aruanne) on esile tõstetud, seejärel vajutage nuppu OK .
   Prinditakse Wireless Network Test (traadita võrgu testi tulemuste aruanne) .

#### Võrgu täpsemate sätete muutmine juhtpaneelilt

Võrgunduse täpsemad sätted on mõeldud seadistustäpsuse suurendamiseks. Siiski eeldab nende sätete muutmine sügavamaid teadmisi võrgundusest, seetõttu ei soovitata tavakasutajal neid sätteid muuta.

- Ühenduskiiruse seadistamine
- IP-sätete muutmine

#### Ühenduskiiruse seadistamine

Saate muuta andmete võrgu kaudu edastamise kiirust. Kiiruse vaikeväärtuseks on Automatic (Automaatne).

#### Võrguliidese kiiruse seadmine

- 1. Vajutage nuppu Setup (Seadistus).
- Vajutage nuppu ▼, kuni Network (Võrk) on esile tõstetud, seejärel vajutage nuppu OK . Kuvatakse Võrgumenüü .
- Vajutage nuppu ▼, kuni Advanced Setup (Eriseadistus) on esile tõstetud, seejärel vajutage nuppu OK .
   Vajutage nuppu ▼, kuni Set Link Speed (Võrguliidese ühenduskiiruse

seadistamine) on esile tõstetud, seejärel vajutage nuppu OK.

- 4. Vajutage noolenuppu ▼ teie võrguriistvaraga ühilduva kiiruse valikuks ning vajutage siis nuppu OK .
  - Automatic (Automaatne)
  - **10-Full** (täisdupleks)
  - **10-Half** (pooldupleks)
  - **100-Full** (täisdupleks)
  - **100-Half** (pooldupleks)

#### IP-sätete muutmine

IP-sätete vaikesätteks on Automatic (Automaatne), mis tähendab, et IP-sätted seadistatakse automaatselt. Kui teate võrgundusest rohkem, saate vajadusel ka IP-aadressi, alamvõrgumaski või vaikelüüsi käsitsi muuta. Seadme HP All-in-One IP-aadressi ja alamvõrgumaski sätete vaatamiseks printige seadmest HP All-in-One võrgukonfiguratsioonileht.

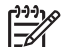

**Märkus.** Kui sisestate mõnda IP-sätet käsitsi, peab seade olema ühenduses aktiivse võrguga, vastasel korral ei jää säte menüüst väljumisel püsima.

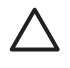

**Hoiatus.** Olge IP-aadressi käsitsi määramisel hoolikas. Kui sisestate seadistamise käigus vale IP-aadressi, siis ei saa teie võrguseadmed seadmega HP All-in-One ühendust.

#### **IP-sätete muutmine**

- 1. Vajutage Setup (Seadistus) .
- Vajutage ▼ kuni Network (Võrk) on esile tõstetud, seejärel vajutage nuppu OK . Kuvatakse Võrgumenüü .
- Vajutage nuppu ♥, kuni Advanced Setup (Eriseadistus) on esile tõstetud, seejärel vajutage nuppu OK .
   Vajutage nuppu ♥, kuni IP Settings (IP-sätted) on esile tõstetud, seejärel vajutage

Vajutage nuppu V, kuni IP Settings (IP-sätted) on esile tõstetud, seejärel vajutage nuppu OK.

- Vajutage nuppu ▼, kuni Manual (Käsitsi) on esile tõstetud, seejärel vajutage nuppu OK.
- Vajutage järgmiste IP-sätete seast ühe esiletõstmiseks noolenuppu ▼ ja seejärel nuppu OK .
  - IP Address (IP-aadress)
  - Subnet Mask (Võrgumask)
  - Default Gateway (Vaikelüüs)
- 6. Sisestage muudatused ja vajutage sätte kinnitamiseks nuppu OK .

#### Sisseehitatud veebiserveri (Embedded Web Server) kasutamine

Kui teie arvuti on ühendatud HP All-in-One-ga traatvõrgus, siis on võimalik pääseda seadme HP All-in-One sisseehitatud veebiserverisse. Sisseehitatud veebiserver on

veebipõhine kasutajaliides koos mõningate selliste suvanditega, mis ei ole seadme HP All-in-One juhtpaneelilt kättesaadavad, sh Webscan või täpsemad võrguturvalisuse suvandid. Ühtlasi võite sisseehitatud veebiserverist jälgida seadme olekut ja tellida printeri tarvikuid.

Teavet sissehitatud veebiserveri funktsioonide kasutamise kohta vaadake veebiserveris paiknevast elektroonilisest spikrist. Sisseehitatud veebiserveri spikrile ligipääsemiseks avage sisseehitatud veebiserver, seejärel klõpsake linki Help (spikker) loendis Other Links (muud lingid), mis asub sisseehitatud veebiserveri vahekaardil Home (kodu).

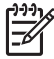

**Märkus.** Sisseehitatud veebiserverit kasutage võrgusätete muutmiseks vaid siis, kui te ei saa kasutada seadme HP All-in-One juhtpaneeli, või kui peate muutma mõnd juhtpaneeli kaudu kättesaamatut täpsemat valikut.

#### Juurdepääs sisseehitatud veebiserverile

Sissehitatud veebiserverile pääsete arvutist juurde vaid siis, kui seade HP All-in-One on võrku ühendatud.

#### Juurdepääs manus-veebiserverile

- 1. Printige võrgukonfiguratsioonileht ja leidke sealt seadme HP All-in-One IP-aadress.
- Tippige võrgusätete lehelt leitud seadme HP All-in-One IP-aadress oma arvuti veebibrauseris aknasse Address (Aadress). Näiteks: http://192.168.1.101. Kuvatakse sisseehitatud veebiserveri koduleht Home, kus on toodud seadme HP All-in-One teave.

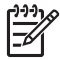

**Märkus.** Kui kasutate oma veebibrauseri seadistustes puhverserverit, peate sisseehitatud veebiserverile juurdepääsuks selle blokeerima.

- 3. Kui teil on vaja sissehitatud veebiserveris kuvatavat keelt muuta, toimige järgmiselt:
  - a. Klõpsake sakki Settings (sätted).
  - b. Klõpsake valikut **Select Language** (vali keel), mis asub navigatsioonimenüüs **Settings** (sätted).
  - c. Loendis Select Language (vali keel) klõpsake vastavat keelt.
  - d. Klõpsake käsku Apply (rakenda).
- Klõpsake seadme ja võrgu teabele ligipääsemiseks sakki Home (kodu) või võrgu kohta lisateabe saamiseks või võrgusätete muutmiseks sakki Networking (võrk).
- 5. Tehke vajalikud ümberhäälestused.
- 6. Sulgege sisseehitatud veebiserver.

#### Sisseehitatud veebiserveri seadistusviisardi kasutamine

Manus-veebiserveri pakutav võrguviisard loob hõlpsalt mõistetava liidese võrgukonfiguratsiooni parameetritega.

#### Juurdepääs manus-veebiserveri seadistusviisardile

- 1. Printige võrgukonfiguratsioonileht ja leidke sealt seadme HP All-in-One IP-aadress.
- Tippige võrgusätete lehelt leitud seadme HP All-in-One IP-aadress oma arvuti veebibrauseris aknasse Address (Aadress). Näiteks: http://192.168.1.101. Kuvatakse manus-veebiserveri koduleht Home, kus on toodud seadme HP All-in-One teave.

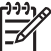

Märkus. Kui kasutate oma veebibrauseri seadistustes puhverserverit, peate sisseehitatud veebiserverile juurdepääsuks selle blokeerima.

- 3. Klõpsake vahekaarti Networking (Võrgundus).
- Klõpsake navigatsioonimenüüs Connections (Ühendused) valikut Wired (802.3) (Traatvõrk 802.3).
- 5. Klõpsake käsku Start Wizard (Käivita viisard) ja järgige kõiki viisardi juhiseid.

#### Võrgukonfiguratsioonilehe mõistete seletused

Võrgukonfiguratsiooni lehele prinditakse seadme HP All-in-One võrgusätted. Sätete hulgas on üldteave, 802.3 traadiga (Ethernet), 802.11 traadita ja Bluetooth<sup>®</sup>.

#### Võrgu üldsätted

Järgmine tabel kirjeldab võrgukonfiguratsioonilehel kuvatavaid võrgu üldsätteid.

| Parameeter                                   | eeter Kirjeldus                                                                                                    |  |
|----------------------------------------------|----------------------------------------------------------------------------------------------------|--|
| Network Status                               | Seadme HP All-in-One olek:                                                                                                    |  |
| (võrgu olek)                                 | <ul> <li>Ready (valmis): HP All-in-One on andmete vastuvõtmiseks või saatmiseks valmis.</li> <li>Offline (autonoomne): HP All-in-One ei ole praegu võrguga ühendatud.</li> </ul> |  |
| Active                                       | Seadme HP All-in-One võrgurežiim:                                                                                                    |  |
| connection type<br>(aktiivne<br>ühendustüüp) | <ul> <li>Wired (traadiga): HP All-in-One on Etherneti kaabliga<br/>ühendatud IEEE 802.3 võrku.</li> <li>Wirelege (traadita): HP All in One on ühendatud traadita</li> </ul>      |  |
|                                              | (802.11) võrku.                                                                                                    |  |
|                                              | None (puudub): võrguühendust pole.                                                                                                    |  |
| URL                                          | Sisseehitatud veebiserveri IP-aadress.                                                                                                    |  |
|                                              | Märkus. Teil on vaja teada seda URL-i, kui soovite sisseehitatud veebiserverile ligi pääseda.                                                                                    |  |
| Firmware                                     | Sisemise võrguosa ja seadme püsivara versiooni kood.                                                                                                    |  |
| Revision<br>(püsivara<br>versioon)           | Märkus. HP klienditoele helistades võidakse teilt sõltuvalt probleemist küsida püsivara versiooni koodi.                                                                         |  |
| Hostname<br>(hostinimi)                      | Seadmele installitarkvara poolt määratud TCP/IP-nimi. Vaikimisi on selleks tähed HP, millele järgnevad MAC-i (Media Access Control) aadressi 6 viimast numbrit.                  |  |

| Parameeter                          | Kirjeldus                                                                                                    |
|-------------------------------------|----------------------------------------------------------------------------------------------------|
| Admin<br>Password<br>(ülema parool) | <ul> <li>Sissehitatud veebiserveri ülema parooli olek:</li> <li>Omistatud: Parool on määratud. Sissehitatud veebiserveri parameetritesse muudatuste tegemiseks peate sisestama parooli.</li> <li>Pole omistatud: Parooli ei ole määratud. Sisseehitatud veebiserveri parameetritesse muudatuste tegemiseks ei ole parooli vaja.</li> </ul>                  |
| mDNS                                | Teatud koht- ja võrdõigusvõrkudes ei kasutata keskseid DNS-<br>servereid. Sellistes võrkudes kasutatakse DNSi alternatiivi, mida<br>nimetatakse mDNSiks.<br>mDNS-i abil saab teie arvuti leida ja kasutada kõiki teie kohtvõrku<br>ühendatud seadmeid HP All-in-One. See suudab töötada ka kõigi<br>teiste võrgus asuvate Etherneti-võimalusega seadmetega. |

#### Traatvõrgu (802.3) sätted

Järgmine tabel kirjeldab võrgukonfiguratsioonilehel kuvatavaid IEEE 802.3-võrgu sätteid.

| Parameeter                                              | Kirjeldus                                                                                                    |
|---------------------------------------------------------|----------------------------------------------------------------------------------------------------|
| Hardware<br>Address<br>(riistvara-<br>aadress)<br>(MAC) | MAC-aadress (Media Access Control), mis tuvastab seadme<br>HP All-in-One. See on ainulaadne 12-kohaline<br>identifitseerimisnumber, mis määratakse võrguriistvarale, sh<br>marsruuterid, kommutaatorid jms, selle identifitseerimiseks. Ei leidu<br>kahte sama MAC-aadressiga riistvaraseadet.                        |
|                                                         | registreeriks installi ajal oma kaabli- või DSL-modemiga ühendatud võrguadapteri MAC-aadressi.                                                                                                    |
| IP Address (IP-<br>aadress)                             | See aadress on seadme ainulaadseks identifitseerijaks võrgus. IP-<br>aadressid määratakse DCHP või AutoIP kaudu dünaamiliselt. Võite<br>häälestada ka staatilise IP-aadressi, kuid see pole soovitatav.                                                                                                    |
|                                                         | Hoiatus. Olge IP-aadressi käsitsi määramisel ettevaatlik. Installi<br>ajal käsitsi vigase IP-aadressi määramine takistab<br>võrgukomponentidel seadme HP All-in-One nägemist.                                                                                                    |
| Subnet Mask<br>(alamvõrgumas<br>k)                      | Alamvõrk on installitarkvara poolt lisavõrgu suurema võrgu osana<br>kättesaadavaks tegemiseks määratud IP-aadress. Alamvõrku<br>kirjeldab alamvõrgumask. See mask määrab kindlaks, millised<br>seadme HP All-in-One IP-aadressi bittidest määravad võrgu ja<br>alamvõrgu ning millised määravad kindlaks seadme enda. |
|                                                         | Märkus. On soovitatav, et HP All-in-One ja kõik seda kasutavad arvutid asuksid samas alamvõrgus.                                                                                                    |

#### Peatükk 2

| Parameeter                                               | Kirjeldus                                                                                                    |  |  |
|----------------------------------------------------------|----------------------------------------------------------------------------------------------------|--|--|
| Default<br>Gateway<br>(vaikelüüs)                        | Võrgusõlm, mis on sissepääsuks teise võrku. Antud juhul võib<br>sõlmeks olla arvuti või mõni muu seade.                                                                                                    |  |  |
|                                                          | Märkus. Vaikelüüsi aadressi määrab installimisel kasutatud tarkvara, kui te pole IP-aadressi juba käsitsi määranud.                                                                                                    |  |  |
| Configuration<br>Source<br>(konfiguratsioo<br>niallikas) | <ul> <li>Seadmele HP All-in-One IP-aadressi määramiseks kasutatud protokoll:</li> <li>AutoIP: installiprogramm määrab konfiguratsiooniparameetrid automaatselt.</li> <li>DHCP: konfiguratsiooniparameetrid saadakse võrgus asuvalt DHCP-serverilt. Väikestes võrkudes võib selleks olla marsruuter.</li> <li>Manual (käsitsi): konfiguratsiooniparameetrid, näiteks staatiline IP-aadress, määratakse käsitsi.</li> <li>Not Specified (määramata): Seadme HP All-in-One lähteetamisel kasutatav režiim</li> </ul>                                                                                                    |  |  |
| DNS server<br>(DNS-server)                               | <ul> <li>Võrgu domeeninime teenuse (DNS) IP-aadress. Kui kasutate veebi või saadate meilisõnumeid, kasutate selleks domeeninimesid. Näiteks URL http://www.hp.com sisaldab domeeninime hp.com. Interneti DNS teisendab selle domeeninime IP-aadressiks. Seadmed kasutavad teineteisele viitamiseks IP-aadresse.</li> <li>IP Address (IP-aadress): Võrgu domeeninime teenuse (DNS) IP-aadress.</li> <li>Not Specified (määramata): IP-aadressi pole määratud või seade on lähtestamisel.</li> <li>Märkus. Kontrollige, kas võrgukonfiguratsioonilehel on toodud DNS-i IP-aadress. Kui aadressi pole toodud, saate DNS-i IP-aadressi oma Interneti-teenuse pakkujalt (ISP).</li> </ul> |  |  |
| Ühenduse<br>konfiguratsioon                              | Kiirus, millega andmeid üle võrgu edastatakse. Kiiruste hulka<br>kuuluvad <b>10TX-täis</b> , <b>10TX-pool</b> , <b>100TX-täis</b> , ja <b>100TX-pool</b> . Kui<br>valitud on <b>None</b> (ei ükski), on võrgutöö välja lülitatud.                                                                                                    |  |  |
| Edastatud<br>pakettide<br>koguarv                        | Seadme HP All-in-One poolt sisselülitamisest alates vigadeta<br>saadetud pakettide arv. Seadme HP All-in-One väljalülitamisel<br>loendur nullitakse. Sõnumi saatmisel pakettkommutatsioonivõrgus<br>jagatakse see pakettideks. Iga pakett sisaldab sihtkoha aadressi ja<br>andmeid.                                                                                                    |  |  |
| Vastuvõetud<br>pakettide<br>koguarv                      | Seadme HP All-in-One poolt sisselülitamisest alates vigadeta vastu võetud pakettide arv. HP All-in-One väljalülitamisel loendur nullitakse.                                                                                                    |  |  |

#### Traadita (802.11) võrgu sätted

Järgmine tabel kirjeldab võrgukonfiguratsioonilehel toodud 802.11 traadita võrgu sätteid.

| Parameeter                                               | Kirjeldus                                                                                                    |  |
|----------------------------------------------------------|----------------------------------------------------------------------------------------------------|--|
| Hardware<br>Address<br>(riistvara-<br>aadress)<br>(MAC)  | MAC-aadress (Media Access Control), mis identifitseerib<br>HP All-in-One-i. See on ainulaadne 12-kohaline<br>identifitseerimisnumber, mis määratakse võrguriistvarale (sh<br>ligipääsupunktid, marsruuterid jms) selle identifitseerimiseks. Ei<br>toodeta ühtki sama MAC-aadressiga riistvaraseadet. Kaks MAC-<br>aadressi määratakse järgmiselt: üks traadiga Ethernet võrgu ja teine<br>802.11 raadiovõrgu jaoks.                                                                                               |  |
|                                                          | <b>Märkus.</b> Mõned Interneti-teenuse pakkujad (ISP-d) nõuavad, et te registreeriks installi ajal oma kaabli- või DSL-modemiga ühendatud võrguadapteri MAC-aadressi.                                                                                                    |  |
| IP Address (IP-<br>aadress)                              | See aadress on seadme ainulaadseks identifitseerijaks võrgus. IP-<br>aadressid määratakse DCHP või AutoIP kaudu dünaamiliselt. Võite<br>häälestada ka staatilise IP-aadressi, kuid see pole soovitatav.                                                                                                    |  |
|                                                          | Märkus. Installi ajal käsitsi vigase IP-aadressi määramine takistab võrgukomponentidel seadme HP All-in-One nägemist.                                                                                                    |  |
| Subnet Mask<br>(alamvõrgumas<br>k)                       | Alamvõrk on installitarkvara poolt lisavõrgu suurema võrgu osana<br>kättesaadavaks tegemiseks määratud IP-aadress. Alamvõrku<br>kirjeldab alamvõrgumask. See mask määrab kindlaks, millised<br>seadme HP All-in-One IP-aadressi bittidest määravad võrgu ja<br>alamvõrgu ning millised määravad kindlaks seadme enda.<br><b>Märkus.</b> On soovitatav, et HP All-in-One ja kõik seda kasutavad                                                                                                    |  |
|                                                          | arvutid asuksid samas alamvõrgus.                                                                                                    |  |
| Default<br>Gateway<br>(vaikelüüs)                        | Võrgusõlm, mis on sissepääsuks teise võrku. Antud juhul võib<br>sõlmeks olla arvuti või mõni muu seade.                                                                                                    |  |
|                                                          | Märkus. Vaikelüüsi aadressi määrab installitarkvara.                                                                                                    |  |
| Configuration<br>Source<br>(konfiguratsioo<br>niallikas) | <ul> <li>Seadmele HP All-in-One IP-aadressi määramiseks kasutatud protokoll:</li> <li>AutoIP: installiprogramm määrab konfiguratsiooniparameetrid automaatselt.</li> <li>DHCP: konfiguratsiooniparameetrid saadakse võrgus asuvalt DHCP-serverilt. Väikestes võrkudes võib selleks olla marsruuter.</li> <li>Manual (käsitsi): konfiguratsiooniparameetrid, näiteks staatiline IP-aadress, määratakse käsitsi.</li> <li>Not Specified (määramata): Seadme HP All-in-One lähtestamisel kasutatav režiim.</li> </ul> |  |
| DNS server<br>(DNS-server)                               | Võrgu domeeninime teenuse (DNS) IP-aadress. Kui kasutate veebi<br>või saadate meilisõnumeid, kasutate selleks domeeninimesid.<br>Näiteks URL http://www.hp.com sisaldab domeeninime hp.com.                                                                                                    |  |

| jätkub)                                        |                                                                                                    |  |  |
|------------------------------------------------|----------------------------------------------------------------------------------------------------|--|--|
| Parameeter                                     | Kirjeldus                                                                                                    |  |  |
|                                                | Interneti DNS teisendab selle domeeninime IP-aadressiks.<br>Seadmed kasutavad teineteisele viitamiseks IP-aadresse.                                                                                                    |  |  |
|                                                | <ul> <li>IP Address (IP-aadress): Võrgu domeeninime teenuse (DNS)<br/>IP-aadress.</li> <li>Not Specified (määramata): IP-aadressi pole määratud või<br/>seade on lähtestamisel.</li> </ul>                                                                                                    |  |  |
|                                                | Märkus. Kontrollige, kas võrgukonfiguratsioonilehel on toodud DNS-i IP-aadress. Kui aadressi pole toodud, saate DNS-i IP-aadressi oma Interneti-teenuse pakkujalt (ISP).                                                                                                    |  |  |
| Wireless Status<br>(traadita võrgu<br>olek)    | <ul> <li>Traadita võrgu olek:</li> <li>Connected (ühendatud): HP All-in-One on ühendatud traadita kohtvõrku ja kõik töötab.</li> <li>Disconnected (lahti ühendatud): HP All-in-One pole traadita kohtvõrku ühendatud valede sätete tõttu (näiteks vale WEP-võti), HP All-in-One on võrgu tööpiirkonnast väljas või on töötavasse võrku ühendatud Etherneti kaabel.</li> <li>Disabled (blokeeritud): saatja on välja lülitatud.</li> <li>Not applicable (pole rakendatav): see parameeter ei ole antud võrgutüübile rakendatav.</li> </ul>                                     |  |  |
| Communication<br>Mode<br>(siderežiim)          | <ul> <li>IEEE 802.11 võrguraamistik, milles seadmed või jaamad omaval suhtlevad:</li> <li>Infrastructure (infrastruktuur): HP All-in-One suhtleb teiste võrguseadmetega läbi traadita ligipääsupunkti, näiteks traad marsruuteri või tugijaama.</li> <li>Ad hoc: HP All-in-One suhtleb iga võrguseadmega otse. Traadita ligipääsupunkti ei kasutata. Seda nimetatakse võrdõigusvõrguks. Macintoshi võrkudes nimetatakse ad hoc režiimi arvutitevaheliseks režiimiks.</li> <li>Not applicable (pole rakendatav): see parameeter ei ole ant võrgutüübile rakendatav.</li> </ul> |  |  |
| Võrgunimi<br>(SSID):                           | Teenusekomplekti identifitseerija (Service Set Identifier).<br>Ainulaadne (kuni 32 märki pikk) identifitseerija, mis eristab üht<br>traadita kohtvõrku (WLAN) teistest. SSID-d nimetatakse ka<br>võrgunimeks. See on seadmega HP All-in-One ühendatud võrgu<br>nimi.                                                                                                    |  |  |
| Signal Strenght<br>(signaali<br>tugevus) (1-5) | <ul> <li>Saadetud või vastu võetud signaal hinnatud skaalal 1-st 5-ni:</li> <li>5: Suurepärane</li> <li>4: Hea</li> <li>3: Rahuldav</li> <li>2: Nõrk</li> <li>1: Kriitiline</li> <li>No signal (signaal puudub): võrgu signaali ei leitud.</li> <li>Not applicable (pole rakendatav): see parameeter ei ole antud võrgutüübile rakendatav.</li> </ul>                                                                                                    |  |  |

| <i>(</i> i | öt | 6  | h) |  |
|------------|----|----|----|--|
| u          | aι | ĸи | U) |  |

| Parameeter                   | Kirjeldus                                                                                                    |  |
|------------------------------|----------------------------------------------------------------------------------------------------|--|
| Channel<br>(kanal)           | Hetkel traadita side jaoks kasutatava kanali number. See sõltub<br>kasutatavast võrgust ning võib erineda soovitud kanali numbrist.<br>Väärtus on vahemikus 1 kuni 14, riigid/piirkonnad võivad heaks<br>kiidetud kanalite ulatust piirata.                                                                                                    |  |
|                              | (number): väärtus vahemikus 1 kuni 14, sõltub riigist/                                                                                                    |  |
|                              | <ul> <li>None (puudub): ühtegi kanalit ei kasutata.</li> <li>Not Applicable (pole rakendatav): WLAN on blokeeritud või see parameeter ei ole antud võrgutüübile rakendatav.</li> </ul>                                                                                                    |  |
|                              | <b>Märkus.</b> Kui te ei saa ad hoc režiimis arvuti ja seadme<br>HP All-in-One vahel andmeid vahetada, vaadake, kas arvuti ja<br>HP All-in-One kasutavad sama sidekanalit. Infrastruktuuri režiimis<br>määrab kanali ligipääsupunkt.                                                                                                    |  |
| Authentication               | Kasutatav autentimise tüüp:                                                                                                    |  |
| type<br>(autentimistüüp<br>) | <ul> <li>None (puudub): autentimist ei kasutata.</li> <li>Open System (avatud süsteem) (ad hoc ja infrastruktuur): autentimine puudub.</li> <li>Shared Key (jagatud võti): vajalik on WEP-võti.</li> <li>WPA-PSK (ainult infrastruktuur): WPA koos eeljagatud võtmega.</li> <li>Not applicable (pole rakendatav): see parameeter ei ole antud võrgutüübile rakendatav.</li> </ul>                  |  |
|                              | Autentimine teeb kasutaja või seadme identiteedi enne võrgule<br>ligipääsu andmist kindlaks, tehes autoriseerimata kasutajate poolt<br>võrguressursside tarvitamise raskemaks. See turvalisusmeetod on<br>traadita võrkude puhul tavaline.                                                                                                    |  |
|                              | <b>Avatud süsteemi</b> autentimist kasutav võrk ei eralda võrgu<br>kasutajaid vastavalt nende identiteedile. Võrgule pääseb ligi iga<br>traadita võrgu kasutaja. Selline võrk esmataseme turvameetmena<br>juhuslike pealtkuulajate vastu kasutada siiski kasutada WEP-<br>krüptimist (Wired Equivalent Privacy).                                                                                   |  |
|                              | Jagatud võtmega autentimist kasutav võrk pakub suuremat<br>turvalisust, nõudes kasutajatelt või seadmetelt nende staatilise<br>võtmega (kuueteistkümnendsüsteemis või tärkidest koosnev sõna)<br>identifitseerimist. Kõik kasutajad ja seadmed võrgus jagavad sama<br>võtit. WEP-krüptimist kasutatakse koos jagatud võtmega<br>autentimisega, kasutades sama võtit autentimiseks ja krüptimiseks. |  |
|                              | Serveril põhinevat ( <b>WPA-PSK</b> ) autentimist kasutav võrk pakub<br>märgatavalt suuremat turvalisust ning seda toetab enamik<br>ligipääsupunkte ja traadita marsruutereid. Ligipääsupunkt või<br>marsruuter teeb enne ligipääsu lubamist kindlaks seda sooviva<br>kasutaja või seadme identiteedi. Autentimisserveris võidakse<br>kasutada mitut erinevat autentimisprotokolli.                |  |
| (jätkub)                                 |                                                                                                    |
|------------------------------------------|----------------------------------------------------------------------------------------------------|
| Parameeter                               | Kirjeldus                                                                                                    |
| Krüptimine                               | Võrgus kasutatava krüptimise tüüp:                                                                                                    |
|                                          | <ul> <li>None (puudub): krüptimist ei kasutata.</li> <li>64-bit WEP (64-bitine WEP): kasutatakse 5 märgist või 10 kuueteistkümnendsüsteemi numbrist koosnevat WEP-võtit.</li> <li>128-bit WEP (128-bitine WEP): kasutatakse 13 märgist või 26 kuueteistkümnendsüsteemi numbrist koosnevat WEP-võtit.</li> <li>WPA-AES: kasutatakse täpsema krüptimise standardi (Advanced Encryption Standard) krüptimist. See on USA valitsusasutuste tundliku, kuid mitte salastatud materjali krüptimise algoritm.</li> </ul> |
|                                          | <ul> <li>WPA-TKIP: kasutusel on keerukam krüptimisprotokoll<br/>Temporal Key Integrity Protocol.</li> <li>Automatic (automaatne): kasutusel on AES või TKIP.</li> <li>Not applicable (pole rakendatav): see parameeter ei ole antud<br/>võrgutüübile rakendatav.</li> </ul>                                                                                                    |
|                                          | WEP sihiks on tagada turvalisus raadiolainetega ülekantavaid<br>andmeid krüptides, et need oleks ühest punktist teise saatmisel<br>kaitstud. See turvalisusmeetod on traadita võrkude puhul tavaline.                                                                                                    |
| Ligipääsupunkti<br>riistvara-<br>aadress | Võrgus, millega HP All-in-One on ühendatud, asuva ligipääsupunkti riistvara-aadress.                                                                                                    |
|                                          | <ul> <li>(MAC-aadress): ligipääsupunkti ainulaadne MAC-riistvara-<br/>aadress (Medai Access Control).</li> <li>Not applicable (pole rakendatav): see parameeter ei ole antud<br/>võrgutüübile rakendatav.</li> </ul>                                                                                                    |
| Edastatud<br>pakettide<br>koguarv        | Seadme HP All-in-One poolt sisselülitamisest alates vigadeta<br>saadetud pakettide arv. HP All-in-One väljalülitamisel loendur<br>nullitakse. Sõnumi saatmisel pakettkommutatsioonivõrgus<br>jagatakse see pakettideks. Iga pakett sisaldab sihtkoha aadressi ja<br>andmeid.                                                                                                    |
| Vastuvõetud<br>pakettide<br>koguarv      | Seadme HP All-in-One poolt sisselülitamisest alates vigadeta vastu võetud pakettide arv. HP All-in-One väljalülitamisel loendur nullitakse.                                                                                                    |

### Bluetoothi sätted

Järgmine tabel kirjeldab võrgukonfiguratsioonilehel kuvatavaid Bluetoothi sätteid.

| Parameeter                            | Kirjeldus                                                               |
|---------------------------------------|-------------------------------------------------------------------------|
| Device Address<br>(Seadme<br>aadress) | Bluetooth-seadme riistvara-aadress.                                     |
| Device Name<br>(Seadme nimi)          | Printerile pandud seadmenimi, mis tuvastab selle Bluetooth-<br>seadmes. |

### (jätkub)

| Parameeter               | Kirjeldus                                                                                                    |
|--------------------------|----------------------------------------------------------------------------------------------------|
| Passkey<br>(Pääsukood)   | Väärtus, mille kasutaja peab Bluetoothi kaudu printimiseks sisestama.                                                                                                    |
| Visibility<br>(Nähtavus) | Näitab, kas HP All-in-One on leviulatuses asuvatele Bluetooth-<br>seadmetele nähtav.                                                                                                    |
|                          | <ul> <li>Visible to all (Nähtav kõigile): kõik leviulatuses olevad<br/>Bluetooth-seadmed saavad seadme HP All-in-One abil printida.</li> <li>Not visible (Nähtamatu): printida saavad ainult need Bluetooth-<br/>seadmed, mis on salvestanud seadme HP All-in-One aadressi.</li> </ul>                                             |
| Security<br>(Turvalisus) | <ul> <li>Bluetoothiga ühendatud seadme HP All-in-One turvatase.</li> <li>Low (Madal): HP All-in-One ei nõua pääsukoodi. Kõik<br/>leviulatuses olevad Bluetooth-seadmed saavad selle abil<br/>printida.</li> <li>High (Kõrge): HP All-in-One seade vajab Bluetoothi seadmelt<br/>enne prinditöö vastuvõtmist pääsukoodi.</li> </ul> |

Kui olete täitnud kõik installijuhendis toodud juhised, siis kasutage faksi seadistamise lõpuleviimiseks selles jaotises antud juhiseid. Hoidke installijuhend hilisemaks kasutamiseks alles.

Käesolevas jaotises antakse näpunäiteid, kuidas seadet HP All-in-One seadistada faksimiseks nii, et see toimiks edukalt koos võimalike seadmega HP All-in-One samale telefoniliinile ühendatud seadmete või tellitud teenustega.

Nõuanne. Teatud olulisemate faksisätete (vastamisrežiim ja faksipäises

 sisalduv teave) määramiseks saate kasutada utiliiti Fax Setup Wizard (Faksiseadistusviisard, Windows) või Fax Setup Utility (Faksiseadistusutiliit, Mac). Utiliitidele Fax Setup Wizard (Faksiseadistusviisard, Windows) ja Fax Setup Utility (Faksiseadistusutiliit, Mac) pääsete juurde seadmega HP All-in-One koos installitud tarkvara kaudu. Kui olete utiliidi Fax Setup Wizard (Faksiseadistusviisard, Windows) või Fax Setup Utility (Faksiseadistusutiliit, Mac) käivitanud, järgige faksi seadistamiseks käesolevas jaotises toodud juhiseid.

### Seadme HP All-in-One ettevalmistamine faksimiseks

Enne, kui hakkate HP All-in-One faksimiseks seadistama, määrake seadme või teenuse tüüp, mida samal telefonillinil kasutatakse. Valige alljärgnevalt tabeli esimesest veerust seadmete kombinatsioon ning vastavad teenused kodu- ja kontoriseadistuse jaoks. Seejärel vaadake vastavat seadistusjuhtu teises veerus. Iga juhtumi jaoks on allpool selles jaotises toodud samm-sammulised juhised.

| Teie faksiliini jagav muu varustus/<br>teenused                                                                               | Soovitatav faksihäälestus                                                                    |
|----------------------------------------------------------------------------------------------------|----------------------------------------------------------------------------------------------|
| Pole.<br>Teil on faksi jaoks eraldiseisev telefoniliin.                                                                       | Variant A: Eraldi faksiliin (tavakõnesid vastu ei võeta)                                     |
| Digitaalse tellimusliini (DSL) teenus<br>telefonikompaniilt.<br>(DSL-i võidakse teie riigis/piirkonnas<br>nimetada ADSL-iks.) | Variant B: seadme HP All-in-One<br>seadistamine DSL-liinile                                  |
| Kodukeskjaamaga (PBX) telefonisüsteem või ISDN-süsteem.                                                                       | Variant C: seadme HP All-in-One<br>seadistamine PBX-telefonisüsteemi või<br>ISDN-liini puhul |
| Eristavate helinate teenus telefonikompaniilt.                                                                                | Variant D: faks koos samal liinil oleva<br>eristava helina teenusega                         |

| (jätkub)                                                                                                    |                                                                                  |
|----------------------------------------------------------------------------------------------------|----------------------------------------------------------------------------------|
| Teie faksiliini jagav muu varustus/<br>teenused                                                                                                    | Soovitatav faksihäälestus                                                        |
| Telefonikõned.<br>Võtate sellel telefoniliinil vastu nii hääl- kui<br>ka faksikõnesid.                                                                    | Variant E: Ühiskasutatava tavakõne-/<br>faksiliini                               |
| Telefonikõned ja kõneposti teenus.<br>Saate sellel liinil nii telefoni- kui<br>faksikõnesid ning teil on telefonikompaniilt<br>tellitud kõneposti teenus. | Variant F: tavakõnede ja faksi<br>ühiskasutusega liin koos<br>kõnepostiteenusega |

Täiendavaid faksihäälestusjuhiseid spetsiifilistele riikidele/regioonidele vaadake alltoodud faksi konfigureerimise veebisaidilt.

| Austria                 | www.hp.com/at/faxconfig    |
|-------------------------|----------------------------|
| Saksamaa                | www.hp.com/de/faxconfig    |
| Šveits (prantsuskeelne) | www.hp.com/ch/fr/faxconfig |
| Šveits (saksakeelne)    | www.hp.com/ch/de/faxconfig |
| Suurbritannia           | www.hp.com/uk/faxconfig    |
| Hispaania               | www.hp.es/faxconfig        |
| Holland                 | www.hp.nl/faxconfig        |
| Belgia (prantsuse k)    | www.hp.be/fr/faxconfig     |
| Belgia (hollandi k)     | www.hp.be/nl/faxconfig     |
| Portugal                | www.hp.pt/faxconfig        |
| Rootsi                  | www.hp.se/faxconfig        |
| Soome                   | www.hp.fi/faxconfig        |
| Taani                   | www.hp.dk/faxconfig        |
| Norra                   | www.hp.no/faxconfig        |
| lirimaa                 | www.hp.com/ie/faxconfig    |
| Prantsusmaa             | www.hp.com/fr/faxconfig    |
| Itaalia                 | www.hp.com/it/faxconfig    |

### Variant A: Eraldi faksiliin (tavakõnesid vastu ei võeta)

Kui teil on eraldi telefoniliin, millelt te tavakõnesid vastu ei võta ja kui sellele liinile pole ühendatud ka muid seadmeid, seadistage HP All-in-One vastavalt selles jaotises antud juhistele.

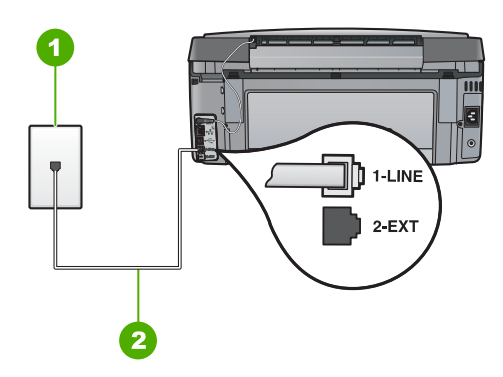

### Seadme HP All-in-One tagantvaade

- 1 Telefonivõrgu seinapistikupesa
- 2 Veenduge, et ühendaksite telefonivõrgu seinapistikupesa ja pistikupesa "1-LINE" seadme HP All-in-One komplekti kuuluva telefonijuhtmega.

### Seadme HP All-in-One seadistamine eraldi faksiliinile

 Ühendage seadmega HP All-in-One komplektis oleva telefonijuhtme üks ots telefonivõrgu seinapessa ja teine ots seadme HP All-in-One tagaküljel asuvasse porti, mille kõrval on tähis 1-LINE (faks).

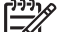

- Märkus. Kui te ei kasuta seadme HP All-in-One ühendamiseks telefonivõrku seadmega komplektis olevat ühendusjuhet, ei pruugi faksi saatmine õnnestuda. Komplekti kuuluv spetsiaalne telefonikaabel erineb muudest telefonikaablitest, mis teil juba kodus või kontoris olemas võivad olla.
- 2. Lülitage säte Auto Answer (Automaatvastaja) sisse.
- (Valikuline) Määrake funktsiooni Rings to Answer (Helinaid vastamiseni) sätte väärtuseks väikseim võimalik väärtus (kaks helinat).
- 4. Käivitage faksitest.

Kui telefon heliseb, vastab HP All-in-One automaatselt pärast funktsiooni Rings to Answer (Helinaid vastamiseni) sättega määratud helinate arvu möödumist. Seejärel saadab seade saatja faksiaparaadile vastuvõtutoonid ja võtab faksi vastu.

### Variant B: seadme HP All-in-One seadistamine DSL-liinile

Kui teil on telefoniettevõttelt tellitud ADSL-teenus, ühendage DSL-filter telefoniliini pistikupesa ja seadme HP All-in-One vahele selles jaotises leiduvate juhiste järgi. DSL-filter eemaldab liinilt digisignaali, mis võib seadme HP All-in-One tööd häirida. Teisisõnu saab HP All-in-One filtriga eraldatud telefoniliini kaudu kindlalt sideühendust. (DSL-teenust võidakse teie riigis/regioonis nimetada ka ADSL-teenuseks.)

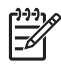

**Märkus.** Kui teil on DSL-liin, kuid te ei ühenda sellele DSL-filtrit, ei saa seadmega HP All-in-One fakse saata ega vastu võtta.

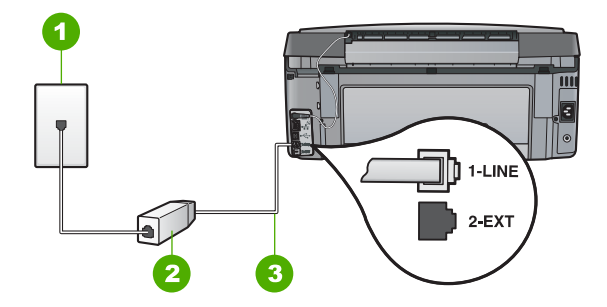

### Seadme HP All-in-One tagantvaade

- 1 Telefonivõrgu seinapistikupesa
- 2 DSL-filter ja teie DSL-teenusepakkuja antud ühendusjuhe
- 3 Veenduge, et ühendaksite telefonivõrgu seinapistikupesa ja pistikupesa "1-LINE" seadme HP All-in-One komplekti kuuluva telefonijuhtmega.

### Seadme HP All-in-One seadistamine DSL-liinile

- 1. Hankige oma DSL-teenusepakkujalt DSL-filter.
- Ühendage seadmega HP All-in-One komplektis oleva telefonijuhtme üks ots telefonivõrgu seinapessa ja teine ots seadme HP All-in-One tagaküljel asuvasse porti, mille kõrval on tähis 1-LINE (faks).

- Märkus. Kui te ei kasuta seadme HP All-in-One ühendamiseks telefonivõrku seadmega komplektis olevat ühendusjuhet, ei pruugi faksi saatmine õnnestuda. Komplekti kuuluv spetsiaalne telefonikaabel erineb muudest telefonikaablitest, mis teil juba kodus või kontoris olemas võivad olla.
- 3. Ühendage DSL-filtri juhe telefonivõrgu seinapistikupessa.

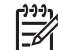

Märkus. Kui teil on sellele telefoniliinile ühendatud muid kontoriseadmeid või tellitud teenuseid (nt eristava helina teenus, automaatvastaja või kõnepost), vaadake täiendavaid seadistusjuhiseid selle jaotise vastavast osast.

4. Käivitage faksitest.

## Variant C: seadme HP All-in-One seadistamine PBX-telefonisüsteemi või ISDN-liini puhul

Kui kasutate PBX-telefonisüsteemi või ISDN-ühendusterminali, veenduge, et teeksite järgmist.

 Kui kasutate PBX-i või ISDN-ühendusterminali, ühendage HP All-in-One faksi- ja telefonikasutuseks määratud pistikupessa. Samuti veenduge (võimalusel), et terminali adapter oleks seadistatud vastavalt teie riigi/regiooni jaoks õigele kommutaatori tüübile.

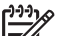

Märkus. Teatud ISDN-süsteemid võimaldavad teil konfigureerida porte telefonivõrgu eriseadmete jaoks. Näiteks saate ühe pordi määrata telefonile ja 3. grupi faksile ning teise pordi mitmeotstarbeliseks. Kui teil on ISDN-terminali faksi/telefoni porti ühendamise korral probleeme sidega, proovige kasutada mitmeotstarbeliseks määratud porti; see port võib olla tähistatud nimetusega "multi-combi" või millegi analoogsega.

• Kui kasutate PBX-telefonisüsteemi, lülitage kõneootetoon "välja".

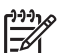

Märkus. Teatud PBX-süsteemides on kasutusel kõneootetoon, mis on vaikimisi sisse lülitatud. Kõneootetoon häirib mis tahes faksiedastust. Seetõttu võib juhtuda, et te ei saa seadmega HP All-in-One fakse saata ega vastu võtta. Kõneootetooni väljalülitamiseks vajalikud juhised leiate oma PBX-süsteemiga kaasas olevast dokumentatsioonist.

- Kui kasutate PBX-telefonisüsteemi, valige enne faksinumbri valimist välisliini number.
- Veenduge, et kasutaksite telefonivõrgu seinapistikupesa ja seadme HP All-in-One ühendamiseks komplekti kuuluvat ühendusjuhet. Kui kasutate mõnd muud juhet, võib juhtuda, et te ei saa faksida. Komplekti kuuluv spetsiaalne telefonijuhe erineb muudest telefonijuhtmetest, mis teil juba kodus või kontoris olemas võivad olla. Kui komplekti kuuluv juhe on lühike, saate seda pikendada, kui ostate kohalikust elektroonikatarvete kauplusest ühenduslüli.

### Variant D: faks koos samal liinil oleva eristava helina teenusega

Kui olete (oma telefoniettevõttelt) tellinud eristava helina teenuse, mis võimaldab samal liinil töötada mitme telefoninumbriga (igal numbril on erinev helin), seadistage HP All-in-One selles jaotises antud juhiste kohaselt.

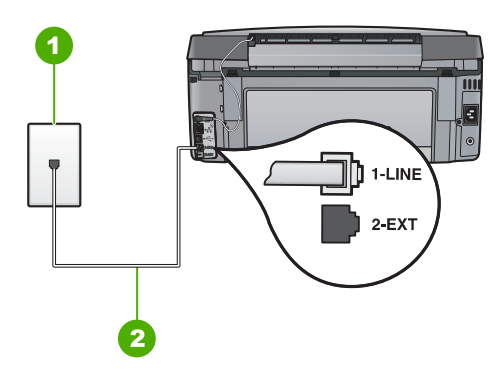

### Seadme HP All-in-One tagantvaade

- 1 Telefonivõrgu seinapistikupesa
- 2 Veenduge, et ühendaksite telefonivõrgu seinapistikupesa ja pistikupesa "1-LINE" seadme HP All-in-One komplekti kuuluva telefonijuhtmega.

### Seadme HP All-in-One seadistamine eristava helina teenusega liinile

 Ühendage seadmega HP All-in-One komplektis oleva telefonijuhtme üks ots telefonivõrgu seinapessa ja teine ots seadme HP All-in-One tagaküljel asuvasse porti, mille kõrval on tähis 1-LINE (faks).

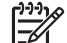

**Märkus.** Kui te ei kasuta seadme HP All-in-One ühendamiseks telefonivõrku seadmega komplektis olevat ühendusjuhet, ei pruugi faksi saatmine õnnestuda. Komplekti kuuluv spetsiaalne telefonikaabel erineb muudest telefonikaablitest, mis teil juba kodus või kontoris olemas võivad olla.

- 2. Lülitage säte Auto Answer (Automaatvastaja) sisse.
- Määrake funktsiooni Distinctive Ring (Eristav helin) sätted nii, et need vastaksid teile telefoniettevõttest eraldatud faksinumbrile.

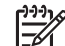

**Märkus.** Vaikimisi on HP All-in-One seadistatud vastama kõigile helinamustritele. Kui jätate funktsiooni **Distinctive Ring (Eristav helin)** sätte teie faksinumbrile eraldatud helinamustriga kooskõlastamata, vastab HP All-in-One kas nii tava- kui ka faksikõnedele või ei vasta ühelegi kõnele.

- 4. (Valikuline) Määrake funktsiooni **Rings to Answer (Helinaid vastamiseni)** sätte väärtuseks väikseim võimalik väärtus (kaks helinat).
- 5. Käivitage faksitest.

HP All-in-One vastab valitud helinamustriga (funktsiooni **Distinctive Ring (Eristav** helin) väärtusega määratud) helinate puhul pärast teie (funktsiooni **Rings to Answer** (Helinaid vastamiseni) väärtusega) määratud helinate arvu möödumist sissetulevatele kõnedele automaatselt. Seejärel saadab seade saatja faksiaparaadile vastuvõtutoonid ja võtab faksi vastu.

### Variant E: Ühiskasutatava tavakõne-/faksiliini

Kui võtate samal telefoninumbril vastu nii tavakõnesid kui ka fakse ja kui teil pole samale telefoniliinile ühendatud muid kontoritehnikaseadmeid (ega kõnepostiteenust), seadistage HP All-in-One vastavalt järgmises jaotises antud juhistele.

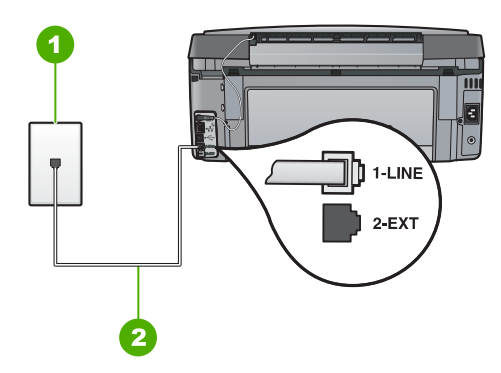

### Seadme HP All-in-One tagantvaade

- 1 Telefonivõrgu seinapistikupesa
- 2 Veenduge, et ühendaksite telefonivõrgu seinapistikupesa ja pistikupesa "1-LINE" seadme HP All-in-One komplekti kuuluva telefonijuhtmega.

### Seadme HP All-in-One seadistamine tava- ja faksikõnede jaoks ühiskasutatavale liinile

1. Ühendage seadmega HP All-in-One komplektis oleva telefonijuhtme üks ots telefonivõrgu seinapessa ja teine ots seadme HP All-in-One tagaküljel asuvasse porti, mille kõrval on tähis 1-LINE (faks).

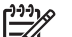

- Märkus. Kui te ei kasuta seadme HP All-in-One ühendamiseks telefonivõrku seadmega komplektis olevat ühendusjuhet, ei pruugi faksi saatmine õnnestuda. Komplekti kuuluv spetsiaalne telefonikaabel erineb muudest telefonikaablitest, mis teil juba kodus või kontoris olemas võivad olla.
- Nüüd peate otsustama kas tahate, et HP All-in-One vastaks kõnedele automaatselt või käsitsi:
  - kui seadistate seadme HP All-in-One kõnedele vastama automaatselt, vastab see kõigile sissetulevatele kõnedele ja võtab faksid vastu. HP All-in-One ei suuda sel juhul eristada tavakõnesid faksikõnedest – kui arvate, et tegu on tavakõnega, peate sellele vastama enne, kui seda teeb HP All-in-One. Seadme HP All-in-One seadistamiseks kõnede automaatse vastamise režiimi lülitage sisse säte Auto Answer (Automaatvastaja).
  - kui olete seadme HP All-in-One fakside vastuvõtu seadnud käsitsirežiimile, peate sisenevatele faksikõnedele ise vastama. Muidu jätab HP All-in-One faksid vastu võtmata. Seadme HP All-in-One seadistamiseks kõnede käsijuhtimisel vastamise režiimi lülitage säte Auto Answer (Automaatvastaja) välja.
- 3. Käivitage faksitest.
- 4. Ühendage oma telefoniaparaat telefonivõrgu seinapistikupessa.

Kui tõstate toru hargilt enne, kui HP All-in-One vastab kõnele ja tuvastab faksi saatva seadme faksitoonid, peate faksikõnele käsijuhtimisel vastama.

### Variant F: tavakõnede ja faksi ühiskasutusega liin koos kõnepostiteenusega

Kui võtate samal telefoninumbril vastu nii tavakõnesid kui ka fakse ja kui olete samale telefoniliinile tellinud ka kõnepostiteenuse, seadistage HP All-in-One vastavalt järgmises jaotises antud juhistele.

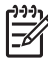

**Märkus.** Kui kasutate faksikõnedega samal liinil ka kõnepostiteenust, ei saa te fakse automaatselt vastu võtta. Sel juhul peate faksid käsitsi vastu võtma; seega peate sisenevatele faksikõnedele vastamiseks isiklikult kohal olema. Kui soovite siiski fakse automaatselt vastu võtta, pöörduge eristava helina teenuse või faksile eraldi telefoniliini tellimiseks telefoniettevõtte poole.

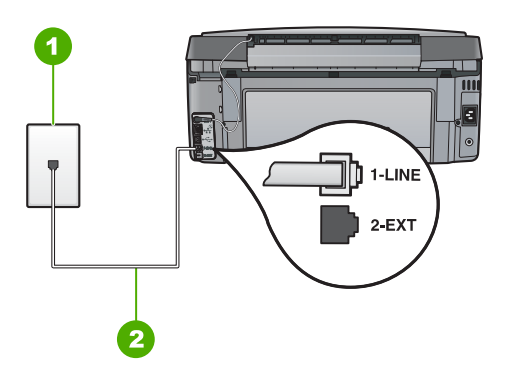

### Seadme HP All-in-One tagantvaade

- 1 Telefonivõrgu seinapistikupesa
- 2 Veenduge, et ühendaksite telefonivõrgu seinapistikupesa ja pistikupesa "1-LINE" seadme HP All-in-One komplekti kuuluva telefonijuhtmega.

### Seadme HP All-in-One seadistamine kõnepostiteenusega liinile

 Ühendage seadmega HP All-in-One komplektis oleva telefonijuhtme üks ots telefonivõrgu seinapessa ja teine ots seadme HP All-in-One tagaküljel asuvasse porti, mille kõrval on tähis 1-LINE (faks).

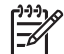

- Märkus. Kui te ei kasuta seadme HP All-in-One ühendamiseks telefonivõrku seadmega komplektis olevat ühendusjuhet, ei pruugi faksi saatmine õnnestuda. Komplekti kuuluv spetsiaalne telefonikaabel erineb muudest telefonikaablitest, mis teil juba kodus või kontoris olemas võivad olla.
- 2. Lülitage säte Auto Answer (Automaatvastaja) välja.
- 3. Käivitage faksitest.

Sissetulevate faksikõnede vastuvõtmiseks peate ise kohal olema; HP All-in-One ei võta muidu fakse vastu.

# Seadme HP All-in-One sätete muutmine fakside vastuvõtmiseks

Võimalik, et fakside edukaks vastuvõtuks peate seadme HP All-in-One teatud sätteid muutma. Kui te pole päris kindel, millist sätet konkreetse faksi funktsiooni puhul valida, vt antud kasutusjuhendis sisalduvat üksikasjalikku faksi seadistusjuhendit.

- Vastamisrežiimi seadmine
- Enne vastamist oodatavate helinate arvu seadmine
- Helinatüübi (eristava helinatooni) muutmine

### Vastamisrežiimi seadmine

Vastamisrežiimist sõltub, kas HP All-in-One vastab sissetulevatele kõnedele või mitte.

- Kui soovite, et HP All-in-One vastaks faksikõnedele automaatselt, lülitage sisse säte Auto Answer (Automaatvastaja). HP All-in-One vastab kõigile sissetulevatele tava- ja faksikõnedele automaatselt.
- Kui soovite fakse käsitsi vastu võtta, lülitage säte Auto Answer (Automaatvastaja) välja. Sel juhul peate faksikõne vastuvõtmiseks ise kohal olema; HP All-in-One ei võta muidu fakse vastu.

### Vastamisrežiimi seadistamine

- 1. Vajutage nuppu Setup (Seadistus).
- Vajutage ▼, et tõsta esile Basic Fax Setup (Faksi põhiseadistus), seejärel vajutage nuppu OK.
- 3. Vajutage ▼, et tõsta esile Auto Answer (Automaatvastaja), seejärel vajutage nuppu OK.
- Vajutage nuppu ▼, et tõsta esile On (Sees) või Off (Väljas), vastavalt vajadusele, seejärel vajutage nuppu OK. Auto Answer (Automaatvastaja) on vaikimisi sisse lülitatud.

Kui Auto Answer (Automaatvastaja) on sisse lülitatud, vastab HP All-in-One kõnedele automaatselt. Kui Auto Answer (Automaatvastaja) on välja lülitatud, ei vasta HP All-in-One kõnedele.

### Enne vastamist oodatavate helinate arvu seadmine

Kui lülitate sisse sätte Auto Answer (Automaatvastaja), saate määrata, mitme helina järel HP All-in-One automaatselt kõnele vastab.

Säte Rings to Answer (Helinaid vastamiseni) on väga oluline juhul, kui HP All-in-One kasutab automaatvastajaga sama telefoniliini. Sel juhul tahaksite, et automaatvastaja vastaks kõnele enne, kui seda teeb HP All-in-One. Seadme HP All-in-One vastamiseni kuluvate helinate arv peaks olema suurem kui automaatvastaja vastamiseni kuluvate helinate arv.

Näiteks seadke oma automaatvastaja jaoks väike kutsungite arv ja HP All-in-One jaoks suurim kutsungite arv. (Maksimaalne helinate arv erineb riigiti/regiooniti.) Sellise seadistuse puhul vastab automaatvastaja kõnele ning HP All-in-One seirab liini. Kui HP All-in-One tuvastab faksitoonid, võtab HP All-in-One faksi vastu. Kui kõne on tavakõne, salvestab automaatvastaja sissetuleva sõnumi.

- 1. Vajutage nuppu Setup (Seadistus).
- Vajutage ▼, et tõsta esile Basic Fax Setup (Faksi põhiseadistus), seejärel vajutage nuppu OK.
- 3. Vajutage ▼, et tõsta esile Rings to Answer (Helinaid vastamiseni), seejärel vajutage nuppu OK.
- Sisestage numbrinuppude abil sobiv helinate arv või vajutage selle muutmiseks noolenuppe ▼ või ▲.
- 5. Sätte valimiseks vajutage nuppu OK .

### Helinatüübi (eristava helinatooni) muutmine

Teatud telefoniettevõtted pakuvad klientidele eristava helina teenust, mis võimaldab kasutada samal telefoniliinil mitut telefoninumbrit. Kui tellite selle teenuse, määratakse igale numbrile erinev helinatüüp. Saate seadme HP All-in-One seadistada vastama erineva helinamustriga kõnedele.

Kui ühendate seadme HP All-in-One eristava helinaga liinile, paluge telefoniettevõttel määrata tavakõnedele ja faksikõnedele erinevad helinamustrid. HP soovitab faksile tellida kahe- või kolmekordse helinatooni. Kui HP All-in-One tuvastab talle määratud eristava helina, vastab seade kõnele ja võtab faksi vastu.

Kui teil pole eristava helina teenust, valige vaikesäte, milleks on All Rings (Kõik helinad).

### Eristava helinamustri muutmine juhtpaneelilt

- 1. Veenduge, et HP All-in-One oleks seatud faksidele automaatselt vastama.
- 2. Vajutage nuppu Setup (Seadistus).
- 3. Vajutage ▼, et tõsta esile Advanced Fax Setup (Faksi eriseadistus) , seejärel vajutage nuppu OK .
- 4. Vajutage ▼, et tõsta esile Distinctive Ring (Eristav helin), seejärel vajutage nuppu OK.
- Vajutage ▼, et tõsta esile vajalik valik, seejärel vajutage nuppu OK . Kui telefon heliseb ja helina tüüp vastuvõtmisel on teie faksiliiniga seotud, vastab HP All-in-One kõnele ja võtab kõne vastu.

### Faksi seadistuse testimine

Võiksite testida faksi seadistust, et kontrollida seadme HP All-in-One seisukorda ja veenduda, et seade on faksimiseks õigesti seadistatud. Sooritage see test pärast seda, kui olete seadme HP All-in-One faksimiseks juba seadistanud. Test teeb järgmist:

- kontrollib faksiaparaadi riistvara;
- kontrollib, kas seadmega HP All-in-One on ühendatud õiget tüüpi telefonikaabel;
- kontrollib, kas telefonikaabel on ühendatud õigesse telefonipistikupessa;
- kontrollib tooni olemasolu;
- kontrollib aktiivse telefoniliini olemasolu;
- testib telefoniliini ühenduse olekut.

HP All-in-One prindib testi tulemuste aruande. Kui test nurjub, vaadake aruanne probleemi kõrvaldamiseks läbi; muutke vastavat seadistust ning korrake testi.

### Faksi häälestuse testimiseks juhtpaneelilt

- 1. Seadistage HP All-in-One faksimiseks vastavalt konkreetsetele kodu- või kontoriseadistusjuhistele.
- 2. Enne testi käivitamist paigaldage tindikassetid ja sisestage söötesalve täisformaadis paber.
- 3. Vajutage nuppu Setup (Seadistus).
- 4. Vajutage ▼, et tõsta esile Tools (Tööriistad), seejärel vajutage nuppu OK.
- Vajutage ▼, et tõsta esile Run Fax Test (Käivita faksitest) , seejärel vajutage nuppu OK .

HP All-in-One kuvab testi oleku näidikul ja prindib aruande.

- 6. Vaadake aruanne üle.
  - Kui test õnnestub, kuid teil on ikkagi faksimisega probleeme, kontrollige seadete õigsuses veendumiseks aruandes toodud seadeid. Tühi või ebaõige faksiseade võib tekitada faksimisel probleeme.
  - Kui test ebaõnnestub, vaadake lisateavet leitud probleemide lahendamise kohta aruandes.
- 7. Kui saate seadmest HP All-in-One aruande, vajutage nuppu OK . Vajadusel lahendage leitud probleemid ja korrake testi.

### Faksipäise seadistamine

Faksipäis teie nime ja faksinumbriga prinditakse iga teie saadetava faksi ülaserva. HP soovitab faksipäise seadistamiseks kasutada koos seadmega HP All-in-One installitud tarkvara. Soovi korral saate faksipäise seadistada ka kirjeldatud viisil juhtpaneeli kaudu.

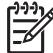

Märkus. Teatud riikides/regioonides on fakside päiseinfo seadusega kehtestatud nõue.

### Vaikimisi saadetava faksipäise seadistamine juhtpaneelilt

- 1. Vajutage nuppu Setup (Seadistus).
- Vajutage ▼, et tõsta esile Basic Fax Setup (Faksi põhiseadistus), seejärel vajutage nuppu OK.
- 3. Vajutage ▼, et tõsta esile Fax Header (Faksipäis), seejärel vajutage nuppu OK. Viusaalne klahvistik kuvatakse näidikule.
- Kasutage visuaalset klahvistikku, et sisestada enda või ettevõtte nimi. Kui olete lõpetanud, tõstke visuaalsel klaviatuuril esile Done (Valmis) ja vajutage seejärel nuppu OK.
- Sisestage numbrinupustikult oma faksiaparaadi number ja vajutage siis nuppu OK .

# 4 Kasutage HP All-in-One funktsioone

Kasutage HP All-in-One, et kiiresti ja lihsalt teha selliseid tööülesandeid nagu paljundamine, dokumentide skannimine, fotode printimine või fakside saatmine ja vastuvõtmine. Saate kasutada paljusid funktsioone HP All-in-One-s otse juhtpaneelilt, ilma arvutit sisse lülitamata.

Selles jaotises on teave HP All-in-One põhitoimingute kohta. Lisaks leiate siit juhiseid selle kohta, kuidas laadida paberit ja asendada tindikassette.

### Originaaldokumentide ja paberi sisestamine

Te võite laadida dokumente ja fotosid klaasile, et neid skannida, kopeerida või faksida. Lisaks võite te laadida slaide või negatiive slaidi- ja negatiivihoidikusse, et neid skannida ja printida.

### Originaalide sisestamine

Saate kopeerida, skannida või faksida kuni Letter- või A4-formaadis originaaldokumente, asetades need klaasile.

### Originaali asetamine klaasile

- 1. Tõstke seadme HP All-in-One kaas üles.
- 2. Asetage originaal seadme klaasi parempoolsesse esinurka, esikülg allpool.

Nõuanne. Lisateavet originaali asetamise kohta leiate klaasi serva lähedale pressitud juhistest.

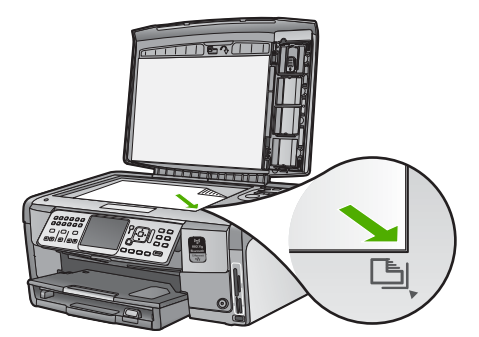

3. Sulgege kaas.

### 10x15 cm (4x6-tollise) fotopaberi sisestamine

HP All-in-One sisendsalve võite asetada 10x15 cm fotopaberi. Parimate tulemuste saamiseks kasutage formaadis 10x15 cm fotopabereid HP Premium Plus või HP Premium.

### 10 x 15 cm fotopaberi laadimine fotosalve

1. Tõstke väljundsalve ülespoole, kuni selle liikumine peatub.

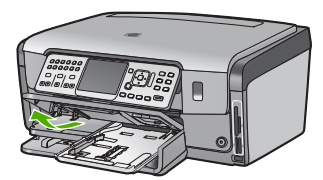

2. Tõmmake fotosalv välja.

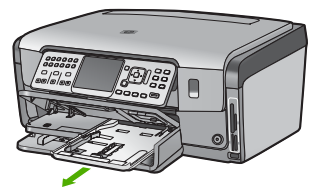

3. Asetage fotopaberipakk fotosalve, lühem äär ees ja läikiv pool all. Lükake fotopaber pakk võimalikult kaugele.

Kui kasutataval fotopaberil on perforeeritud sakid, laadige see nii, et sakid oleksid teie poole.

4. Nihutage paberi pikkuse ja laiuse juhikud sissepoole vastu fotopaberi pakki, kuni need peatuvad.

Ärge fotosalve üle koormake; veenduge, et fotopaberipakk mahub fotosalve ega pole laiusjuhiku ülemisest otsast kõrgem.

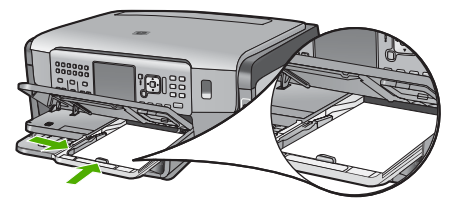

5. Lükake fotosalv sisse, seejärel viige väljundsalv alla.

### Originaali laadimine slaidi- ja negatiivihoidikusse

HP All-in-One võimaldab slaidi- ja negatiivihoidiku abil skannida 35 mm slaide ja negatiive.

### 35 mm negatiivide laadimiseks

1. Tõstke kaas üles ja eemaldage slaidi- ja negatiivihoidik ja kaane alus. Asetage kaane alus kohta, kus seda ei vigastataks või määritaks.

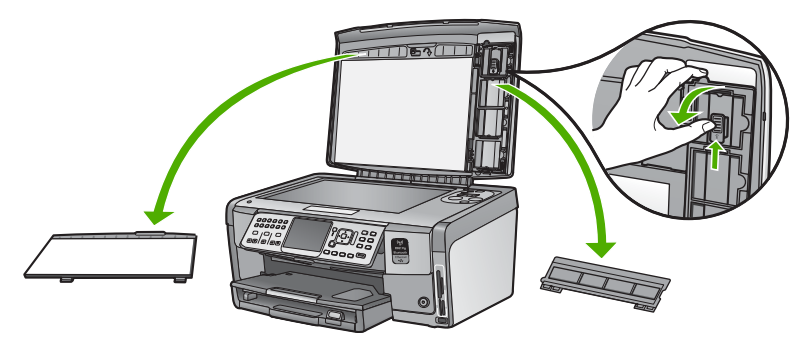

- 2. Avage hoidik nii, et negatiivfilmi osa oleks üleval ja filmi sisestamisava jääks paremale poole.
- 3. Libistage negatiivfilm hoidikusse nii, et pildi esikülg oleks suunatud teist eemale ja kujutis oleks tagurpidi.

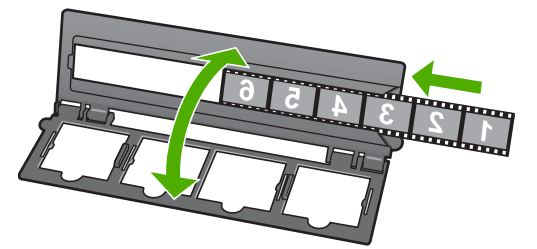

4. Asetage hoidik klaasile ja seadke selle alumine serv klaasi alumise servaga kohakuti. Seejärel seadke hoidiku ülemise osa parempoolses otsas asuv väike sakk vastu klaasi serva.

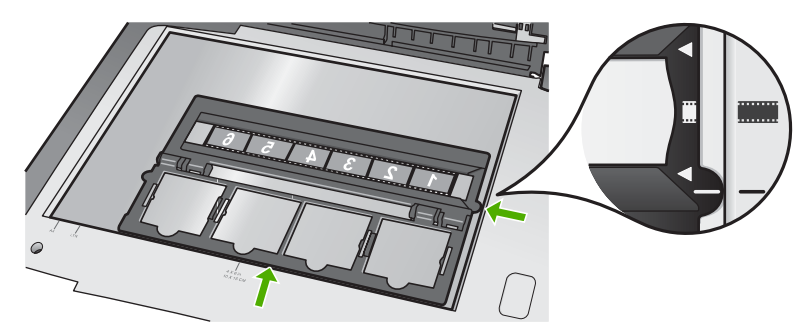

5. Enne skannimise alustamist viige HP All-in-One kaas madalamale.

### 35 mm slaidide laadimiseks

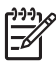

**Märkus.** HP All-in-One ei võimalda plastmassist või papist slaidiraamidesse paigutatud negatiivfilmi skannimist.

1. Tõstke kaas üles ja eemaldage slaidi- ja negatiivihoidik ja kaane alus. Asetage kaane alus kohta, kus seda ei vigastataks või määritaks.

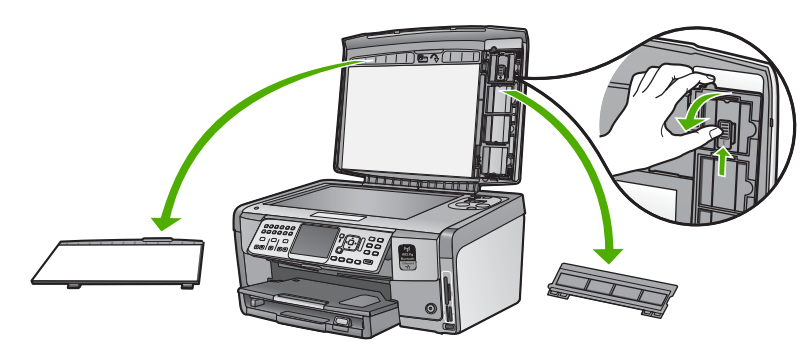

2. Avage hoidik nii, et nelja slaidiavaga pool oleks üleval.

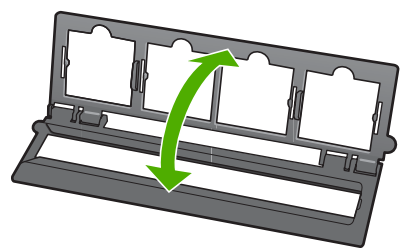

- Asetage hoidik klaasile ja seadke selle alumine serv klaasi alumise servaga kohakuti. Seejärel seadke hoidiku ülemise osa parempoolses otsas asuv väike sakk vastu klaasi serva.
- 4. Asetage slaid hoidikusse nii, et selle esikülg oleks allpool ja kujutis oleks tagurpidi. Suruge õrnalt slaidi, kuni ta klõpsatusega kohale kinnitub.

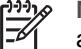

Märkus. Korraliku tulemuse saamiseks peab slaid klõpsatusega kohale asetuma. Kui slaidi pind klaasi ei puutu, võib skannitud pilt häguseks jääda.

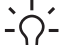

Nõuanne. Kui slaid klõpsatusega kohale ei asetu, proovige seda 180 kraadi võrra pöörata. Mõnikord võib paigaleasetamist takistada slaidi küljel asetsev ava.

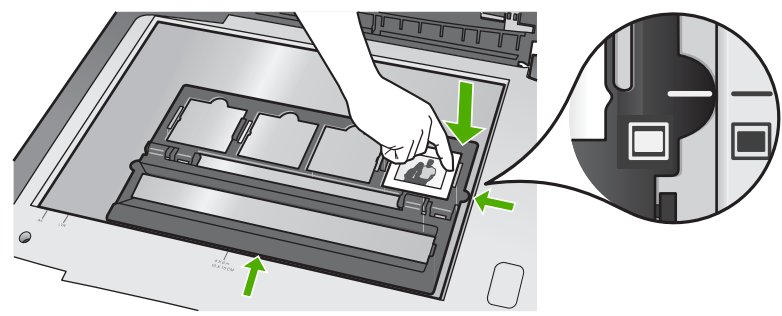

5. Enne skannimise alustamist viige HP All-in-One kaas madalamale.

### Paberiummistuste vältimine

Paberiummistuste vältimiseks järgige alltoodud juhiseid.

- Eemaldage prinditud paberid aeg-ajalt väljastussalvest.
- Hoidke kasutamata pabereid kaardumise või kortsumise vältimiseks ühtlasel tasapinnal taassuletavas kotis.
- Hoolitsege selle eest, et sisendsalve laaditud paberid oleksid tasased ja nende ääred poleks murtud ega rebitud.
- Kui te prindite silte, siis veenduge, et sildilehed ei ole vanemad kui kaks aastat.
   Vanematel lehtedel olevad sildid võivad paberi tõmbamisel läbi HP All-in-One-i lahti tulla ja põhjustada paberiummistusi.
- Ärge kombineerige sisendsalves erinevaid paberitüüpe ja -formaate; kogu sisendsalves olev paberipakk peab olema ühes formaadis ja ühte tüüpi.
- Reguleerige sisendsalves olevat laiusejuhikut, et see ilusti kogu paberi vastu mahuks. Veenduge, et laiusejuhik ei koolutaks sisendsalves olevat paberit.
- Ärge suruge paberit liiga kaugele sisendsalve.
- Kasutage seadme HP All-in-One jaoks soovitatavaid paberitüüpe.

### Paljundamine

Ka juhtpaneelilt juhtides saate kvaliteetselt paljundada.

### Koopia tegemiseks juhtpaneelilt

- 1. Veenduge, et söötesalves oleks paberit.
- 2. Asetage originaal seadme klaasi parempoolsesse esinurka, esikülg allpool.

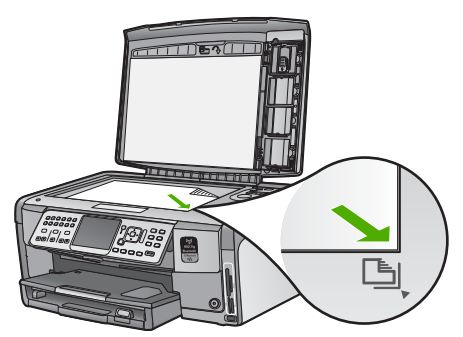

3. Vajutage nuppu Start Copy Black (Alusta mustvalget paljundamist) või nuppu Start Copy Color (Alusta värvilist paljundamist), et alustada kopeerimist.

### Pildi skannimine

Skannimise saab käivitada arvutist või HP All-in-One-st. Selles jaotises selgitatakse, kuidas käivitada skannimine ainult HP All-in-One juhtpaneelilt.

Skannimisfunktsioonide kasutamiseks peavad HP All-in-One ja arvuti olema ühendatud ja sisse lülitatud. Enne skannimist peab HP All-in-One tarkvara olema arvutiise installitud ja töötama. Et kontrollida, kas HP All-in-One tarkvara töötab Windows arvutis, vaadake HP All-in-One süsteemisalves ekraani alumises parempoolses servas kellaaja näidu lähedal kuvatud ikooni.

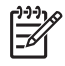

**Märkus.** Kui sulgete Windowsi olekualal ikooni **HP Digital Imaging Monitor**, võib see põhjustada seadme HP All-in-One teatud skannimisfunktsioonide töötamise lakkamise. Kui nii juhtub, saate täieliku funktsionaalsuse taastada kas arvutit taaskäivitades või tarkvara HP Photosmart käivitades.

### Originaaldokumendi skannimine arvutisse

Klaasile asetatud originaale saate skannida juhtpaneeli kaudu.

### Skannitud pildi salvestamine arvutisse

- 1. Asetage originaal seadme klaasi parempoolsesse esinurka, esikülg allpool.
- 2. Vajutage nuppu Scan Menu (Skannimismenüü).
- 3. Vajutage ▼, et tõsta esile Skanni arvutisse , seejärel vajutage nuppu OK .
- 4. Kui HP All-in-One on ühendatud ühe või mitme võrku ühendatud arvutiga, tehke järgmist.
  - a. Vajutage nuppu **OK**, et valida **Select Computer (Arvuti valimine)**. Seadme HP All-in-One näidikul kuvatakse ühendatud arvutite loend.

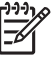

 Märkus. Menüü Select Computer (Arvuti valimine) võib lisaks võrgu kaudu ühendatud arvutitele kuvada ka USB-ühenduste abil ühendatud arvutite loendi.

b. Vaikearvuti valimiseks vajutage nuppu OK või valige mõni muu arvuti, vajutades nuppu ▼ ja siis nuppu OK .
 Näidikul kuvatakse menüü Scan To (Skannimine), milles avaneb valitud arvutis saadaolevate tarkvararakenduste loend.

Kui HP All-in-One on ühendatud otse arvutisse USB-kaabliga, jätkake 5. sammuga.

 Skannimistulemuse vastuvõtmise jaoks vaikerakenduse valimiseks vajutage nuppu OK või valige mõni muu rakendus, vajutades noolenuppu ▼ ja siis nuppu OK .

Arvutis kuvatakse skannitud pildi eelvaade, kus saate seda soovi korral redigeerida.

6. Tehke pildil soovitud muudatused. Kui need on tehtud, klõpsake nuppu Nõus.

### Fotodest reprote tegemine

Te saate skannida fotost prinditud koopia, et erinevates suurustes, kuni letter-formaadini (8.5 x 11 tolli) või A4-formaadini (210 x 297 mm), uusi väljaprinte teha.

Vaikesätteks on HP All-in-One, mile korral tuvastatakse kasutatav paberitüüp automaatselt. Parimate tulemuste tagamiseks fotode uuesti printimisel jätke sätte Paper Type (paberi tüüp) väärtuseks Automatic (Automaatne) ja laadige HP All-in-One-sse fotopaber. Kui sätte Automatic (Automaatne) kasutamisel ilmneb prindikvaliteedi probleem, peaksite te muutma ainult sätet Paper Type (paberi tüüp).

### Foto skannimiseks ja uuesti printimiseks

- 1. Vajutage nuppu Uued väljatrükid.
- 2. Kui ekraanile kuvatakse vastavad juhised, laadige originaalfoto, prinditav pool all, klaasi paremasse esinurka, ja tehke ühte järgnevast:

### Originaalfoto uuesti printimiseks vaikeprinteri sätetega

→ Vajutage nuppu Print Photos (Fotode printimine).

### Prindisätete muutmiseks enne originaalfoto uuesti printimist

- a. Vajutage nuppu OK .
- b. Vajutage nuppu ◀ või nuppu ▶, et tõsta esile paberi suurus, seejärel vajutage nuppu OK.

Paberi suuruse valikud varieeruvad sõltuvalt teie riigist/piirkonnast.

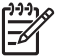

Märkus. Olenevalt valitud paberiformaadist võidakse teil paluda fotode paigutus määrata.

 Kui ilmub viip Parandada pleekunud originaal?, tõstke esile Yes (Jah) või No (Ei), vastavalt vajadusele, ja vajutage OK.

HP All-in-One skannib originaalpildi ja kuvab ekraanile foto eelvaate.

- d. Vajutage nuppu **OK**, et kuvada valikmenüü.
  - Nõuanne. Kui soovite valitud fotot paljundada mitmes eksemplaris,
    - tõstke noolenupu vabil esile valik Copies (Eksemplaride arv) ja vajutage siis nuppu OK. Eksemplaride arvu saate suurendada või vähendada noolenuppude abil.

Kui soovite fotot enne printimist redigeerida, vajutage nuppu ▼, et tõsta esile Fototöötlus , ja seejärel vajutage nuppu OK .

e. Vajutage nuppu ▼, et tõsta esile Done (Valmis) , seejärel vajutage nuppu OK .

Ilmub kuva Prindib kokkuvõte .

f. Vajutage nuppu ▲ või nuppu ▼, et tõsta esile üks järgnevatest valikutest, seejärel vajutage nuppu OK .

| Print Options<br>(printimisvalik<br>ud) | Võimaldab teil käsitsi määrata printimiseks kasutatava<br>paberi tüübi ja selle, kas soovite printida fotot koos<br>kuupäeva ja kellaaja templiga.<br>Vaikimisi on sätte Paper Type (Paberi tüüp) väärtuseks<br>seatud Automatic (Automaatne) ja sätte Date Stamp<br>(Kuupäevatempel) väärtuseks seatud Off (Väljas). |
|-----------------------------------------|----------------------------------------------------------------------------------------------------|
|                                         | Vajadusel saate nende sätete vaikeväärtusi valikuga Set<br>New Defaults (Vaikesätete muutmine) muuta.                                                                                                    |
| Print Preview<br>(Prindi<br>eelvaade)   | Kuvab prinditava lehekülje eelvaate. See võimaldab teil<br>kontrollida sätteid enne printimist ning võimalikest vigadest<br>hoidumisega paberit ja tinti säästa.                                                                                                    |
| Prindi kohe                             | Prindib foto valitud suuruse ja paigutusega.                                                                                                    |

### Originaali mälukaardile või mäluseadmele skannimine

Skannitud pildi võite JPEG-vormingus saata praegu sisestatud mälukaardile või mäluseadmesse, mis on ühendatud eesmisesse USB-porti. Sel teel saate kasutada fotoprindifunktsioone skannitud pildist ääristeta väljaprindi tegemiseks või albumilehekülgede loomiseks.

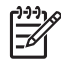

**Märkus.** Kui HP All-in-One on võrku ühendatud, pääsete skannitud pildile juurde ainult siis, kui kaart või seade on võrgus ühiskasutuseks seadistatud.

### Skannitud dokumendi salvestamine mälukaardile või mäluseadmesse

- 1. Veenduge, et mälukaart on seadme HP All-in-One sobivasse pessa sisestatud või salvestusseade eesmisse USB-porti ühendatud.
- 2. Asetage originaal seadme klaasi parempoolsesse esinurka, esikülg allpool.
- 3. Vajutage nuppu Scan Menu (Skannimismenüü).
- Vajutage ▼, et tõsta esile Skanni mälukaardile , seejärel vajutage nuppu OK . HP All-in-One skannib pildi ja salvestab faili JPEG-vormingus mälukaardile või mäluseadmesse.

### Slaidi või negatiivfilmi skannimine

Juhtpaneelilt on võimalik skannida nii slaide kui negatiivfilme, kui kasutate slaidi- ja negatiivihoidikut. Enne slaidide või negatiivide skannimist peate eemaldama kaane aluse ja asetama soovitud slaidi või filmi hoidikusse.

### Slaidi või negatiivi skannimine

- 1. Asetage slaidi- ja negatiivihoidik klaasi paremasse ülanurka, skannitav pool allpool.
- 2. Vajutage nuppu Film , et kuvada Menüü Film .

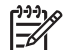

**Märkus.** HP All-in-One määrab automaatselt, kas te skannite värvinegatiive, slaide või must-valgeid negatiive. Te saate neid sätteid valiku Originaaltüüp all menüüs Menüü Film muuta.

- 3. Valige sihtkoht viimase skannitud faili jaoks, vajutades nuppu ▼, et tõsta esile üks järgnevatest valikutest, seejärel vajutage nuppu OK :
  - Valige Skanni arvutisse, et skannitud fail arvutisse saata.
     Kui HP All-in-One on ühendatud ühe või mitme võrku ühendatud arvutiga, ilmub menüü Select Computer (Arvuti valimine). Vajutage nuppu ▼, et tõsta esile pildikogu, mida soovite valida, ja vajutage nuppu OK.
  - Valige Skanni mäluseadmele, et saata skannitud faili mälukaardi pesasse sisestatud mälukaardile või HP All-in-One-i eesmisse USB-porti ühendatud salvestusseadmele.
  - Valige Vaata ja prindi, et saata skannitud fail ekraanile, kui soovite kohe printida, fotot redigeerida või määrata fotot oma ekraanil taustapildiks.

Skannitud pilt saadetakse valitud sihtkohta.

### Originaali tüübi muutmine

- 1. Asetage slaidi- ja negatiivihoidik klaasi paremasse ülanurka, skannitav pool all.
- 2. Vajutage nuppu Film , et kuvada Menüü Film .

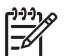

**Märkus.** HP All-in-One määrab automaatselt, kas te skannite värvinegatiive, slaide või must-valgeid negatiive.

- 3. Vajutage nuppu ▼, et tõsta esile Originaaltüüp.
- 4. Vajutage nuppu ▼, et tõsta esile üks järgmistest valikutest, ja vajutage nuppu OK :
  - Kui te soovite, et HP All-in-One määraks automaatselt, kas slaidid või filmid on laaditud slaidi- ja negatiivihoidikusse, valige Automatic (Automaatne).
    - Kui slaidi- ja negatiivihoidikusse on laaditud värvinegatiiv, valige Värvinegatiivid.

- Kui slaidi- ja negatiivihoidikusse on laaditud slaidid, valige Slaidid .
- Kui slaidi- ja negatiivihoidikusse on laaditud must-valge negatiivfilm, valige Mustvalge dokument.

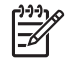

Märkus. Pärast skannimise lõpetamist ennistatakse Originaaltüüp säte väärtusele Automatic (Automaatne).

### 10x15 cm (4x6 tolli) fotode printimine

Te saate valida mälukaardilt või salvestusseadmelt pildid 10 x 15 cm mõõdus fotode printimiseks.

### Ühe või mitme 10 x 15 cm foto printimiseks

1. Sisestage mälukaart seadme HP All-in-One sobivasse pessa või ühendage mäluseade eesmisse USB-porti.

Keerake mälukaarti nii, et silt jääb vasakule ja kontaktid jäävad kohakuti HP All-in-One-ga, seejärel lükake kaarti edasi sobivasse pesasse, kuni indikaatortuli Photo (Foto) süttib.

HP All-in-One toetab järgmises loendis toodud mälukaarte. Igat tüüpi mälukaarti saab sisestada ainult selle tüübi jaoks sobivasse pessa.

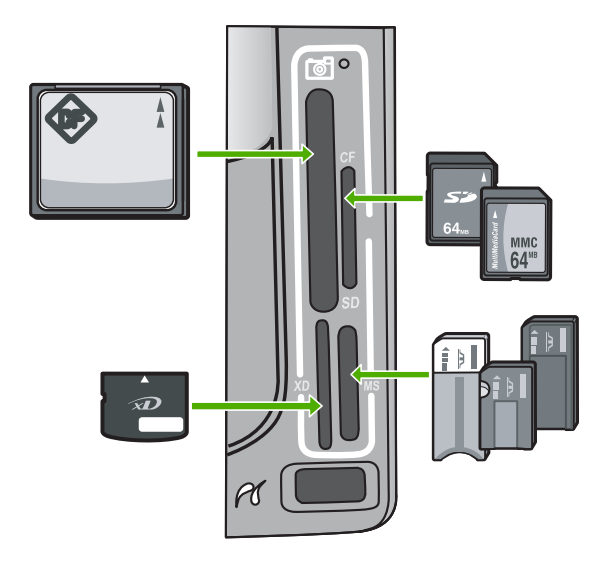

- Ülemine vasakpoolne: CompactFlash (I, II).
- Ülemine parempoolne: Secure Digital, MultiMediaCard (MMC), Secure MultiMedia Card
- Alumine vasakpoolne: xD-Picture Card
- Alumine parempoolne: Memory Stick, Magic Gate Memory Stick, Memory Stick Duo (kasutajapoolse adapteriga), Memory Stick Pro
- Vajutage nuppu OK, et valida View & Print (Kuva ja prindi). Kui te vajutate nuppu OK, ilmub ekraanile kõige viimane foto.
- 3. Vajutage nuppu ◀ või ▶, et kerida mööda mälukaardil või salvestusseadmel talletatud fotode loendit.

- Kui kuvatakse soovitud foto, vajutage nuppu OK . Ilmub menüü Printimine . Vaikesättena on esile tõstetud 4 x 6 .
  - Nõuanne. Kui soovite printida fotot vaikeprinteri sätetega, vajutage

√ nuppu Print Photos (Fotode printimine). HP All-in-One prindib 10 x 15 cm koopia teie fotost fotosalve laaditud paberile.

- 5. Vajutage nuppu OK, et valida 4 x 6.
- Vajutage nuppu ◀ või nuppu ►, et tõsta esile paberi suurus, seejärel vajutage nuppu OK.

Saadaval on järgmised valikud:

- Printige üks 10 x 15 cm ääristeta foto igale fotopaberi 10 x 15 cm lehele
- Printige kuni kolm 10 x 15 cm ääristega fotot täissuuruses paberilehele

Kui te vajutate OK , kuvatakse valitud foto uuesti.

7. (Valikuline) Prindisätete muutmine või täiendavate fotode valimine printimiseks.

### Valitud fotost rohkem kui ühe koopia printimiseks

- a. Vajutage nuppu OK, et kuvada valikmenüü.
- b. Vajutage ▼, et tõsta esile Copies (Eksemplaride arv), seejärel vajutage nuppu OK.
- c. Vajutage nuppu ▲ või ▼, et suurendada või vähendada koopiate arvu, seejärel vajutage nuppu OK.

### Valitud foto redigeerimiseks enne printimist

- a. Vajutage nuppu OK, et kuvada valikmenüü.
- b. Vajutage ▼, et tõsta esile Fototöötlus , seejärel vajutage nuppu OK .

#### Täiendavate fotode valimine printimiseks

- a. Vajutage nuppu ◀ või ▶, et kerida mööda mälukaardil või salvestusseadmel talletatud fotode loendit.
- b. Kui kuvatakse soovitud foto, vajutage nuppu OK .
- c. Vajutage nuppu OK, et valida Vali printimiseks.
- d. Korrake neid samme iga prinditava foto jaoks.
- 8. Kui te olete prindisätete muutmise ja fotode valimise lõpetanud, vajutage valikmenüü kuvamiseks nuppu OK.
- Vajutage ▼, et tõsta esile Done Selecting (Valitud), seejärel vajutage nuppu OK.

Ilmub kuva Prindib kokkuvõte .

 Vajutage järgmiste sätete seast ühe valimiseks noolenuppu ▲ või ▼ ja seejärel nuppu OK .

| Print Options<br>(printimisvalik<br>ud) | Saate käsitsi määrata selle paberi tüübi, millele prindite, ja<br>valida, kas soovite fotodele printida kuupäeva- ja<br>kellaajatempli.<br>Vaikimisi on sätte Paper Type (Paberi tüüp) väärtuseks<br>valitud Automatic (Automaatne) ja sätte Date Stamp<br>(Kuupäevatempel) väärtuseks on valitud Off (Väljas) . Soovi<br>korral saate neid vaikesätteid valiku Set New Defaults<br>(Vaikesätete muutmine) kaudu muuta. |
|-----------------------------------------|----------------------------------------------------------------------------------------------------|
| Print Preview<br>(Prindi<br>eelvaade)   | Kuvab prinditava lehe eelvaate nii, nagu see prindituna välja<br>näeb. Sel moel saate enne printimist oma valitud sätete<br>sobivust kontrollida ja säästa paberit ning tinti võimalike<br>eksimuste printimata jätmise arvelt.                                                                                                    |
| Prindi kohe                             | Prindib fotod teie valitud formaadis ja paigutusega.                                                                                                    |

### Printimine tarkvararakendusest

Enamikku prindisätetest käsitseb tarkvararakendus automaatselt. Sätteid peate käsitsi muutma ainult siis, kui soovite muuta prindikvaliteeti, printida eritüüpi paberitele või kilele või kasutada lisafunktsioone.

### Printimine tarkvararakendusest (Windows)

- 1. Veenduge, et söötesalve oleks paberit sisestatud.
- 2. Klõpsake oma rakenduse menüü File (Fail) käsku Print (Prindi).
- Valige printeriks HP All-in-One. Kui te määrate HP All-in-One vaikeprinteriks, võite selle sammu vahele jätta. HP All-in-One on juba valitud.
- Kui teil on vaja seadistusi muuta, klõpsake nupul, mis avab dialoogiakna Properties (Atribuudid).

Olenevalt tarkvararakendusest võib selle nupu nimi olla **Properties** (Atribuudid), **Options** (Valikud või Suvandid), **Printer Setup** (Printeri häälestus), **Printer** või **Preferences** (Eelistused).

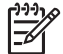

**Märkus.** Foto printimisel peate määrama õige paberitüübi ja fototäiustuse sätted.

- Printimiseks sobivate valikute tegemisel saate kasutada mitmel vahekaardil kättesaadavaid funktsioone: Advanced (Täpsem), Printing Shortcuts (Printimise kiirvalikud), Features (Funktsioonid) ja Color (Värviline).
  - Nõuanne. Te saate valida sobivad sätted oma prinditööle lihtsalt, valides
  - $\sum \sqrt{2}$  ühe eelmääratud printimisülesande **Printing Shortcuts** (printimise
  - otseviidad) vahekaardilt. Valige loendis Printing Shortcuts (Printimise kiirvalikud) printimistöö tüüp. Vaikesätted seda tüüpi printimise jaoks on seadistatud ning koondatud vahekaardile Printing Shortcuts (Printimise kiirvalikud). Vajadusel saate sätteid siin reguleerida ja salvestada kohandatud sätted printimise uue kiirvalikuna. Printimise kohandatud kiirvaliku salvestamiseks valige otsetee ja klõpsake Save (Salvesta). Printimise kohandatud kiirvaliku kustutamiseks valige otsetee ja klõpsake Delete (Kustuta).
- 6. Klõpsake dialoogiakna Properties (Atribuudid) sulgemiseks OK.
- 7. Printimise alustamiseks klõpsake Print (Prindi) või OK.

### Printimine tarkvararakendusest (Mac)

- 1. Veenduge, et söötesalve oleks paberit sisestatud.
- Klöpsake rakenduse menüü File (Fail) käsku Page Setup (Lehekülje häälestus). Ilmub dialoogiaken Page Setup (Lehekülje vorming), mis võimaldab teil määrata lehekülje formaati, orientatsiooni ning pildi formaadi kohandamist.
- 3. Veenduge, et valitud printer oleks HP All-in-One.
- 4. Määrake lehekülje atribuudid:
  - Valige paberiformaat.
  - Valige suund.
  - Sisestage suurendusprotsent.
- 5. Klõpsake OK.
- Valige oma tarkvararakenduse File (Fail) menüüst Print (Prindi). Ilmub dialoogiaken Print (Printimine) ja avaneb paneel Copies & Pages (Koopiad ja leheküljed).
- 7. Muutke hüpikmenüü iga suvandi printimise seaded oma projektile sobivaks.

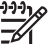

Märkus. Foto printimisel peate määrama õige paberitüübi ja fototäiustuse sätted.

8. Printimise alustamiseks klõpsake Print (Prindi).

### Tavafaksi saatmine

Siinkirjeldatud viisil juhtpaneeli kasutades saate hõlpsalt saata ühe- või mitmeleheküljelisi must-valgeid fakse

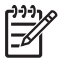

**Märkus.** Kui vajate fakside saatmise kohta prinditud kinnitust, lubage faksi kinnitus **enne** fakside saatmist.

Nõuanne. Saate faksi saata ka käsitsi oma telefonilt või

käsitsivalimisfunktsiooni kasutades. Need funktsioonid võimaldavad kontrollida valitavate numbrite vaheliste pauside pikkusi. Samuti on neist funktsioonidest kasu siis, kui kasutate kõne eest tasumiseks kõnekaarti ja peate kõne võtmisel reageerima toonsignaalidele.

Täiendavat teavet faksiraportite, fakside käsitsi saatmise ja faksi teiste funktsioonide kohta leiate e-spikrist.

### Tavafaksi saatmine juhtpaneelilt

- Vajutage nuppu Menüü Fax (faks) . Ilmub kuva Enter Fax Number (Sisestage faksi number) .
- Sisesta klaviatuuri abli faksi number. Viimase valitud numbri uuesti valimiseks, vajuta nuppu ▲; nupp ▼ avab kiirvalimise.
- Vajutage nuppu Start Fax Black (Mustvalge faksimine). Kui ilmub kuva Fax Mode (Faksirežiim), siis vajutage nuppu ▼, et valida Send New Fax (Saada uus faks).
- 4. Kui ekraanile kuvatakse vastavad juhised, asetage originaal klaasi parempoolsesse esinurka, skannitav külg allapool.
- 5. Vajutage uuesti nuppu Start Fax Black (Mustvalge faksimine).
- 6. Kui kuvatakse viip Järgmine lehekülg? toimige järgnevalt:

### Kui teil on veel lehekülgi faksida

- a. Vajutage nuppu ▼, et valida Yes (Jah).
- b. Kui küsitakse, asetage järgmine originaali lehekülg klaasi parempoolsesse esinurka, skannitav külg allapool.
- c. Vajutage nuppu Start Fax Black (Mustvalge faksimine) .

### Kui teil ei ole rohkem lehekülgi faksida

→ Vajutage nuppu ▼, et valida No (Ei) . Kui kõik lehed on skannitud, saadab HP All-in-One faksi.

### Tindikassettide vahetamine

Kui soovite tindikassette asendada, järgige siintoodud juhiseid.

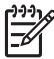

**Märkus.** Kui te installite tindikassette HP All-in-One-s esimest korda, veenduge, et kasutate ainult neid tindikassette, mis kaasnesid seadmega. Neis kassettides oleva tindi spetsiaalne koostis on mõeldud segunemiseks prindipeas oleva tindiga esimesel häälestamisel.

Kui teil ei ole veel varutindikassette HP All-in-One, saate

need www.hp.com/learn/suresupply -st tellida. Valige vastava viiba juures oma riik või piirkond, järgige kuvatavaid juhiseid, et valida soovitud toode, ja klõpsake seejärel ühte lehel olevatest ostmislinkidest.

### Tindikassettide vahetamiseks

- 1. Veenduge, et HP All-in-One on sisse lülitatud.
- 2. Avage tindikassettide juurdepääsuluuk, tõstes selle seadme keskelt eest üles, kuni luuk lukustub ettenähtud asendisse.

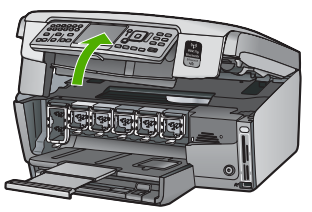

3. Vajutage tappi tindikasseti all seadme HP All-in-One sees oleva lingi vabastamiseks ja tõstke seejärel link üles.

Kui vahetate musta tindi kassetti, tõstke üles vasakult esimene riiv. Kui te asendate ühe viiest värvilise tindi kassetist nagu kollase, helesinise (light cyan), sinise (cyan), helepunase (light magenta) või punase (magenta) tindikasseti, tõstke keskosas olev riiv üles.

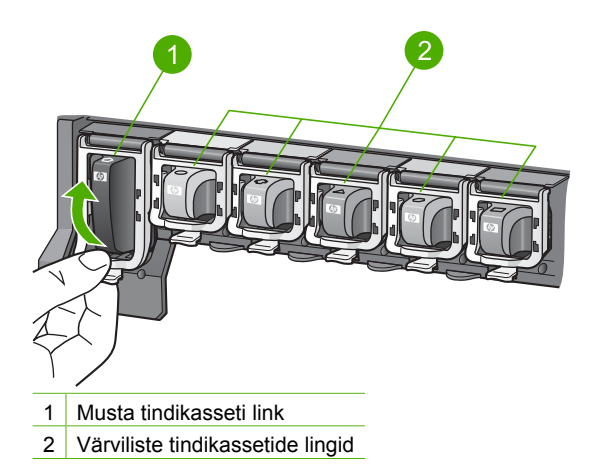

4. Tõmmake tindikassetti enda poole, et seda oma pesast eemaldada.

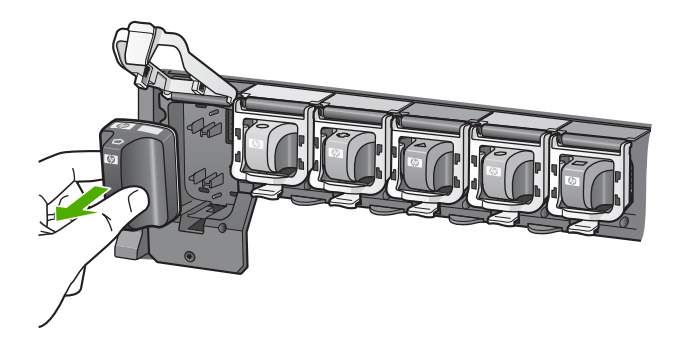

- Nõuanne. Vähese tindiga või tühjad tindikassetid saab utiliseerida. HP tindiprinteritarvete taaskäitlusprogramm (HP Inkjet Supplies Recycling Program) on olemas paljudes riikides ja piirkondades ning võimaldab teil kasutatud tindikassette tasuta taaskäitlusesse anda. Lisateabe saamiseks minge järgmisele veebisaidile: www.hp.com/hpinfo/globalcitizenship/environment/recycle/inkjet.html
- 5. Võtke uus tindikassett pakendist välja ning libistage see käepidemest hoides tühja pessa.

Veenduge, et pistate tindikasseti pessa, mille ikoon ja värv langevad kokku paigaldatava kasseti omadega.

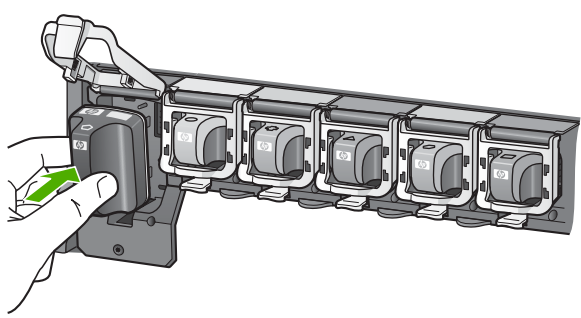

6. Vajutage halli linki allapoole, kuni see kohale klõpsab.

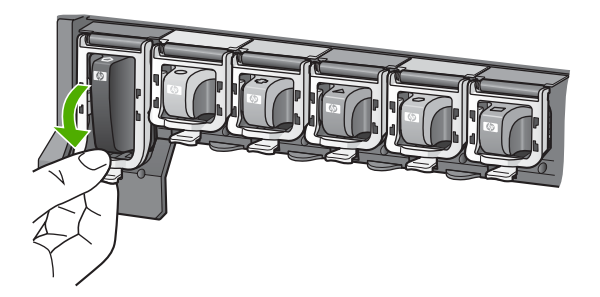

Kasutage HP All-in-One funktsioone

- 7. Korrake iga vahetatava tindikasseti korral punktides 2 kuni 5 kirjeldatud juhiseid.
- 8. Sulgege tindikasseti luuk.

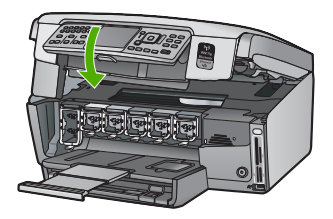

### Printeri joondamine

Tindikassettide asendamisel toimub automaatselt printeri joondamine. Võimalik, et soovite kasutada seda funktsiooni juhul, kui enesetesti aruandes prinditud värviruutudel esineb vööte või valgeid kriipse.

Kui prindikvaliteediga seotud probleemid püsivad ka pärast printeri joondamist, proovige puhastada prindipead. Kui kvaliteediprobleemid pärast joondamist ja puhastamist jätkuvad, võtke ühendust HP klienditoega.

### Printeri joondamiseks juhtpaneelilt

- 1. Asetage söötesalve letter-, A4- või legal-formaadis kasutamata valge tavapaber.
- Vajutage nuppu Setup (Seadistus) . Ilmub menüü Setup (Seadistus) .
- 3. Vajutage ▼, et tõsta esile Tools (Tööriistad), seejärel vajutage nuppu OK. Ilmub menüü Tools (Tööriistad).
- Vajutage ▼, et tõsta esile Align printer (joonda printer), seejärel vajutage nuppu OK.
- HP All-in-One prindib testlehe, joondab prindipea ja kalibreerib printeri. Võite selle lehe jäätmekäitlusse anda või ära visata. Kuvatakse õnnestumise või nuriumise teade

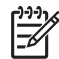

**Märkus.** Kui sisendsalves oli printeri joondamise ajal värviline paber, siis joondamine ei õnnestu. Sisestage söötesalve kasutamata valget tavapaberit ning proovige uuesti joondada.

Kui joondamine ei õnnestu ka nüüd, siis võib tegemist olla anduri või tindikasseti defektiga. Pöörduge HP klienditoe poole. Minge aadressile www.hp.com/support . Valige küsimisel oma riik/regioon ning seejärel klõpsake nuppu Contact HP telefoni teel pakutava tehnilise toe kohta teabe saamiseks.

- 6. Jätkamiseks vajutage nuppu OK .
- 7. Pange kasutatud paberileht vanapaberi hulka või visake see ära.

### Kuidas puhastada seadet HP All-in-One

Aeg-ajalt tuleb puhastada klaasi ja kaane sisekülje valget katet, et kindlustada koopiate ning skannitud piltide puhtus. Vajalik võib olla ka HP All-in-One'i korpuse välispindadelt tolmu pühkimine.

### Klaasi puhastamine

Sõrmejälgede, plekkide, karvade ja tolmuga määrdunud klaas vähendab jõudlust ja mõjutab teatud funktsioonide täpsust.

### Klaasi puhastamine

- 1. Lülitage HP All-in-One välja, eemaldage toitejuhe pistikupesast ja tõstke skanneri kaas üles.
- 2. Puhastage klaasi pehme riide või svammiga, mida on kergelt niisutatud mitteabrasiivse klaasipuhastusvahendiga.

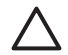

**Hoiatus.** Ärge kasutage klaasi puhastamiseks abrasiivaineid, atsetooni, benseeni või süsiniktetrakloriidi – need võivad klaasi kahjustada. Ärge kandke ega pihustage vedelikku otse klaasile. Vedelik võib klaasi alla valguda ja seadet kahjustada.

- 3. Plekkide tekkimise ärahoidmiseks kuivatage klaasi kuiva, pehme ja ebemevaba lapiga.
- 4. Ühendage toitejuhe ja lülitage HP All-in-One sisse.

### Kaane sisekülje puhastamine

Seadme HP All-in-One kaane sisekülje valgele kattele võib koguneda väiksemat prahti.

### Kaane sisekülje puhastamine

- 1. Lülitage HP All-in-One välja, eemaldage toitejuhe pistikupesast ja tõstke skanneri kaas üles.
- Puhastage kaanealust valget katet pehme riide või käsnaga, mis on niisutatud sooja ja lahja seebiveelahusega.
   Peske kaanealust katet ettevaatlikult kuni mustuse eemaldumiseni. Ärge seda hõõruge.
- 3. Kuivatage kaane sisekülg kuiva, pehme ja ebemevaba lapiga.

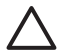

Hoiatus. Ärge kasutage paberrätikuid, kuna need võivad kaane sisekülje katet kriimustada.

 Kui kirjeldatud viisil puhastamine ei anna häid tulemusi, siis korrake eelmisi juhiseid, kasutades isopropüülalkoholi (piiritust). Alkoholijääkide eemaldamiseks pühkige katet hoolikalt niiske lapiga.

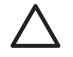

**Hoiatus.** Olge ettevaatlik, et te ei kallaks seadme HP All-in-One klaasile ega välispindadele alkoholi, kuna see võib seadet kahjustada.

5. Ühendage toitejuhe ja lülitage HP All-in-One sisse.

### Välispindade puhastamine

Tolmu ja plekkide eemaldamiseks korpuse välispindadelt kasutage pehmet riiet või kergelt niisutatud svammi. Seadme HP All-in-One sisemus ei vaja puhastamist. Vältige vedelike sattumist seadme HP All-in-One juhtpaneelile ja selle sisemusse.

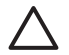

**Hoiatus.** Seadme HP All-in-One välispindade kahjustamise vältimiseks ärge kasutage puhastamisel alkoholi sisaldavaid puhastusvahendeid.

# Tõrkeotsing ja tugiteenused

See peatükk sisaldab riistvara tõrkeotsinguteavet HP All-in-One-i jaoks. Spetsiifilist teavet antakse installimise ja konfigureerimisega seotud küsimustes ja mõningate riistvaratoimingute teemadel. Lisateavet tõrkeotsingu kohta leiate seadmega kaasas olnud elektroonilisest spikrist.

See peatükk sisaldab ka garantii- ja klienditoe teavet. Klienditoe kontaktteave on toodud käesoleva kasutusjuhendi tagakaane siseküljel.

Mitmete probleemide põhjuseks on see, kui HP All-in-One ühendatakse USB-kaabli abil arvutiga enne HP All-in-One'i tarkvara arvutile installimist. Kui ühendasite HP All-in-One'i arvutiga enne seda, kui tarkvara installimise ekraan teil seda teha palub, peate järgima neid juhiseid:

### Tavalisemate häälestusprobleemide tõrkeotsing

- 1. Eemaldage USB-kaabel arvutist.
- 2. Desinstallige tarkvara (kui olete selle juba installinud).
- 3. Taaskäivitage arvuti.
- 4. Lülitage HP All-in-One välja, oodake üks minut, seejärel taaskäivitage see.
- 5. Installige HP All-in-One'i tarkvara uuesti.

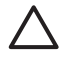

Hoiatus. Ärge ühendage USB-kaablit arvutiga enne, kui tarkvara installimise käigus kuvatakse vastav juhis.

### Tarkvara desinstallimine ja uuestiinstallimine

Teie install on lõpetatud; juhul, kui te ühendasite USB-kaabli arvutiga enne tarkvara installimise juhiste ekraanile kuvamist, on võimalik, et peate tarkvara desinstallima ja uuesti installima. Ärge kustutage lihtsalt HP All-in-One-i rakendusfaile arvutist. Eemaldage failid ettenähtud viisil, kasutades desinstallimiseks HP All-in-One-ga kaasas olnud tarkvara installimisel loodud utiliiti.

#### Tarkvara desinstallimine ja taasinstallimine Windowsiga arvutis

- 1. Klõpsake Windowsi tegumiribal nuppu Start ning käske Settings (Sätted) ja Control Panel (Juhtpaneel).
- 2. Topeltklőpsake linki Add/Remove Programs (Programmide lisamine vői eemaldamine).
- Valige HP All-in-One ja klõpsake siis nuppu Change/Remove (Muuda/eemalda). Järgige ekraanil kuvatavaid juhiseid.
- 4. Lahutage HP All-in-One arvutist.
- 5. Taaskäivitage arvuti.

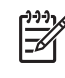

**Märkus.** Veenduge, et HP All-in-One oleks enne arvuti taaskäivitamist arvutist lahutatud. Ärge ühendage seadet HP All-in-One arvutiga enne, kui olete tarkvara taasinstallimise lõpetanud.

- 6. Sisestage arvuti CD-seadmesse seadme HP All-in-One CD ja käivitage seejärel installiprogramm (Setup).
- 7. Täitke nii ekraanil kuvatavad juhised kui ka seadmega HP All-in-One kaasas olnud installijuhendi juhised.

Pärast tarkvara installimist ilmub Windowsi süsteemisalve olekumonitori HP Digital Imaging Monitor ikoon.

Veendumaks, et tarkvara on korralikult installitud, topeltklõpsake töölaual HP Solution Center-i ikooni. Kui HP Solution Center kuvab olulised ikoonid (Scan Picture (Skanni pilt) ja Scan Document (Skanni dokument)), on tarkvara õigesti installitud.

### Tarkvara desinstallimine ja taasinstallimine Macintoshiga arvutis

- 1. Eemaldage HP All-in-One Maci küljest.
- 2. Avage kaust Applications: Hewlett-Packard (Rakendused: Hewlett-Packard).

5

- Topeltklõpsake ikooni HP Uninstaller. Järgige ekraanil kuvatavaid juhiseid.
- 4. Pärast tarkvara desinstallimist taaskäivitage oma arvuti.
- 5. Tarkvara taasinstallimiseks sisestage seadme HP All-in-One CD oma arvuti CD-seadmesse.
- 6. Klõpsake töölaual CD-ikooni ning seejärel topeltklõpsake ikooni HP All-in-One Installer.
- Täitke nii ekraanil kuvatavad juhised kui ka seadmega HP All-in-One kaasas olnud installijuhendi juhised.

### Riistvara seadistamise tõrkeotsing

Järgige selles jaotises antud juhiseid kõigi seadme HP All-in-One riistvara seadistamise ajal tekkida võivate probleemide lahendamiseks.

#### HP All-in-One ei lülitu sisse

Põhjus. HP All-in-One pole õigesti toitevõrku ühendatud.

#### Lahendus.

 Veenduge, et toitekaabel on nii seadmega HP All-in-One kui ka toitepistikupessa korralikult ühendatud. Ühendage toitejuhtme pistik maandatud toitepistikupessa, liigpingepiirikusse või pikendusjuhtmega pistikupesamoodulisse.

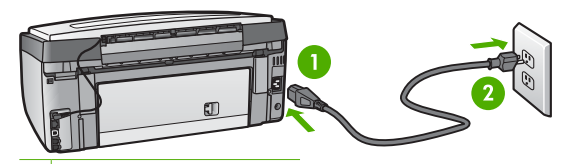

1 Toitejuhtme ühenduspesa

2 Maandatud toitepistikupesa

- Kui kasutate lülitiga pikendusjuhet, veenduge, et see oleks sisse lülitatud. Võite ka proovida seadet HP All-in-One ühendada otse maandatud toitepistikupessa.
- Kontrollige toitepistikupesa korrasolekut. Ühendage pistikupessa tarviti, mida teate kindlasti korras olevat, ja kontrollige, kas tarviti töötab. Kui see pole nii, võib probleem olla toitepistikupesas.
- Kui lülitate seadme HP All-in-One lülitiga pistikupessa, veenduge, et lüliti oleks sisselülitatud asendis. Kui lüliti on sisselülitatud asendis, kuid toidet siiski pole, võib probleem olla toitepistikupesas.

Põhjus. Vajutasite nuppu On (Sees) liiga kiiresti.

Lahendus. HP All-in-One ei pruugi nupu On (Sees) liiga kiirele vajutamisele reageerida. Vajutage nuppu On (Sees) üks kord. Seadme HP All-in-One sisselülitumiseks võib kuluda mõni minut. Kui vajutate selle aja jooksul nuppu On (Sees) uuesti, võite seadme taas välja lülitada.

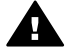

**Ettevaatust!** Kui seade HP All-in-One ei lülitu ikkagi sisse, võib põhjuseks olla rike mehaanikaosas. Lahutage HP All-in-One toitevõrgust ja pöörduge HP poole. Minge aadressile:

#### www.hp.com/support

Kui küsitakse, valige oma riik/regioon ning seejärel klõpsake linki Contact HP (HP kontaktteave) tehnilise toe telefoni kohta teabe saamiseks.

#### Ühendasin USB-kaabli, kuid mul on probleeme seadme HP All-in-One kasutamisel koos arvutiga

**Põhjus.** USB-kaabel oli enne tarkvara installimist ühendatud. USB-kaabli ühendamine enne vastava viiba ilmumist võib põhjustada tõrkeid.

Lahendus. Enne USB-kaabli ühendamist peate installima seadmega HP All-in-One kaasas olnud tarkvara. Ärge ühendage installimisel USB-kaablit enne, kui ekraanil kuvatavates juhistes seda teha palutakse.

Kui olete tarkvara installinud, on arvuti ja seadme HP All-in-One ühendamine USB-kaabliga hõlbus. Ühendage USB-kaabli üks ots arvuti tagaküljel ja teine ots seadme HP All-in-One tagaküljel asuvasse porti. Võite ühendada suvalisse arvuti tagaküljel asuvasse USB-porti.

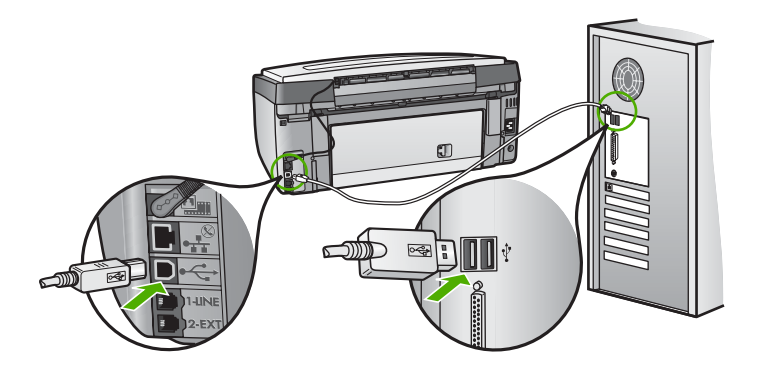

Lisateavet tarkvara installimise ja USB-kaabli ühendamise kohta vaadake seadmega HP All-in-One kaasa pandud installijuhendist.

#### Ekraanil on menüüd vales keeles

Lahendus. Keelesätteid saate soovi korral muuta menüüst Preferences (Eelistused) .

#### Keele ja riigi/regiooni seadmine

- 1. Vajutage nuppu Setup (Seadistus) .
- 2. Vajutage ▼, et tõsta esile Preferences (Eelistused), seejärel vajutage nuppu OK.
- 3. Vajutage ▼, et tõsta esile Set Language (Määra keel) , seejärel vajutage nuppu OK .
- Vajutage nuppu ♥, et kerida mööda keeli. Kui kuvatakse soovitud keel, vajutage nuppu OK.
- Kui ekraanile kuvatakse vastavad juhised, vajutage nuppu ▼, et tõsta esile Yes (Jah) või No (Ei), seejärel vajutage nuppu OK.
- Vajutage ▼, et tõsta esile Set Country/Region (Määra riik/regioon), seejärel vajutage nuppu OK.
- Vajutage nuppu ▼, et kerida mööda riike/piirkondi. Kui kuvatakse soovitud riik/regioon, vajutage nuppu OK.
- Kui ekraanile kuvatakse vastavad juhised, vajutage nuppu ▼, et tõsta esile Yes (Jah) või No (Ei) , seejärel vajutage nuppu OK .

#### Ekraanil kuvatakse teade tindikassettide joondamise nurjumise kohta

**Põhjus.** Söötesalve on sisestatud valet tüüpi paber (värviline paber, juba kord prinditud paber või teatud tüüpi ümbertöödeldud paber).

Lahendus. Asetage söötesalve kasutamata valge letter- või A4-formaadis tavapaber ning seejärel proovige uuesti joondada.

Kui joondamine ei õnnestu ka nüüd, võib viga olla anduris või prindipeas. Pöörduge HP klienditoe poole. Minge aadressile www.hp.com/support . Valige küsimisel oma riik/regioon ning seejärel klõpsake nuppu Contact HP telefoni teel pakutava tehnilise toe kohta teabe saamiseks.

#### HP All-in-One ei prindi

Põhjus. HP All-in-One ja arvuti vahel puudub side. Lahendus. Kontrollige seadme HP All-in-One ja arvuti vahelist ühendust.

Põhjus. Võimalik, et probleem on seotud ühe või mitme tindikassetiga. Lahendus. Veenduge, et tindikassetid on paigaldatud korralikult ja on tindiga täidetud.

Põhjus. Võimalik, et HP All-in-One ei ole sisse lülitatud.

Lahendus. Vaadake seadme HP All-in-One näidikut. Kui näidikul pole midagi näha ja nupp On (Sees) on kustunud, on HP All-in-One välja lülitatud. Veenduge, et toitekaabel oleks seadmega HP All-in-One ja toitepistikupessa korralikult ühendatud. Vajutage seadme HP All-in-One sisselülitamiseks nuppu On (Sees).

Põhjus. Võimalik, et seadmest HP All-in-One on paber otsa saanud. Lahendus. Sisestage söötesalve paberit.

#### Ekraanil kuvatakse teade paberiummistuse või prindipea blokeerimise kohta

Lahendus. Kui ekraanil kuvatakse tõrketeade paberiummistuse või prindipea blokeerimise kohta, on võimalik, et seadmesse HP All-in-One on jäänud pakkematerjali. Avage tindikasseti luuk ja kontrollige ummistusi seadmes. Eemaldage mis tahes pakkematerjalid või tõkestused.

#### Ekraanil kuvatavates menüüdes on valed mõõtühikud

Põhjus. Võimalik, et olete seadme HP All-in-One seadistamise käigus valinud vale riigi/ regiooni. Valitud riigi/regiooni sättest sõltub, millised paberiformaadid on menüüs kuvatud. Lahendus. Riigi/regiooni sätte muutmiseks peate keelesätted lähtestama. Keelesätteid saate soovi korral muuta menüüst Preferences (Eelistused).

### Faksi seadistuse tõrkeotsing

See peatükk sisaldab faksi seadistamise tõrkeotsinguteavet HP All-in-One-i jaoks. Kui HP All-in-One ei ole faksimiseks korralikult seadistatud, võib esineda probleeme fakside saatmisel ja/või vastuvõtmisel.

#### Faksi test nurjus

Kui käivitasite faksi testi ja see nurjus, leiate põhilise teabe esinenud tõrke kohta aruandest. Üksikasjalikuma teabe saamiseks vaadake aruandest, milline testi osa nurjus, ja seejärel leidke siintoodud teemade hulgast sobiv ja proovige pakutavaid lahendusi.

- Faksi riistvaratest ebaõnnestus.
- Test "Fax Connected to Active Telephone Wall Jack" (Faks on ühendatud telefoniliini töötavasse pistikupessa) nurjus
- Test "Phone Cord Connected to Correct Port on Fax" (Telefonijuhe on ühendatud õigesse pistikupessa) nurjus.
- Test "Using Correct Type of Phone Cord with Fax" (Faksi jaoks õiget tüüpi telefonijuhtme kasutamine) nurjus
- Test "Dial Tone Detection" (Valimistooni tuvastamine) nurjus
- Test "Fax Line Condition" (Faksiliini seisukord) nurjus

### Faksi riistvaratest ebaõnnestus.

### Lahendus.

 Lülitage seade HP All-in-One välja, vajutades esipaneelil toitenuppu On (Sees) ning lahutades seejärel seadme HP All-in-One tagaküljelt toitejuhtme. Mõne sekundi pärast ühendage toitejuhe uuesti ja lülitage toide sisse. Käivitage test uuesti. Kui test ikka nurjub, uurige veel käesolevas jaotises leiduvat tõrkeotsinguteavet.

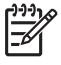

Märkus. Olenevalt sellest, kui kaua HP All-in-One on toitevõrku ühendamata seisnud, võib juhtuda, et kuupäev ja kellaaeg kustuvad. Kui lülitate seadme taas toitevõrku, võib seetõttu olla tarvis uuesti kuupäeva ja kellaaega seada.

- Proovige saata või vastu võtta testfaksi. Kui saate faksi edukalt saata või vastu võtta, ei pruugi probleemi olla.
- Kui käivitate testi faksihäälestusviisardist Fax Setup Wizard, veenduge, et HP All-in-One pole mõne muu toiminguga (nt faksi vastuvõtmine) hõivatud. Veenduge, et ekraanil pole mõnda teadet HP All-in-One-i hõivatuse kohta. Kui seade on hõivatud, oodake, kuni pooleliolev toiming on lõpule viidud, ja käivitage test siis.

Kui olete probleemi lahendanud, käivitage faksitest uuesti, et veenduda selle õnnestumises ja seadme HP All-in-One faksimisvalmiduses. Kui Fax Hardware Test (Faksi riistvaratest) endiselt nurjub ja te täheldate faksimisel probleeme, pöörduge HP klienditoe poole. Minge aadressile www.hp.com/support . Valige küsimisel oma riik/regioon ning seejärel klõpsake nuppu Contact HP telefoni teel pakutava tehnilise toe kohta teabe saamiseks.

### Test "Fax Connected to Active Telephone Wall Jack" (Faks on ühendatud telefoniliini töötavasse pistikupessa) nurjus

### Lahendus.

### Mida teha

- Kontrollige telefonivõrgu seinapistikupesa ja seadme HP All-in-One vahelist ühendust ning telefonijuhtme korrasolekut.
- Veenduge, et kasutate seadme HP All-in-One komplekti kuuluvat kuuluvat telefonikaablit. Kui te ei kasuta seadme HP All-in-One telefonivõrku ühendamiseks seadme komplekti kuuluvat telefonikaablit, ei pruugi faksi saatmine ega vastuvõtmine õnnestuda. Kui olete seadme HP All-in-One komplekti kuuluva telefonikaabli ühendanud, käivitage test uuesti.
- Veenduge, et olete seadme HP All-in-One telefonivõrgu seinapistikupessa õigesti ühendanud. Ühendage seadme HP All-in-One komplekti kuuluva telefonijkaabli üks ots telefonivõrgu seinapistikupessa ja teine ots seadme HP All-in-One tagaküljel asuvasse pistikupessa, mille kõrval on tähis 1-LINE (faks).

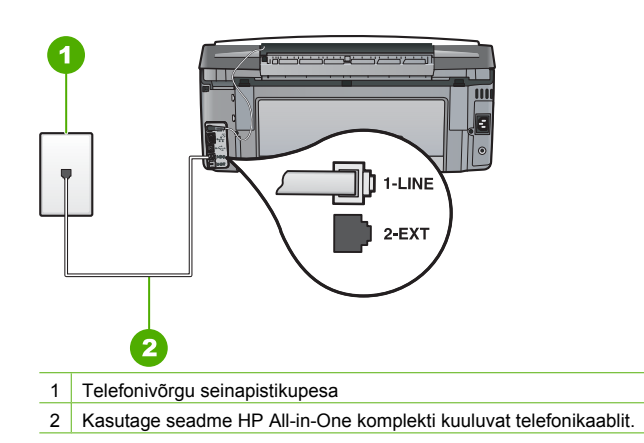

- Kui kasutate telefonikontakti jaoturit, võib see faksimisel probleeme tekitada. (Jagur on kahe kaabli ühenduslüli, mis ühendatakse telefonivõrgu seinapistikupessa.) Proovige jagur eemaldada ja ühendage HP All-in-One otse telefonivõrgu seinapistikupessa.
- Proovige ühendada korras telefoni ja telefonikaablit samasse telefonivõrgu seinapistikupessa, mida kasutate seadme HP All-in-One jaoks, ja kontrollige valimistooni olemasolu. Kui te ei kuule valimistooni, pöörduge oma telefonioperaatori poole ja laske liini kontrollida.
- Proovige saata või vastu võtta testfaksi. Kui saate faksi edukalt saata või vastu võtta, ei pruugi probleemi olla.

Kui olete probleemi lahendanud, käivitage faksitest uuesti, et veenduda selle õnnestumises ja seadme HP All-in-One faksimisvalmiduses.
# Test "Phone Cord Connected to Correct Port on Fax" (Telefonijuhe on ühendatud õigesse pistikupessa) nurjus.

Lahendus. Ühendage telefonijuhe õigesse pistikupessa.

 Ühendage seadmega HP All-in-One komplektis oleva telefonijuhtme üks ots telefonivõrgu seinapistikupessa ja teine ots seadme HP All-in-One tagaküljel asuvasse pistikupessa, mille kõrval on tähis 1-LINE (faks).

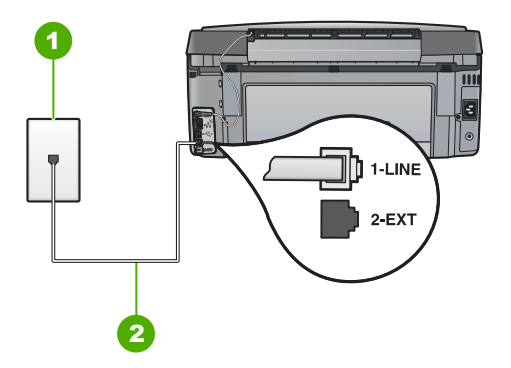

#### Seadme HP All-in-One tagantvaade

- 1 Telefonivõrgu seinapistikupesa
- 2 Veenduge, et ühendaksite telefonivõrgu seinapistikupesa ja pistikupesa "1-LINE" seadme HP All-in-One komplekti kuuluva telefonijuhtmega.
- Kui olete telefonijuhtme ühendanud pistikupessa, mis on tähistatud sildiga 1-LINE (faks), käivitage faksitest uuesti, et veenduda selle edukuses ja seadme HP All-in-One valmisolekus faksimiseks.
- 3. Proovige saata või vastu võtta testfaksi.
- Veenduge, et kasutate seadme HP All-in-One komplekti kuuluvat telefonikaablit. Kui te ei kasuta seadme HP All-in-One telefonivõrku ühendamiseks seadme komplekti kuuluvat telefonikaablit, ei pruugi faksi saatmine ega vastuvõtmine õnnestuda. Kui olete seadme HP All-in-One komplekti kuuluva telefonikaabli ühendanud, käivitage test uuesti.
- Kui kasutate telefonijaoturit, võib see põhjustada faksimisel probleeme. (Jaotur on kahe kaabli ühendaja, mis ühendatakse telefoni seinakontakti.) Proovige jaotur eemaldada ja ühendage HP All-in-One otse telefoni seinakontakti.

# Test "Using Correct Type of Phone Cord with Fax" (Faksi jaoks õiget tüüpi telefonijuhtme kasutamine) nurjus

#### Lahendus.

 Veenduge, et kasutate telefoni seinapistikupesaga ühendamiseks HP All-in-One komplekti kuuluvat telefonikaablit. Üks telefonikaabli ots tuleb ühendada seadme HP All-in-One tagaküljel asuvasse pistikupessa, mille kõrval on tähis 1-LINE (faks), ja kaabli teine ots telefonivõrgu seinapistikupessa (vt alumist joonist).

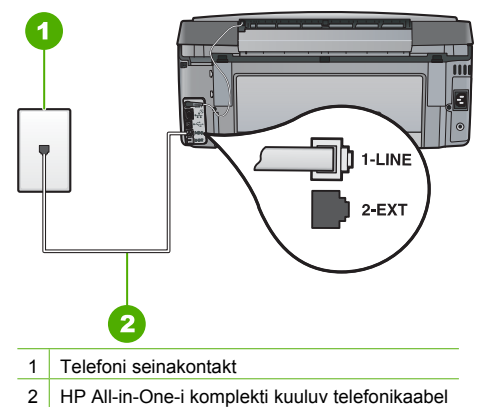

• Telefonikaabli kindluses veendumiseks kontrollige telefoni seinakontakti ja HP All-in-One'i vahelist ühendust.

#### Test "Dial Tone Detection" (Valimistooni tuvastamine) nurjus

#### Lahendus.

- Testi nurjumise võib põhjustada mõni muu, seadmega HP All-in-One samale liinile ühendatud seade. Kontrollimaks, kas probleemi põhjustab mõni muu seade, eemaldage telefoniliinilt kõik seadmed, välja arvatud HP All-in-One, ja käivitage test uuesti. Kui Dial Tone Detection Test (Valimistooni tuvastamise test) toimub teiste seadmeteta edukalt, siis põhjustab probleeme mõni teine seade; proovige neid ükshaaval uuesti süsteemiga ühendada ja iga kord testi uuesti teha, kuni olete kindlaks teinud, missugune seade probleeme põhjustab.
- Proovige ühendada korras telefoni ja telefonikaablit samasse telefonivõrgu seinapistikupessa, mida kasutate seadme HP All-in-One jaoks, ja kontrollige valimistooni olemasolu. Kui te ei kuule valimistooni, pöörduge oma telefonioperaatori poole ja laske liini kontrollida.
- Veenduge, et olete seadme HP All-in-One telefonivõrgu seinapistikupessa õigesti ühendanud. Ühendage seadme HP All-in-One komplekti kuuluva telefonikaabli üks ots

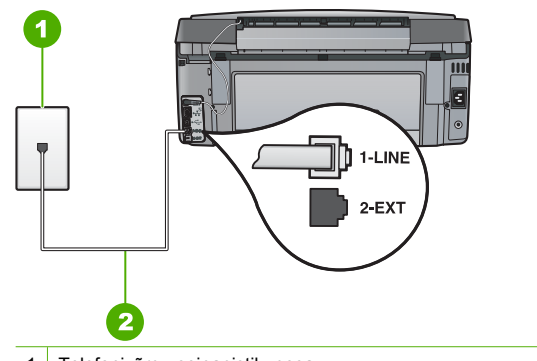

- 1 Telefonivõrgu seinapistikupesa
- 2 Kasutage seadme HP All-in-One komplekti kuuluvat telefonikaablit.
- Kui kasutate telefonikontakti jaoturit, võib see faksimisel probleeme tekitada. (Jagur on kahe kaabli ühenduslüli, mis ühendatakse telefonivõrgu seinapistikupessa.) Proovige jagur eemaldada ja ühendage HP All-in-One otse telefonivõrgu seinapistikupessa.
- Kui teie telefonisüsteemis ei kasutata tavalist valimistooni (nt mõned PBX-süsteemid), võib see põhjustada testi ebaõnnestumise. See ei põhjusta probleeme fakside saatmisel ega vastuvõtmisel. Proovige saata või vastu võtta proovifaks.
- Veenduge, et olete määranud oma riigile/regioonile vastava riigi/regiooni sätte. Kui riigi/ regiooni säte on määramata või on valesti määratud, võib test nurjuda ja esineda probleeme fakside saatmisel ja vastuvõtmisel.
- Veenduge, et seade HP All-in-One on ühendatud analoogtelefoniliinile, muidu ei saa te fakse saata ega vastu võtta. Kontrollimaks, kas teie telefoniliin on digitaalne, ühendage liinile tavaline analoogtelefoniaparaat ja kuulake, kas valimistoon on olemas. Kui te ei kuule tavapärast kuuldavat valimistooni, võib see telefoniliin olla seadistatud digitaaltelefoniaparaadi ühendamiseks. Ühendage HP All-in-One analoogtelefoniliinile ja proovige faksi saata või vastu võtta.

Kui olete probleemi lahendanud, käivitage faksitest uuesti, et veenduda selle õnnestumises ja seadme HP All-in-One faksimisvalmiduses. Kui test **Dial Tone Detection** (Valimistooni tuvastamine) ikkagi nurjub, pöörduge oma piirkonna telefoniettevõtte poole ja laske liini kontrollida.

#### Test "Fax Line Condition" (Faksiliini seisukord) nurjus

#### Lahendus.

- Veenduge, et seade HP All-in-One on ühendatud analoogtelefoniliinile, muidu ei saa te fakse saata ega vastu võtta. Kontrollimaks, kas teie telefoniliin on digitaalne, ühendage liinile tavaline analoogtelefoniaparaat ja kuulake, kas valimistoon on olemas. Kui te ei kuule tavapärast kuuldavat valimistooni, võib see telefoniliin olla seadistatud digitaaltelefoniaparaadi ühendamiseks. Ühendage HP All-in-One analoogtelefoniliinile ja proovige faksi saata või vastu võtta.
- Kontrollige telefonivõrgu seinapistikupesa ja seadme HP All-in-One vahelist ühendust ning telefonijuhtme korrasolekut.
- Veenduge, et olete seadme HP All-in-One telefonivõrgu seinapistikupessa õigesti ühendanud. Ühendage seadme HP All-in-One komplekti kuuluva telefonikaabli üks ots telefonivõrgu seinapistikupessa ja teine ots seadme HP All-in-One tagaküljel asuvasse pistikupessa, mille kõrval on tähis 1-LINE (faks).

- Testi nurjumise võib põhjustada mõni muu, seadmega HP All-in-One samale liinile ühendatud seade. Kontrollimaks, kas probleemi põhjustab mõni muu seade, eemaldage telefoniliinilt kõik seadmed, välja arvatud HP All-in-One, ja käivitage test uuesti.
  - Kui Fax Line Condition Test (Faksiliini seisukorra test) toimub teiste seadmeteta edukalt, siis põhjustab probleeme mõni teine seade; proovige neid ükshaaval uuesti süsteemiga ühendada ja iga kord testi uuesti teha, kuni olete kindlaks teinud, missugune seade probleeme põhjustab.
  - Kui Fax Line Condition Test (Faksiliini seisukorra test) nurjub ka siis, kui liinil pole ühtki muud seadet, ühendage HP All-in-One korras telefoniliinile ja uurige veel käesolevas jaotises toodud tõrkeotsinguteavet.
- Kui kasutate telefonikontakti jaoturit, võib see faksimisel probleeme tekitada. (Jagur on kahe kaabli ühenduslüli, mis ühendatakse telefonivõrgu seinapistikupessa.) Proovige jagur eemaldada ja ühendage HP All-in-One otse telefonivõrgu seinapistikupessa.

Kui olete probleemi lahendanud, käivitage faksitest uuesti, et veenduda selle õnnestumises ja seadme HP All-in-One faksimisvalmiduses. Kui test Fax Line Condition (Faksiliini seisukord) ikkagi nurjub ja faksimisega on probleeme, pöörduge oma piirkonna telefoniettevõtte poole ja laske liini kontrollida.

#### Seadmel HP All-in-One on probleeme fakside saatmise ja vastuvõtuga

Põhjus. HP All-in-One pole faksimiseks õigesti seadistatud.

Lahendus. Järgige antud kasutusjuhendis toodud juhiseid, et HP All-in-One faksimiseks õigesti häälestada, sõltuvalt seadmetest ja teenustest, mida te kasutate samal telefoniliinil kui HP All-in-One. Seejärel käivitage faksitest, et kontrollida HP All-in-One olekut ja veenduda, et see on õigesti häälestatud.

HP All-in-One prindib testi tulemustega aruande. Kui test ebaõnnestub, vaadake läbi aruanne, et leitud probleemide lahendamise kohta teavet saada.

#### Põhjus. HP All-in-One on välja lülitatud.

Lahendus. Vaadake seadme HP All-in-One näidikut. Kui näidikul pole midagi näha ja nupp On (Sees) on kustunud, on HP All-in-One välja lülitatud. Veenduge, et toitekaabel oleks seadmega HP All-in-One ja toitepistikupessa korralikult ühendatud. Vajutage seadme HP All-in-One sisselülitamiseks nuppu On (Sees).

**Põhjus.** HP All-in-One ühendamiseks on kasutatud valet telefonikaablit või on telefonikaabel ühendatud valesse pistikupessa.

#### Lahendus.

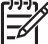

Märkus. Seda võimalikku lahendust kohaldatakse ainult neis riikides/regioonides, kus seadmega HP All-in-One komplekti pannakse kahejuhtmeline telefonikaabel, ja neiks riikideks on muuhulgas: Argentiina, Austraalia, Brasiilia, Tšiili, Hiina, Kolumbia, Kreeka, India, Indoneesia, Iirimaa, Jaapan, Korea, Ladina-Ameerika, Malaisia, Mehhiko, Filipiinid, Poola, Portugal, Venemaa, Saudi Araabia, Singapur, Hispaania, Taiwan, Tai, USA, Venezuela ja Vietnam.

Veenduge, et kasutate telefoni seinapistikupesaga ühendamiseks HP All-in-One komplekti kuuluvat telefonikaablit. Selle spetsiaalse kahejuhtmelise telefonikaabli üks ots tuleb ühendada seadme HP All-in-One tagaküljel asuvasse pistikupessa, mille kõrval on tähis1-LINE (faks), ja kaabli teine ots seinapistikupessa (vt alumist joonist).

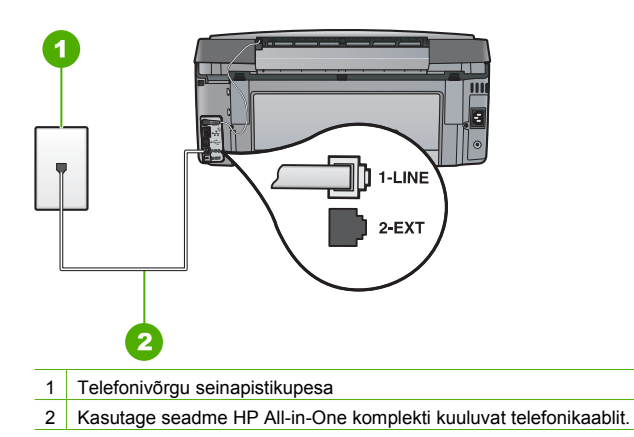

See spetsiaalne kahejuhtmeline telefonikaabel erineb muudest, põhiliselt neljajuhtmelistest telefonikaablitest, mis teil juba kodus või kontoris olemas võivad olla. Vaadake kaabliotsikut ning võrrelge seda allpool näidatud kahe kaablitüübiga.

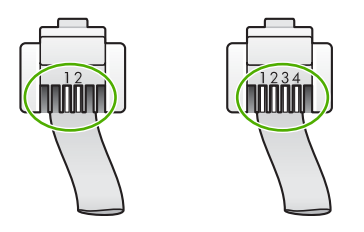

Kui kasutasite neljajuhtmelist telefonikaablit, ühendage see lahti, leidke seadme komplekti kuuluv kahejuhtmeline telefonikaabel ja ühendage see seadme HP All-in-One tagaküljel asuvasse pistikupessa, mille kõrval on tähis 1-LINE (faks).

Kui seadme HP All-in-One komplekti kuulus kahejuhtmeline telefonijuhtme adapter, võite seda kasutada koos neljajuhtmelise telefonikaabliga siis, kui komplekti kuuluv kahejuhtmeline telefonikaabel peaks lühikeseks jääma. Ühendage kahejuhtmelise telefonikaabli adapter seadme HP All-in-One tagaküljel asuvasse pistikupessa, mille kõrval on tähis 1-LINE (faks). Ühendage neljajuhtmeline telefonikaabel adapteri vabasse porti ja teine ots telefonivõrgu seinapistikupessa. Lisateavet kahejuhtmelise telefonikaabliadapteri kohta leiate adapteri dokumentatsioonist.

Põhjus. Teised kontoriseadmed (nagu automaatvastaja või telefon) ei ole korralikult HP All-in-One-ga häälestatud.

#### Lahendus.

Märkus. Seda võimalikku lahendust kohaldatakse ainult neis riikides/regioonides, kus seadmega HP All-in-One komplekti pannakse kahejuhtmeline telefonikaabel, ja neiks riikideks on muuhulgas: Argentiina, Austraalia, Brasiilia, Tšiili, Hiina, Kolumbia, Kreeka, India, Indoneesia, Iirimaa, Jaapan, Korea, Ladina-Ameerika, Malaisia, Mehhiko, Filipiinid, Poola, Portugal, Venemaa, Saudi Araabia, Singapur, Hispaania, Taiwan, Tai, USA, Venezuela ja Vietnam. Veenduge, et HP All-in-One on õigesti ühendatud seinapistikupesaga, mis tahes teiste lisaseadmetega ja teenustega, mis jagavad telefoniliini koos HP All-in-One-ga. Kasutage seinapistikupesaga ühendamiseks pistikupesa, millel on HP All-in-One tagaküljel märgend 1-LINE (faks). Kasutage 2-EXT (telefon) pistikupesa, et ühendada mis tahes teiste seadmetega (nagu automaatvastaja või telefon), nagu on näidatud allpool.

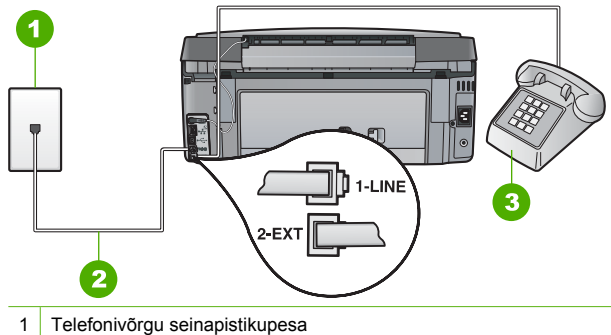

- 2 Kasutage seadme HP All-in-One komplekti kuuluvat telefonikaablit.
- 3 Telefon (pole kohustuslik)

#### Põhjus. Kasutate telefoniliini jagurit.

Lahendus. Telefoniliini jagur võib põhjustada probleeme faksimisel (Jagur on kahe kaabli ühenduslüli, mis ühendatakse telefonivõrgu seinapistikupessa.) Proovige jagur eemaldada ja ühendage HP All-in-One otse telefonivõrgu seinapistikupessa.

#### Põhjus. Seinapistikupesa ei tööta õigesti.

Lahendus. Proovige valimistooni olemasolu kontrollimiseks samasse telefonivõrgu seinapistikupessa, mida kasutate HP All-in-One jaoks, ühendada korras telefon ja telefonikaabel. Kui valimistooni pole, pöörduge kohaliku telefoniettevõtte poole ja laske liini kontrollida.

**Põhjus.** Telefoniliinil on mürahäiringud. Halva kvaliteediga telefoniliinidel, kus kõnekvaliteet on nõrk (esineb palju müra), võib faksimisel esineda probleeme.

Lahendus. Kui tõrge oli tingitud mürast telefoniliinis, pöörduge faksi saatja poole ja paluge tal faks uuesti saata. Uuel katsel võib kvaliteet olla parem. Võite telefoniliini helikvaliteeti kontrollida, ühendades seinakontakti telefoni ja kuulates staatilise ja muu müra olemasolu. Kui probleem püsib, lülitage säte Error Correction Mode (Veaparandusrežiim – ECM) (ECM) välja ja pöörduge telefoniteenuse pakkuja poole.

Kui faksimisega seotud probleemid püsivad, seadke Fax Speed (Faksimiskiirus) madalamale kiirusele nagu Medium (14400) (Keskmine (14400)) või Slow (9600) (Aeglane (9600)).

**Põhjus.** Mõni muu, seadmega HP All-in-One samale liinile ühendatud seade võib olla liini hõivanud.

Lahendus. Veenduge, et mõni paralleeltelefonidest (samal telefoniliinil, kuid mitte seadmega HP All-in-One ühendatud telefon) või mõnu muu seade ole liini hõivanud. Näiteks ei saa seadmega HP All-in-One faksida, kui paralleeltelefoni toru on hargilt ära või kui kasutate arvutist e-posti saatmiseks või Internetti pääsuks sissehelistamisteenust.

**Põhjus.** HP All-in-One jagab sama telefoniliini DSL-teenusega ja DSL-filter ei ole ühendatud.

Lahendus. Kui kasutate DSL-teenusega telefoniliini, veenduge, et DSL-filter on liinile ühendatud, muidu ei pruugi fakside saatmine õnnestuda. DSL-teenus saadab välja digitaalse signaali, mis segab HP All-in-One normaalset tööd, takistades HP All-in-One-I fakse saata ja vastu võtta. DSL-filter kõrvaldab digitaalse signaali ja võimaldab HP All-in-One-I korralikult telefoniliini kaudu sidet pidada. Selleks, et kontrollida, kas filter on juba paigaldatud, tuleb kuulata telefoniliini või valimistooni. Kui te kuulete liinil staatilist või muud müra, ei ole DSL-filtri tõenäoliselt paigaldatud või on see paigaldatud valesti. Hankige DSL-teenuse pakkuja käest DSL-filter. Kui teil juba on DSL-filter, siis veenduge, et see on õigesti ühendatud.

Põhjus. Teine toiming on põhjustanud HP All-in-One tõrke.

Lahendus. Kontrollige, kas seadme või arvuti ekraanil on kuvatud mõni tõrketeade, mis annab teavet probleemi või sellele lahenduse leidmise kohta. Tõrke korral ei saada ega võta HP All-in-One fakse vastu enne, kui tõrkeolukord on kõrvaldatud.

Te saate kontrollida HP All-in-One olekut, klõpsates nuppu Status (Olek) üksuses HP Solution Center.

Põhjus. Te kasutate PBX-telefonisüsteemi või ISDN konverterit/terminaliadapterit.

#### Lahendus.

 Veenduge, et HP All-in-One on ühendatud faksi- ja telefoniside jaoks ettenähtud porti. Samuti veenduge võimalusel, et terminaliadapter on seatud teie riigi/piirkonna jaoks õigele kommutaatori tüübile.

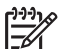

Märkus. Teatud ISDN-süsteemid võimaldavad teil konfigureerida porte telefonivõrgu eriseadmete jaoks. Näiteks saate ühe pordi määrata telefonile ja 3. grupi faksile ning teise pordi mitmeotstarbeliseks. Kui teil on ISDN-terminali faksi/ telefoni porti ühendamise korral probleeme sidega, proovige kasutada

mitmeotstarbeliseks määratud porti; see port võib olla tähistatud nimetusega "multi-combi" või millegi analoogsega.

Täiendavat teavet selle kohta, kuidas seadistada HP All-in-One kohaliku keskjaamaga (PBX) või ISDN-liini jaoks, vt Variant C: seadme HP All-in-One seadistamine PBX-telefonisüsteemi või ISDN-liini puhul.

 Proovige Fax Speed (Faksimiskiirus) kiiruseks seada Medium (14400) (Keskmine (14400)) või Slow (9600) (Aeglane (9600)).

Põhjus. Fax Speed (Faksimiskiirus) säte on seatud liiga kõrgeks.

Lahendus. Võimalik, et fakse tuleks saata ja vastu võtta madalamal kiirusel. Proovige seada Fax Speed (Faksimiskiirus) kiiruseks Medium (14400) (Keskmine (14400)) või Slow (9600) (Aeglane (9600)), kui te kasutate ühte alljärgnevatest:

- Internetitelefoniteenus
- Kodukeskjaam
- Protokoll Fax over Internet Protocol (FoIP)
- ISDN-teenus

**Põhjus.** Võimalik, et HP All-in-One on ühendatud digitaaltelefonidele mõeldud telefonivõrgu seinapistikupessa.

Lahendus. Veenduge, et seade HP All-in-One on ühendatud analoogtelefoniliinile, muidu ei saa te fakse saata ega vastu võtta. Kontrollimaks, kas teie telefoniliin on digitaalne, ühendage liinile tavaline analoogtelefoniaparaat ja kuulake, kas valimistoon on olemas. Kui te ei kuule tavapärast kuuldavat valimistooni, võib see telefoniliin olla seadistatud digitaaltelefoniaparaadi ühendamiseks. Ühendage HP All-in-One analoogtelefoniliinile ja proovige faksi saata või vastu võtta.

**Põhjus.** HP All-in-One on ühendatud DSL-modemiga samale liinile ja DSL-modem võib olla õigesti maandamata.

Lahendus. Kui DSL-modem pole korralikult maandatud, võib see telefoniliinil müra tekitada. Halva kvaliteediga telefoniliinidel, kus kõnekvaliteet on nõrk (esineb palju müra), võib faksimisel esineda probleeme. Võite telefoniliini helikvaliteeti kontrollida ühendades seinakontakti telefoni ja kuulates staatika ja muu müra olemasolu.

#### Kui kuulete müra, tehke järgmist.

- 1. Lülitage om DSL-modem välja ja eemaldage toide vähemalt 15ks minutiks.
- 2. Lülitage DSL-modem uuesti sisse.
- Kuulake valimistooni uuesti. Kui valimistoon tundub olevat puhas (ei kosta müra ega staatilist häiringut), proovige faksi saata või vastu võtta.

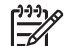

Märkus. Tulevikus võite telefoniliinil uuesti staatilist müra täheldada. Kui HP All-in-One lakkab fakse saatmast ja vastu võtmast, korrake kirjeldatud juhiseid.

Kui telefoniliinis on endiselt müra, pöörduge oma telefonioperaatori poole. Lisateavet DSLmodemi väljalülitamise kohta saate oma DSL-teenuse pakkujalt.

Põhjus. Kui te faksite Interneti kaudu, kasutades IP-telefoni, ja saatmisel esines tõrge. Lahendus. Proovige saata faksi hiljem. Veenduge ka selles, et Interneti-teenusepakkuja toetab Interneti kaudu faksimist.

Kui probleem ei lahene, pöörduge Interneti-teenusepakkuja poole.

#### HP All-in-One ei saa fakse saata, kuid saab fakse vastu võtta

Põhjus. HP All-in-One pole faksimiseks õigesti seadistatud.

Lahendus. Järgige antud kasutusjuhendis toodud juhiseid, et HP All-in-One faksimiseks õigesti häälestada, sõltuvalt seadmetest ja teenustest, mida te kasutate samal telefoniliinil kui HP All-in-One. Seejärel käivitage faksitest, et kontrollida HP All-in-One olekut ja veenduda, et see on õigesti häälestatud.

HP All-in-One prindib testi tulemustega aruande. Kui test ebaõnnestub, vaadake läbi aruanne, et leitud probleemide lahendamise kohta teavet saada.

Põhjus. HP All-in-One võib numbrit valida kas liiga kiiresti või liiga vara.

Lahendus. Võib-olla peaksite valitavasse numbrisse mõne pausi sisestama. Näiteks siis, kui peate enne faksinumbri valimist pääsema välisliinile, sisestage pärast liini valimisnumbrit paus. Kui peate valima numbri 95555555, ja kui 9 tuleb ette valida välisliinile pääsemiseks, peaksite pausid sisestama järgmiselt: 9-555-5555. Sisestatavasse faksinumbrisse pausi lisamiseks vajutage korduvalt nuppu Space (Tühik), kuni näidikul kuvatakse sidekriips (-).

Kui kasutate valimiseks kiirvalikukannet, uuendage kiirvaliku sisestust ja lisage numbrisse pause.

Saate faksi saata käsitsivalimisega. Sel juhul saate numbri valimisel kuulata, mis telefoniliinil toimub. Nii saate numbrivalimise tempot ise reguleerida ja küsimustele reageerida.

Põhjus. Faksi saatmiseks sisestatud number ei ole õiges vormingus.

Lahendus. Kontrollige sisestatud faksinumbri õigsust ja vormingu sobivust. Näiteks võib mõnes telefonisüsteemis olla vajalik prefiksi "9" valimine.

Kui kasutate PBX-telefonisüsteemi, valige enne faksinumbri valimist kindlasti välisliini number.

Põhjus. Vastuvõttev faksiaparaat ei tööta korralikult.

Lahendus. Selle kontrollimiseks helistage tavalise telefoniga faksinumbrile ja kuulake, kas kostab faksitoone. Kui te faksitoone ei kuule, võib vastuvõttev faksiaparaat olla välja lülitatud või lahti ühendatud; samuti võib vastuvõtja telefoniliinil probleeme tekitada kõnepostiteenus. Võite ka paluda adressaadil kontrollida, kas vastuvõttev faksiaparaat on töökorras.

#### HP All-in-One ei saada käsitsijuhtimisel faksi

Põhjus. Võimalik, et adressaadi faksiaparaat ei toeta fakside käsitsi vastuvõtmist.
Lahendus. Küsige adressaadilt, kas tema faksiaparaadiga saab fakse käsitsi vastu võtta.

Põhjus. Te ei vajutanud Start Fax Black (Mustvalge faksimine) või Start Fax Colour (Värviline faksimine) kolme sekundi jooksul alates faksitooni kuulmisest.
Lahendus. Kui te saadate faksi käsitsi, tuleb vajutada Start Fax Black (Mustvalge faksimine) või Start Fax Colour (Värviline faksimine) kolme sekundi jooksul alates adressaadi faksitooni kuulmisest, vastasel juhul ühendus katkeb.

**Põhjus.** Telefon, mida kasutati faksikõne alustamiseks, ei olnud ühendatud otse HP All-in-One-ga või ei olnud ühendatud õigesti.

#### Lahendus.

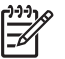

**Märkus**. Seda võimalikku lahendust kohaldatakse ainult neis riikides/regioonides, kus seadmega HP All-in-One komplekti pannakse kahejuhtmeline telefonikaabel, ja neiks riikideks on muuhulgas: Argentiina, Austraalia, Brasiilia, Tšiili, Hiina, Kolumbia, Kreeka, India, Indoneesia, Iirimaa, Jaapan, Korea, Ladina-Ameerika, Malaisia, Mehhiko, Filipiinid, Poola, Portugal, Venemaa, Saudi Araabia, Singapur, Hispaania, Taiwan, Tai, USA, Venezuela ja Vietnam.

Faksi käsitsi saatmiseks peab telefon olema otse ühendatud seadme HP All-in-One pistikupessa 2-EXT (telefon) (vt alumist joonist).

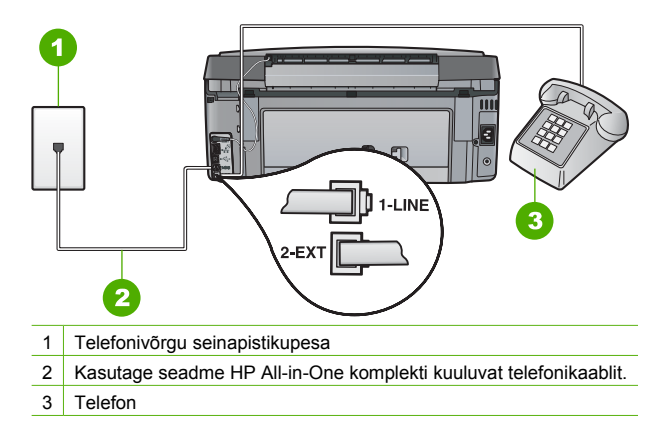

Põhjus.Fax Speed (Faksimiskiirus) säte on seatud liiga kõrgeks.Lahendus.Proovige seada Fax Speed (Faksimiskiirus) kiiruse sätteks Medium (14400)(Keskmine (14400)) või Slow (9600) (Aeglane (9600)) ja saatke faks uuesti.

#### HP All-in-One ei saa fakse vastu võtta, kuid saab fakse saata

Põhjus. HP All-in-One pole faksimiseks õigesti seadistatud.

Lahendus. Järgige antud kasutusjuhendis toodud juhiseid, et HP All-in-One faksimiseks õigesti häälestada, sõltuvalt seadmetest ja teenustest, mida te kasutate samal telefoniliinil kui HP All-in-One. Seejärel käivitage faksitest, et kontrollida HP All-in-One olekut ja veenduda, et see on õigesti häälestatud.

HP All-in-One prindib testi tulemustega aruande. Kui test ebaõnnestub, vaadake läbi aruanne, et leitud probleemide lahendamise kohta teavet saada.

Põhjus. Auto Answer (Automaatvastaja) on välja lülitatud, mis tähendab et HP All-in-One ei vasta sisenevatele kõnedele. Sel juhul peate faksikõne vastuvõtmiseks ise kohal olema; HP All-in-One ei võta muidu fakse vastu.

Lahendus. Kontoriseadistusest sõltuvalt on võimalik, et saate seada HP All-in-One automaatselt sisenevatele kõnedele vastama.

Kui te peate Auto Answer (Automaatvastaia) välia lülitama, peate valutama Start Fax Black (Mustvalge faksimine) või Start Fax Colour (Värviline faksimine), et faksi vastu võtta.

Nõuanne. Kui te ei asu seadme HP All-in-One juhtpaneeli käsitsemiseks piisavalt lähedal, oodake mõni sekund ja vajutage seejärel oma telefonilt numbriklahve 123. Kui HP All-in-One ei alustanud seejärel faksi vastuvõtmist, oodake veel mõni sekund ja vajutage seejärel uuesti numbriklahve 123. Kui HP All-in-One alustab faksi vastuvõttu, võite toru hargile asetada.

**Põhjus.** Te olete tellinud kõnepostiteenuse samale telefoninumbrile, mida kasutate faksikõnede jaoks.

Lahendus. Seadke HP All-in-One fakse käsitsi vastu võtma. Kui kasutate fakside vastuvõtmiseks mõeldud numbril kõneposti, ei saa te fakse automaatselt vastu võtta. Te peate faksid käsitsi vastu võtma, mis tähendab, et te peate isiklikult sisenevatele faksikõnedele vastama.

Põhius. Teil on seadmega HP All-in-One samale liinile ühendatud arvuti sissehelistamismodem.

Lahendus. Kui seadmega HP All-in-One samale liinile on ühendatud arvuti koos sissehelistamisteenust kasutava modemiga, veenduge, et modemiga kaasas olev tarkvara pole seadistatud fakse automaatselt vastu võtma. Automaatselt fakse vastu võtma seadistatud modemid alustavad fakside saabumisel viivitamatult nende vastuvõttu. Seetõttu ei saa seade HP All-in-One faksikõnesid vastu võtta.

Põhjus. Kui seadmega HP All-in-One samale liinile on ühendatud automaatvastaja, võib teil tekkida mõni järgmistest probleemidest.

- Automaatvastajasse salvestatud tervitussõnum võib olla liiga pikk või liiga vali, mis võib takistada seadet HP All-in-One faksitoone tuvastamast. Seetõttu võib saatja faksiaparaat ühenduse katkestada.
- Automaatvastajasse salvestatud tervitussõnumi järele jääb seadmele HP All-in-One liiga lühike paus faksitoonide tuvastamiseks. See probleem on enam levinud digitaalsete automaatvastajate puhul.

Lahendus. Kui koos HP All-in-One-ga on samale liinile ühendatud ka automaatvastaja, viige läbi järgmised toimingud:

- Lahutage automaatvastaja telefonivõrgust ja proovige faksi vastu võtta. Kui faksimine ilma automaatvastajata õnnestub, võib probleem peituda automaatvastajas.
- Ühendage automaatvastaja uuesti ja salvestage tervitussõnum uuesti. Salvestage sõnum, mille kestus oleks umbes 10 sekundit. Rääkige sõnumi salvestamisel aeglaselt ja vaikselt. Jätke sõnumi lõppu vähemalt 5 sekundit vaikust. Vaikuse salvestamisel ei tohiks kosta mingit taustamüra. Proovige uuesti faksi vastu võtta.

Põhjus. Automaatvastaja pole seadmega HP All-in-One koos töötamiseks õigesti seadistatud.

#### Lahendus.

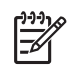

**Märkus.** Seda võimalikku lahendust kohaldatakse ainult neis riikides/regioonides, kus seadmega HP All-in-One komplekti pannakse kahejuhtmeline telefonikaabel, ja neiks riikideks on muuhulgas: Argentiina, Austraalia, Brasiilia, Tšiili, Hiina, Kolumbia, Kreeka, India, Indoneesia, Iirimaa, Jaapan, Korea, Ladina-Ameerika, Malaisia, Mehhiko, Filipiinid, Poola, Portugal, Venemaa, Saudi Araabia, Singapur, Hispaania, Taiwan, Tai, USA, Venezuela ja Vietnam.

Kui samale telefoniliinile, mida te kasutate faksikõnede jaoks, on ühendatud ka automaatvastaja, peate te ühendama automaatvastaja otse HP All-in-One pistikupesasse, mis on tähistatud sildiga 2-EXT (telefon) (vt alltoodud joonist). Samuti peate te sisestama vastamiseelsete helinate arvu nii automaatvastaja kui ka HP All-in-One jaoks.

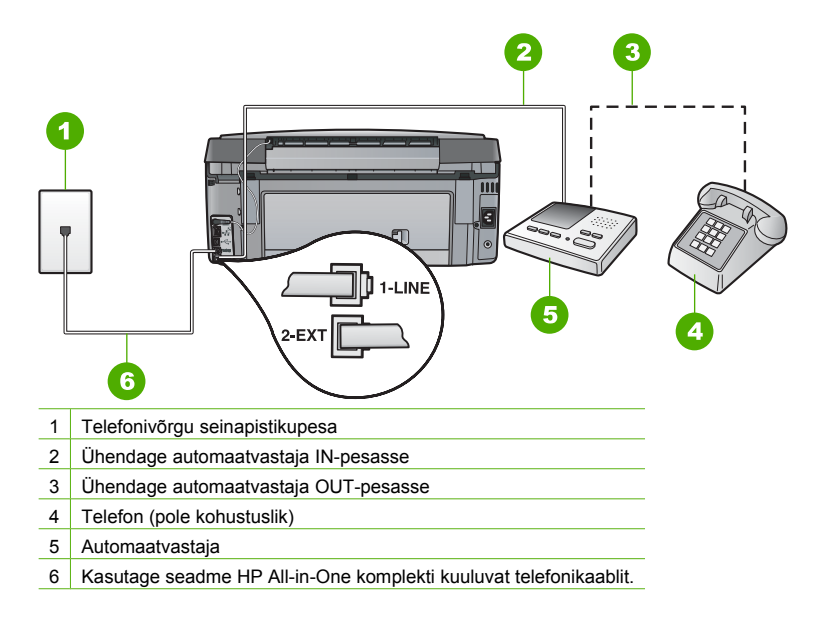

Veenduge, et HP All-in-One on seatud fakse automaatselt vastu võtma ja et säte **Rings to Answer (Helinaid vastamiseni)** on õige. Seadme HP All-in-One vastamiseni kuluvate helinate arv peaks olema suurem kui automaatvastaja vastamiseni kuluvate helinate arv. Seadke automaatvastaja kõnet vastu võtma mõne helina järel ja HP All-in-One maksimaalse toetatud helinate arvu järel. (Maksimaalne helinate arv erineb riigiti/regiooniti.) Sellise seadistuse puhul vastab automaatvastaja kõnele ning HP All-in-One seirab liini. Kui HP All-in-One tuvastab faksitoonid, võtab HP All-in-One faksi vastu. Kui kõne on tavakõne, salvestab automaatvastaja sissetuleva sõnumi.

Põhjus. Teil on oma faksinumbri jaoks tellitud eristav helin (kasutades telefoniettevõtte pakutavat eristava helina teenust) ja Distinctive Ring (Eristav helin) säte ei ühti HP All-in-One sättega.

Lahendus. Kui teie faksinumbri jaoks on tellitud eristav helin (kasutades telefoniettevõtte pakutavat eristava helina teenust), veenduge, et funktsioon Distinctive Ring (Eristav helin) on seadistatud vastavalt seadme HP All-in-One sättele. Näiteks, kui telefoniettevõte on määranud teie numbri jaoks topelthelina, veenduge et Distinctive Ring (Eristav helin) sätteks on valitud Double Rings (Topelthelinad).

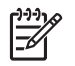

Märkus. HP All-in-One ei tunne ära teatud helinamustreid (nt selliseid, mulle puhul pikad helinamustrid vahelduvad lühikestega). Kui teil on selliste helinamustritega probleeme, paluge telefonioperaatorfirmal määrata mittevahelduvad helinamustrid.

Kui te eristava helina teenust ei kasuta, veenduge et seadme HP All-in-One funktsiooni sätte Distinctive Ring (Eristav helin) väärtuseks on määratud All Rings (Kõik helinad).

Põhjus. Distinctive Ring (Eristav helin) sätte väärtuseks ei ole seatud All Rings (Kõik helinad) (ja te ei kasuta eristava helina teenust).

Lahendus. Kui te eristava helina teenust ei kasuta, veenduge et seadme HP All-in-One funktsiooni sätte Distinctive Ring (Eristav helin) väärtuseks on määratud All Rings (Kõik helinad).

**Põhjus.** Võimalik, et faksisignaali tase ei ole piisavalt tugev, mis võib põhjustada probleeme faksi vastuvõtmisel.

Lahendus. Kui seade HP All-in-One on ühendatud samale liinile muude telefoniseadmetega (nt automaatvastaja, arvutiga ühendatud sissehelistamismodem või mitme pistikupesaga kommutaator), võib faksisignaali nivoo kahaneda. Signaali nivood kahandab ka jaguri või telefonikaablipikenduste ühendamine telefoniaparaadile. Kahanenud signaalinivoo võib faksi vastuvõtul probleeme põhjustada.

- Kui te kasutate jagurit või pikenduskaableid, proovige need eemaldada ja ühendada HP All-in-One otse telefonivõrgu seinapistikusse.
- Et tuvastada, kas probleemi tekitajaks on mõni muu seade, ühendage kõik seadmed peale HP All-in-One-i telefoniliini küljest lahti ja proovige seejärel faksi vastu võtta. Kui teiste seadmeteta toimub faksi vastuvõtmine edukalt, siis põhjustab probleeme mõni teine seade; proovige neid ükshaaval uuesti süsteemiga ühendada ja iga kord faksi vastu võtta, kuni olete kindlaks teinud, missugune seade probleeme põhjustab.

#### Põhjus. HP All-in-One mälu on täis.

Lahendus. Kui Backup Fax Reception (Faksivastuvõtu varundamine) on lubatud ja HP All-in-One-s esineb tõrge, on võimalik, et mälu on väljaprintimata faksidest täis ja HP All-in-One ei vasta enam sisenevatele kõnedele. Kui esineb tõrge, mis takistab HP All-in-One-I fakse printida, kontrollige, kas näidikule on kuvatud teavet tõrke kohta. Levinud probleemide lahendused:

- HP All-in-One pole faksimiseks õigesti seadistatud.
- Sisendsalve ei ole laaditud paberit.
- Tekkinud on paberiummistus.
- Tindikassetihoidiku luuk on lahti. Sulgege tindikassetihoidiku luuk (vt alltoodud joonist):

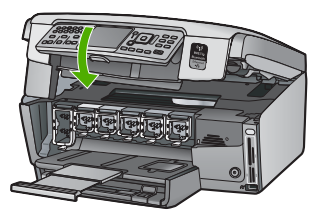

 Prindipea on seiskunud. Lülitage HP All-in-One välja, eemaldage esemed, mis blokeerivad prindipead (kaasa arvatud pakkematerjalid) ja lülitage HP All-in-One jälle sisse.

Lahendage leitud probleemid. Kui mälus on salvestatud väljaprintimata fakse, alustab HP All-in-One kõigi mälus salvestatud fakside printimist.

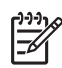

Märkus. Mälu tühjendamiseks võite kustutada ka mälusse salvestatud faksid, lülitades HP All-in-One välja.

Põhjus. Tõrge takistab HP All-in-One-I fakse vastu võtta ja Backup Fax Reception (Faksivastuvõtu varundamine) on seatud valikule Off (Väljas)

Lahendus. Levinud probleemide lahendused:

- HP All-in-One on välja lülitatud. Seadme sisselülitamiseks vajutage toitenuppu On (Sees).
- HP All-in-One pole faksimiseks õigesti seadistatud.
- Sisendsalve ei ole laaditud paberit.
- Tekkinud on paberiummistus.
- Tindikassetihoidiku luuk on lahti. Sulgege tindikasseti luuk.
- Prindipea on seiskunud. Lülitage HP All-in-One välja, eemaldage esemed, mis blokeerivad prindipead (kaasa arvatud pakkematerjalid) ja lülitage HP All-in-One jälle sisse.

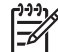

Märkus. Kui funktsioon Backup Fax Reception (Faksivastuvõtu

varundamine) on lubatud ja lülitate seadme HP All-in-One välja, kustutatakse kõik mälus talletatud faksid, sh ka kõik printimata jäänud faksid, mis võidi vastu võtta ajal, mil HP All-in-One oli tõrkeseisundis. Peate väljaprintimata fakside saatjaid paluma printimata jäänud dokumendid uuesti saata. Vastuvõetud fakside loendi vaatamiseks printige Fax Log (Faksilogi) . Fax Log (Faksilogi) jääb kustutamata ka siis, kui lülitate seadme HP All-in-One välja.

Kui te olete avastatud probleemidele lahenduse leidnud, saab HP All-in-One alustada sisenevatele faksikõnedele vastamist.

#### Faksitoonid salvestatakse minu automaatvastajasse

Põhjus. Automaatvastaja ei ole õigesti HP All-in-One-ga häälestatud või ei ole Rings to Answer (Helinaid vastamiseni) -säte õige.

#### Lahendus.

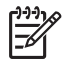

**Märkus.** Seda võimalikku lahendust kohaldatakse ainult neis riikides/regioonides, kus seadmega HP All-in-One komplekti pannakse kahejuhtmeline telefonikaabel, ja neiks riikideks on muuhulgas: Argentiina, Austraalia, Brasiilia, Tšiili, Hiina, Kolumbia, Kreeka, India, Indoneesia, Iirimaa, Jaapan, Korea, Ladina-Ameerika, Malaisia, Mehhiko, Filipiinid, Poola, Portugal, Venemaa, Saudi Araabia, Singapur, Hispaania, Taiwan, Tai, USA, Venezuela ja Vietnam. Kui samale telefoniliinile, mida te kasutate faksikõnede jaoks, on ühendatud ka automaatvastaja, peate te ühendama automaatvastaja otse HP All-in-One pistikupesasse, mis on tähistatud sildiga 2-EXT (telefon) (vt alltoodud joonist).

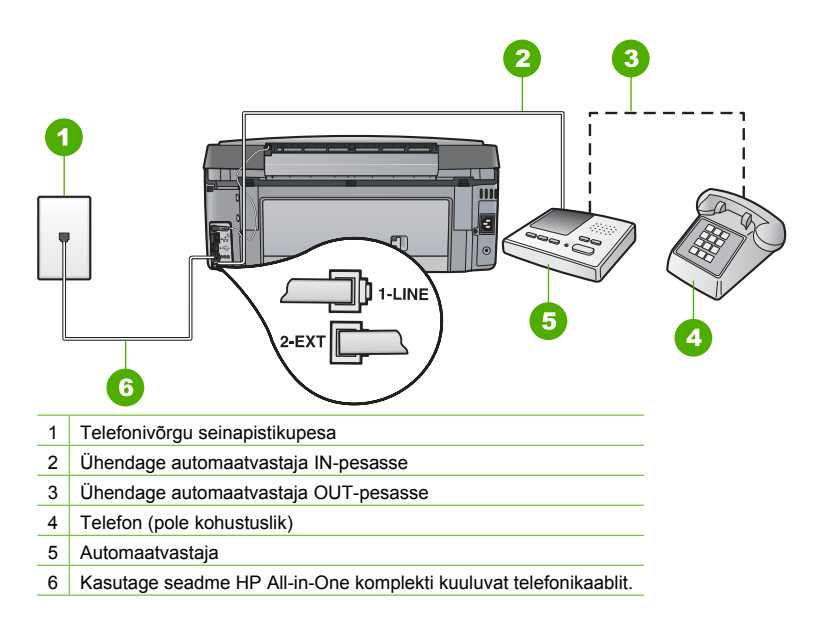

Veenduge, et HP All-in-One on seatud fakse automaatselt vastu võtma ja et säte **Rings to Answer (Helinaid vastamiseni)** on õige. Seadme HP All-in-One vastamiseni kuluvate helinate arv peaks olema suurem, kui automaatvastaja vastamiseni kuluvate helinate arv. Kui automaatvastaja ja HP All-in-One on seadistatud kõnele vastama võrdse helinate arvu järel, vastavad kõnele korraga mõlemad seadmed ja faksitoonid salvestatakse automaatvastajasse. Seadke automaatvastaja kõnet vastu võtma mõne helina järel ja seade HP All-in-One maksimaalse toetatud helinate arvu järel. (Maksimaalne helinate arv erineb riigiti/regiooniti.) Sellise seadistuse puhul vastab automaatvastaja kõnele ning HP All-in-One seirab liini. Kui HP All-in-One tuvastab faksitoonid, võtab HP All-in-One faksi vastu. Kui kõne on tavakõne, salvestab automaatvastaja sissetuleva sõnumi.

**Põhjus.** HP All-in-One on seatud fakse käsitsi vastu võtma, mis tähendab, et HP All-in-One ei vasta sisenevatele kõnedele. Te peate sissetulevatele faksikõnedele vastamiseks isiklikult kohal olema. Vastasel korral ei saa teie HP All-in-One fakse vastu võtta ja automaatvastaja salvestab faksitoonid.

Lahendus. Seadke HP All-in-One sisenevatele kõnedele automaatselt vastama, lülitades sisse Auto Answer (Automaatvastaja). Kui see on välja lülitatud, ei jälgi HP All-in-One sisenevaid kõnesid ega võta vastu fakse. Sel juhul võtab automaatvastaja faksi vastu ja salvestab faksitoonid.

### Võrguhäälestuse tõrkeotsing

See jaotis on mõeldud probleemide lahendamiseks, mis võivad tekkida võrgu häälestusel.

- Traadiga võrgu häälestuse tõrkeotsing
- Traadita häälestuse tõrkeotsing
- Tõrkeotsing võrgutarkvara installimisel

#### Traadiga võrgu häälestuse tõrkeotsing

See jaotis on mõeldud nende probleemide lahendamiseks, mis võivad tekkida võrgu häälestusel.

- Arvuti ei suuda seadet HP All-in-One tuvastada.
- Kuvatakse süsteeminõuete tõrge: No TCP/IP (Puudub TCP/IP)
- Installi ajal ilmub kuva Printer Not Found (Printerit ei leitud)
- Kasutan kaablimodemit ilma marsruuterita ja mul puuduvad IP-aadressid

#### Arvuti ei suuda seadet HP All-in-One tuvastada.

Põhjus. Kaablid ei ole korralikult ühendatud.

Lahendus. Kontrollige järgmiste kaablite kinnitust.

- Kaablid HP All-in-One ja jaoturi või ruuteri vahel
- Kaablid jaoturi või ruuteri ja teie arvuti vahel
- Teie modemi või HP All-in-One-i Interneti-ühenduse kaablid (olemasolul)

Põhjus. Teie kohtvõrgu (Local Area Network (LAN)) kaart ei ole korralikult häälestatud. Lahendus. Veenduge, et teie LAN kaart on õigesti häälestatud.

#### LAN kaardi kontrollimiseks (Windows)

- 1. Paremklõpsake My Computer.
- Üksuse System Properties (Süsteemi atribuudid) dialoogiboksis klõpsake sakki Hardware (Riistvara).
- 3. Klõpsake Device Manager (Seadmehaldur).
- 4. Veenduge, et teie kaart on loendis Network Adapters (Võrguadapterid).
- 5. Juhinduge võrgukaardiga kaasapandud dokumentatsioonist.

#### LAN kaardi kontrollimiseks (Mac)

- 1. Kontrollige Apple'i ikooni Menüüribal.
- Valige About This Mac (Teave Mac'i kohta) ja klõpsake nuppu More Info (Täiendav teave).

Kuvatakse System Profiler (Süsteemi profileerija).

 Üksuses System Profiler (Süsteemi profileerija), klõpsake Network (Võrk). Veenduge, et teie LAN kaart kuvatakse loendis.

Põhjus. Teil ei ole aktiivset võrguühendust.

Lahendus. Kontrollige, kas teil on aktiivne võrguühendus.

#### Aktiivsete võrguühenduste vaatamine

- → Kontrollige RJ-45 Ethernet-pistikupesa kohal ja all asuvaid kaht märgutuld seadme HP All-in-One tagaküljel. Märgutuled näitavad järgmist:
  - a. ülemine tuli: Kui see märgutuli põleb pidevalt, on seade võrku õigesti ühendatud ja ühendus võrguga on sisse seatud. Kui ülemine tuli on kustunud, siis võrguühendus puudub.
  - b. alumine tuli: See tuli vilgub, kui seade võrguühendust pidi pakette saadab või vastu võtab.

#### Aktiivse võrguühenduse loomine

- 1. Kontrollige, kas HP All-in-One kaabliühendused lüüsi, marsruuteri või jaoturiga on tehtud õigesti.
- Kui kõik kaabliühendused on korras, lülitage seadme HP All-in-One toide korraks välja ja uuesti sisse. Vajutage juhtpaneelil nuppu On (Sees), et seade HP All-in-One välja lülitada. Vajutage nuppu veel kord, et seade taas sisse lülitada. Lülitage välja ja taas sisse ka marsruuteri või jaoturi toide.

#### Kuvatakse süsteeminõuete tõrge: No TCP/IP (Puudub TCP/IP)

Põhjus. Teie kohtvõrgu (Local Area Network (LAN)) kaart pole õigesti installitud.
Lahendus. Veenduge, et võrgukaart on õigesti installitud ja protokolliga TCP/IP töötamiseks seadistatud. Vt võrgukaardiga kaasas olevaid juhiseid.

#### Installi ajal ilmub kuva Printer Not Found (Printerit ei leitud)

**Põhjus.** Seade HP All-in-One ei ole sisse lülitatud. **Lahendus.** Lülitage HP All-in-One sisse.

Põhjus. Teil ei ole aktiivset võrguühendust.

Lahendus. Veenduge, et võrguühendus on aktiivne.

#### Võrguühenduse töötamise kontrollimine

- Kui kõik kaabliühendused on korras, lülitage seadme HP All-in-One toide korraks välja ja uuesti sisse. Vajutage juhtpaneelil nuppu On (Sees), et seade HP All-in-One välja lülitada. Vajutage nuppu veel kord, et seade taas sisse lülitada. Lülitage välja ja taas sisse ka marsruuteri või jaoturi toide.
- Kontrollige, kas HP All-in-One kaabliühendused lüüsi, marsruuteri või jaoturiga on tehtud õigesti.
- 3. Veenduge, et HP All-in-One on võrku ühendatud CAT-5 Ethernet-kaabli abil.

Põhjus. Kaablid ei ole korralikult ühendatud. Lahendus. Kontrollige järgmiste kaablite kinnitust:

- Kaablid HP All-in-One ja jaoturi või ruuteri vahel
- Kaablid jaoturi või ruuteri ja teie arvuti vahel
- Teie modemi või HP All-in-One-i Interneti-ühenduse kaablid (olemasolul)

**Põhjus.** Seadme HP All-in-One ja arvuti vahelist sidet tõkestab tulemüür, viirusetõrjeprogramm või nuhkvaravastane rakendus.

Lahendus. Desinstallige HP All-in-One tarkvaraprogramm ja taaskäivitage arvuti. Lülitage tulemüür, viirusetõrjeprogramm või nuhkvaravastane rakendus ajutiselt välja ja installige seejärel seadme HP All-in-One tarkvara uuesti. Kui install on lõpule jõudnud, võite tulemüüri, viirusetõrjeprogrammi või nuhkvaravastase rakenduse taas sisse lülitada. Kui ekraanil kuvatakse tulemüüriteateid, peate hüpikteated aktsepteerima või lubama. Lisateavet vaadake tulemüüritarkvara dokumentatsioonis.

Põhjus. Virtuaalne privaatvõrk (VPN) takistab seadme HP All-in-One ligipääsu teie arvutile. Lahendus. Proovige VPN enne installi jätkamist ajutiselt blokeerida.

Märkus. Seadme HP All-in-One funktsionaalsus on VPN-seansside ajal piiratud.

**Põhjus.** Etherneti kaabel ei ole ruuterisse, kommutaatorisse või jaoturisse ühendatud või on kaabel vigane.

Lahendus. Proovige kaableid uuesti ühendada. Vajadusel proovige mõnda teist ühenduskaablit.

**Põhjus.** Seadmele HP All-in-One on määratud AutolP-aadress, mitte DHCP. **Lahendus.** Näitab, et HP All-in-One pole õigesti võrku ühendatud.

- Et kõik kaablid on õigesti ja tihedalt ühendatud.
- Ehkki kaablid on õigesti ühendatud, ei väljasta pääsupunkt, marsruuter või koduvõrgulüüs aadressi. Sel juhul võib vajalikuks osutuda seadme lähtestamine.
- Veenduge, et HP All-in-One oleks õigesse võrku ühendatud.

Põhjus. HP All-in-One on vales alamvõrgus või on lüüs vale.

Lahendus. Printige võrgukonfguratsioonileht ja kontrollige, kas marsruuter ja HP All-in-One on samas võrgus ning kas lüüs on õige.

#### Võrgukonfiguratsioonilehe printimine

- 1. Vajutage seadme HP All-in-One juhtpaneelil nuppu Setup (Seadistus) .
- Vajutage nuppu ▼, kuni Network (Võrk) on esile tõstetud, seejärel vajutage nuppu OK.
- Vajutage nuppu ♥, kuni View Network Settings (Võrgusätete vaatamine) on esile tõstetud, seejärel vajutage nuppu OK.
- Vajutage nuppu ▼, kuni Print Network Configuration Page (prindib võrgukonfiguratsiooni lehe) on esile tõstetud, seejärel vajutage nuppu OK . See prindib võrgu konfiguratsioonilehe.

#### Kasutan kaablimodemit ilma marsruuterita ja mul puuduvad IP-aadressid

**Põhjus.** Kui teil on kaabelmodemiga arvuti, eraldiseisev kohtvõrk (Local Area Network (LAN)) teie ülejäänud arvutitele ja te ei kasuta DHCP protokolli ega ruuterit, peate teistele arvutitele ja HP All-in-One-ile IP aadresside määramiseks kasutama AutoIP-d.

#### Lahendus.

#### IP-aadressi saamine arvuti jaoks kaablimodemi kaudu

→ Kaablimodemitega Internetiteenust osutav teenusepakkuja (ISP) määrab teie arvutile IPaadressi kas püsivalt või dünaamiliselt.

#### IP-aadresside määramine ülejäänud arvutitele ja seadmele HP All-in-One

→ Ülejäänud arvutitele ja seadmele HP All-in-One IP-aadressi määramiseks kasutage teenust AutoIP. Ärge määrake püsivat IP-aadressi.

#### Traadita häälestuse tõrkeotsing

See jaotis on mõeldud nende probleemide lahendamiseks, mis võivad tekkida võrgu häälestusel. Spetsiifilised tõrketeated kuvatakse ekraaanile.

- Te ei näe SSID-d
- Nõrk signaal
- Veateade: Cannot connect to network (Ei saa võrguga ühendust)
- Tõrketeade: Cannot connect to network (ei saa võrguga ühendust). Autentimis- või krüptimistüüpi ei toetata
- Veateade: Invalid WEP Key (vale WEP-võti)
- Veateade: Invalid passphrase (vigane salafraas)
- Veateade: The access point timed out before a connection could be made (ligipääsupunkti kontrollaeg möödus enne ühenduse loomist)
- Veateade: More than 1 SecureEZ Setup access point found (leitud mitu SecureEZ Setup ligipääsupunkti)
- Veateade: Another device connected to the access point before your device tried connecting (teine seade sai ligipääsupunktiga ühenduse enne, kui teie seade üritas ühendust saada)

#### Te ei näe SSID-d

Põhjus. Teie ligipääsupunkt ei edasta võrgu nime (SSID), kuna funktsioon Broadcast SSID (SSID edastamine) on välja lülitatud.

Lahendus. Sisenege manus-veebiserverisse ja lülitage funktsioon Broadcast SSID (SSID edastamine) välja. Saate kasutada ka Traadita häälestusviisardi valikut Enter a New Network Name (SSID) (Sisesta uus võrgunimi (SSID)).

Põhjus. Ligipääsupunkt (infrastruktuurne võrk) või arvuti (ad hoc võrk) on leviulatusest väljas.

Lahendus. Hea signaali saavutamine seadme HP All-in-One ja ligipääsupunkti (infrastruktuur) või arvuti (ad hoc) vahel võib nõuda veidi katsetamist. Eeldusel, et varustus töötab korralikult, proovige teha järgmisi toiminguid eraldi või kombineerituina:

- Kui teie arvuti või ligipääsupunkt ja HP All-in-One on teineteisest kaugel, liigutage need teineteisele lähemale.
- Kui signaali teel on metallist objekte (nagu metallist raamaturiiul või külmkapp), vabastage tee seadme HP All-in-One ja arvuti või ligipääsupunkti vahel.
- Kui läheduses on traadita telefon, mikrolaineahi või muu 2,4GHz raadiosignaale saatev seade, liigutage see raadiohäirete vähendamiseks eemale.

Põhjus. SSID on nimekirja allosas nähtavusest väljas.

Lahendus. Vajutage nimekirja lõpuni kerimiseks **▼**. Infrastruktuursed võrgus on toodud esimestena, ad hoc võrgud viimastena.

Põhjus. Ligipääsupunkti püsivara vajab värskendamist.
Lahendus. Otsige oma ligipääsupunkti püsivara värskendusi selle tootja veebisaidilt.
Värskendage ligipääsupunkti püsivara.

Põhjus. Teie arvuti traadita võrgu adapter ei saada oma SSID-d (ad hoc). Lahendus. Veenduge, et traadita võrgu adapter saadab oma SSID. Printige välja HP All-in-One võrgukonfiguratsioonileht ning kontrollige, kas sellel on näha traadita võrgu adapteri SSID. Kui traadita võrgu adapter oma SSID-d ei saada, vaadake oma arvutiga kaasasolevat dokumentatsiooni.

Põhjus. Traadita võrgu adapteri püsivara vajab värskendamist (ad hoc).
Lahendus. Otsige oma traadita võrgu adapteri püsivara värskendusi selle tootja veebisaidilt ning seejärel värskendage püsivara.

Põhjus. Seadme HP All-in-One külge on ühendatud Etherneti kaabel.

Lahendus. Kui Etherneti kaabel on seadme HP All-in-One pesas, siis traadita võrgu saatja lülitub välja. Ühendage Etherneti kaabel lahti.

#### Nõrk signaal

Põhjus. Ligipääsupunkt on liiga kaugel või signaali segavad raadiohäired.

Lahendus. Hea signaali saavutamine seadme HP All-in-One ja ligipääsupunkti vahel võib nõuda veidi katsetamist. Eeldusel, et seade töötab korralikult, proovige teha järgmisi toiminguid eraldi või kombineerituina:

- Kui teie arvuti või ligipääsupunkt ja HP All-in-One on teineteisest kaugel, liigutage need teineteisele lähemale.
- Kui signaali teel on metallist objekte (nagu metallist raamaturiiul või külmkapp), vabastage tee seadme HP All-in-One ja arvuti või ligipääsupunkti vahel.
- Kui läheduses on traadita telefon, mikrolaineahi või muu 2,4GHz raadiosignaale saatev seade, liigutage see raadiohäirete vähendamiseks eemale.

#### Veateade: Cannot connect to network (Ei saa võrguga ühendust)

Põhjus. Seade pole sisse lülitatud.

Lahendus. Lülitage võrgus olevad seadmed, näiteks infrastruktuurse võrgu ligipääsupunkt või ad hoc võrgu arvuti, sisse. Lisateavet ligipääsupunkti sisselülitamise kohta vaadake oma ligipääsupunkti dokumentatsioonis.

Põhjus. HP All-in-One ei saa signaali.

Lahendus. Liigutage ligipääsupunkti ja seadet HP All-in-One teineteisele lähemale. Seejärel käivitage seadme HP All-in-One traadita häälestuse viisard (Wireless Setup Wizard) uuesti.

Põhjus. Olete sisestanud SSID valesti.

Lahendus. Sisestage SSID õigesti. Pidage meeles, et SSID on tõstutundlik.

Põhjus. Te olete WEP-võtme valesti sisestanud. Lahendus. Sisestage WEP-võti õigesti. Pidage meeles, et WEP-võti on tõstutundlik.

**Põhjus.** HP All-in-One traadita ühenduse seaded ei vasta teie ligipääsupunkti traadita ühenduse seadetele.

Lahendus. Kasutage sisseehitatud veebiserverit Embedded Web Server, et võrrelda HP All-in-One traadita ühenduse seadeid teie ligipääsupunkti traadita ühenduse seadetega. Muutke seadme või ligipääsupunkti seadeid selliselt, et nii HP All-in-One kui ka ligipääsupunktii traadita ühenduse seaded kattuvad.

Põhjus. Sisestasite vale režiimi (ad hoc või infrastruktuuri) või turvalisustüübi.
Lahendus. Sisestage õige režiim või turvalisuse tüüp. Kasutage sisseehitatud veebiserverit
Embedded Web Server, et võrrelda HP All-in-One traadita ühenduse seadeid teie
ligipääsupunkti traadita ühenduse seadetega. Muutke seadme või ligipääsupunkti seadeid
selliselt, et nii HP All-in-One kui ka ligipääsupunktii traadita ühenduse seaded kattuvad.

Põhjus. Ligipääsupunktis on sisse lülitatud MAC-filtreerimine.

Lahendus. Jätke MAC-filtreerimine sisselülitatuks, kuid muutke sätteid nii, et HP All-in-One saaks ligipääsupunktiga suhelda.

# Tõrketeade: Cannot connect to network (ei saa võrguga ühendust). Autentimis- või krüptimistüüpi ei toetata

Põhjus. Teie võrk on konfigureeritud nii, et HP All-in-One ei toeta autentimisprotokolli. Lahendus. Avage oma ligipääsupunkti sisseehitatud veebiserver Embedded Web Server ja muutke turvaseadeid. Kasutage ühte sisseehitatud veebiserveris loetletud toetatavatest protokollitüüpidest. **Mitte**toetatavate tüüpide hulka kuuluvad: LEAP, PEAP, EAP-MD5, EAP-TLS ja EAP-TTLS.

#### Veateade: Invalid WEP Key (vale WEP-võti)

Põhjus. Sisestasite vale WEP-võtme.

Lahendus. Kui te ei tea WEP-võtit, vaadake oma ligipääsupunktiga kaasas olnud dokumentatsiooni. WEP-võti on salvestatud ligipääsupunktis. Tavaliselt võite te WEP-võtme leida ligipääsupunkti sisseehitatud veebiserverisse arvuti kaudu sisselogimisel.

**Põhjus.** Teie ligipääsupunkti WEP-võtme registrisäte ei vasta HP All-in-One WEP-võtme registrisättele.

**Lahendus.** HP All-in-One otsib WEP-võtme regsitrit 1. Kui WEP-võtme regsitrisätet on ligipääsupunktis muudetud, siis avage sisseehitatud veebiserver HP All-in-One-i jaoks ja värskendage oma ligipääsupunkti registrisätet nii, et see vastaks teie ligipääsupunkti

registrisättele. Kui olete HP All-in-One registrisätte värskendanud, taaskäivitage Wireless Setup Wizard (traadita häälestuse viisard).

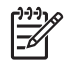

**Märkus.** Mõned ligipääsupunktid pakuvad rohkem kui kahte WEP-võtit. Veenduge, et te kasutate esimest WEP-võtit (register 1), kui traadita võrku häälestate.

#### Veateade: Invalid passphrase (vigane salafraas)

Põhjus. Olete sisestanud WPA-salafraasi valesti.

Lahendus. Kasutage õige parooli sisestamiseks traadita häälestuse viisardit. Veenduge, et selles sisalduvate märkide arv jääb vahemikku 8 kuni 63 ja et see vastab ligipääsupunktis programmeeritud paroolile (tõstutundlik).

## Veateade: The access point timed out before a connection could be made (ligipääsupunkti kontrollaeg möödus enne ühenduse loomist)

Põhjus. Te kasutate SecureEZ häälestust ja teie ligipääsupunkt võimaldab häälestuse lõpule viia ainult piiratud aja jooksul.

Lahendus. Alustage installi uuesti ja lõpetage see lubatud aja piires.

## Veateade: More than 1 SecureEZ Setup access point found (leitud mitu SecureEZ Setup ligipääsupunkti)

**Põhjus.** Läheduses kasutab ka keegi teine SecureEZ Setupi abi mingi seadme häälestuseks.

Lahendus. Katkestage install ja alustage uuesti.

# Veateade: Another device connected to the access point before your device tried connecting (teine seade sai ligipääsupunktiga ühenduse enne, kui teie seade üritas ühendust saada)

**Põhjus.** Mõni teine läheduses asuv seade lõi pöörduspunktiga ühenduse enne, kui HP All-in-One ühenduda jõudis.

Lahendus. Katkestage install ja alustage uuesti.

#### Tõrkeotsing võrgutarkvara installimisel

See jaotis on mõeldud võrgu häälestusprobleemide lahendamiseks, mis võivad tekkida võrguühenduse loomisel, CD sisestamisel ja tarkvara installi alustamisel.

- Kuvatakse süsteeminõuete tõrge: No TCP/IP (Puudub TCP/IP)
- Installi ajal kuvatakse dialoog Printer Not Found (printerit ei leitud)

#### Kuvatakse süsteeminõuete tõrge: No TCP/IP (Puudub TCP/IP)

Põhjus. Teie kohtvõrgu (Local Area Network (LAN)) kaart pole õigesti installitud.
Lahendus. Veenduge, et võrgukaart on õigesti installitud ja protokolliga TCP/IP töötamiseks seadistatud. Vt võrgukaardiga kaasas olevaid juhiseid.

#### Installi ajal kuvatakse dialoog Printer Not Found (printerit ei leitud)

**Põhjus.** Seadme HP All-in-One ja arvuti vahelist sidet tõkestab tulemüür, viirusetõrjeprogramm või nuhkvaravastane rakendus.

Lahendus. Desinstallige HP All-in-One tarkvaraprogramm ja taaskäivitage arvuti. Lülitage tulemüür, viirusetõrjeprogramm või nuhkvaravastane rakendus ajutiselt välja ja installige seejärel seadme HP All-in-One tarkvara uuesti. Kui install on lõpule jõudnud, võite tulemüüri, viirusetõrjeprogrammi või nuhkvaravastase rakenduse taas sisse lülitada. Kui ekraanil kuvatakse tulemüüriteateid, peate hüpikteated aktsepteerima või lubama.

Lisateavet vaadake tulemüüritarkvara dokumentatsioonis.

Põhjus. Virtuaalne privaatvõrk (VPN) takistab seadme HP All-in-One ligipääsu teie arvutile. Lahendus. Enne installi alustamist keelake ajutiselt VPN-ühendused.

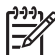

Märkus. Seadme HP All-in-One funktsionaalsus on VPN-i seansside ajal piiratud.

**Põhjus.** Etherneti kaabel ei ole marsruuteri, kommutaatori või jaoturiga ühendatud või kaabel on vigane.

Lahendus. Ühendage juhtmed uuesti. Vajadusel proovige mõnda teist ühenduskaablit.

Põhjus. Seadmele HP All-in-One on määratud AutoIP-aadress, mitte DHCP.Lahendus. Seade HP All-in-One pole võrguga õigesti ühendatud.Kontrollige järgmisi asjaolusid:

- Et kõik kaablid on õigesti ja tihedalt ühendatud.
- Ehkki kaablid on õigesti ühendatud, ei väljasta pääsupunkt, marsruuter või koduvõrgulüüs aadressi. Sel juhul peate seadme HP All-in-One lähtestama.
- Veenduge, et HP All-in-One oleks õigesse võrku ühendatud.

Põhjus. HP All-in-One on vales alamvõrgus või on lüüs vale.

Lahendus. Printige võrgukonfguratsioonileht ja kontrollige, kas marsruuter ja HP All-in-One on samas võrgus ning kas lüüs on õige. Lisateavet leiate seadmega HP All-in-One kaasasolevast e-spikrist.

Põhjus.HP All-in-One pole sisse lülitatud.Lahendus.Lülitage HP All-in-One sisse.

### Paberiummistuste kõrvaldamine

Kui seadmes HP All-in-One on tekkinud paberiummistus, avage selle leidmiseks kõigepealt tagumine luuk.

Kui tagumiste rullikute vahel paberiummistust pole, avage kontrollimiseks esiluuk.

#### Paberiummistuse kõrvaldamine tagumise luugi kaudu

- 1. Lülitage HP All-in-One välja.
- 2. Vajutage tagaluugi eemaldamiseks sellel olevale sakile. Eemaldage luuk, tõmmates seda seadmest HP All-in-One eemale.

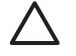

**Hoiatus.** Kui proovite eemaldada paberiummistust seadme HP All-in-One esiküljelt, võite kahjustada printimismehhanismi. Paberiummistustele ligi pääsemiseks ja nende eemaldamiseks kasutage alati tagumist luuki.

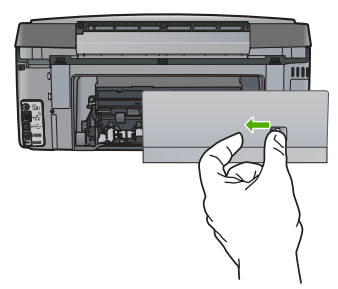

3. Tõmmake paber ettevaatlikult rullikute vahelt ära.

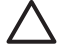

Hoiatus. Kui paber rullikute vahelt eemaldamisel rebeneb, kontrollige, et rullikute ja rataste vahele ei jääks paberitükke. Kui te seadmest HP All-in-One kõiki paberitükke ei eemalda, võib tekkida uusi ummistusi.

- 4. Pange tagumine luuk tagasi. Vajutage luuki ettevaatlikult edasisuunas, kuni see kohale klõpsatab.
- 5. Lülitage HP All-in-One sisse, seejärel vajutage nuppu OK, et praegust printimistööd jätkata.

### Teave tindikassettidel

HP tindikassettide korrashoiuks ja ühtlaselt kõrge prindikvaliteedi säilitamiseks järgige alltoodud nõuandeid.

- Hoidke kõiki kasutamata tindikassette kinnistes algpakendites, kuni neid vaja läheb.
- Lülitage HP All-in-One juhtpaneelilt välja. Ärge lülitage HP All-in-One-i välja toitevõrgu lülitist või pikendusjuhtme lülitist. Kui te lülitate HP All-in-One-i valesti välja, on võimalik, et prindipea ei naase õigesse asendisse.
- Säilitage tindikassette toatemperatuuril (15,6°-26,6° C või 60°-78° F).
- HP soovitab mitte eemaldada tindikassette HP All-in-One-st enne, kui varutindikassetid pole paigaldamiseks kättesaadaval. Kui te transpordite HP All-in-One, jätke tindikassetid seadmesse, et vältida tindi leket prindipeast.
- Kui te täheldate prindikvaliteedi olulist langust, puhastage prindipea.
- Ärge puhastage prindipead, kui selleks pole vajadust. See tähendaks tindi raiskamist ja tindikassettide tööea lühenemist.
- Käsitsege tindikassette ettevaatlikult. Nende pillamine, raputamine või karm kohtlemine paigalduse ajal võib põhjustada printimisel ajutisi probleeme.

Kui printimisel esineb probleeme, võib teil olla probleem ühega tindikassettidest. Lisateavet leiate e-Spikrist.

### Tindikassetiga seostuvad tõrketeated

Sellest jaotisest leiate abi HP All-in-One-i kasutamisel esineda võivate tindikassettidega seotud tõrketeadete lahendamiseks.

#### Calibration error (kalibreerimistõrge)

Põhjus. Sisendsalve on pandud vale tüüpi paber.

Lahendus. Kui printeri kalibreerimise ajal on sisendsalve laetud värvi- või fotopaber, võib kalibreerimine ebaõnnestuda. Asetage söötesalve kasutamata valge letter- või A4-formaadis tavapaber, seejärel vajutage nuppu OK juhtpaneelil.

#### Cannot print (Ei saa printida)

Põhjus. Märgitud tindikasset/tindikassettid on tühi/tühjad.Lahendus. Printimise jätkamiseks vahetage märgitud tindikassett/tindikassetid kohe välja.

Tindikassettide vahetamine

# Tindikassetid, mida ei saa pärast seadme käivitamist kasutada ja tuleb asendada, on järgmised

Põhjus. Paigaldatud on vale(d) tindikassett/tindikassetid.

Lahendus. Pärast seadme esmakordset häälestamist ei saa märgitud tindikassetti/ tindikassette kasutada. Asendage tindikassett/tindikassetid HP All-in-One-i õigete tindikassettidega. Et saada teavet kõigi tindikassettide tellimisnumbrite kohta, mida HP All-in-One toetab, lugege antud kasutusjuhendis toodud näpunäiteid. Lisateavet vt

Tindikassettide vahetamine

Põhjus. Tindikassett/tindikassetid pole mõeldud selles seadmes kasutamiseks. Lahendus. Pöörduge HP klienditoe poole. Minge:

www.hp.com/support

Valige küsimisel oma riik/regioon ning seejärel klõpsake nuppu Contact HP telefoni teel pakutava tehnilise toe kohta teabe saamiseks.

#### Probleem tindikassetiga

Põhjus. Märgitud tindikasset/tindikassettid puudub/puuduvad või on vigastatud.
Lahendus. Printimise jätkamiseks vahetage märgitud tindikassett/tindikassetid kohe välja.
Kui HP All-in-One-st ei puudu ükski tindikassett, peate puhastama tindikasseti klemme.
Kui HP All-in-One-st ei puudu ükski tindikassett ning veateade kuvatakse ka pärast tindikasseti klemmide puhastamist, on võimalik, et tindikassett on kahjustatud. Pöörduge HP klienditoe poole. Minge:

#### www.hp.com/support

Valige küsimisel oma riik/regioon ning seejärel klõpsake nuppu Contact HP telefoni teel pakutava tehnilise toe kohta teabe saamiseks.

Lisateavet vt

Tindikassettide vahetamine

#### Tindikassett on tühi (tindikassetid on tühjad)

 Põhjus. Märgitud tindikasset/tindikassettid on tühi/tühjad.
Lahendus. Vahetage märgitud tindikassett/tindikassetid välja uue/uute tindikasseti/ tindikassetide vastu.

Lisateavet vt

Tindikassettide vahetamine

#### Tindikassett on aegunud (tindikassetid on aegunud)

Põhjus. Märgitud tindikasseti/tindikassettide tindi aegumiskuupäev on käes. Lahendus. Igal tindikassetil on aegumiskuupäev. Aegumise eesmärk on kaitsta prindisüsteemi ja tagada tindi kvaliteet. Kui saate teate tindikasseti aegumise kohta, eemaldage ja asendage tindikassett ja seejärel sulgege teade. Te võite ka ilma tindikassetti asendamata printimist jätkata, järgides HP All-in-One-i juhiseid või tindikasseti aegumise teadet oma arvuti ekraanil. HP soovitab aegunud tindikasseti välja vahetada. HP ei saa garanteerida aegunud tindikassettide kvaliteeti ega töökindlust. Aegunud tindikasettide kasutamisest tulenevaid teenindus- ja remondikulusid garantii ei kata. Lisateavet vt

- Tindikassettide vahetamine
- Tindikasseti garantiiteave

#### Tint aegub varsti

Põhjus. Märgitud tindikasseti/tindikassettide tint aegub varsti.

Lahendus. Üks või mitu tindikassetti on aegumas.

Igal tindikassetil on aegumiskuupäev. Aegumise eesmärk on kaitsta prindisüsteemi ja tagada tindi kvaliteet. Kui saate teate tindikasseti aegumise kohta, eemaldage ja asendage tindikassett ja seejärel sulgege teade. Te võite ka ilma tindikassetti asendamata printimist jätkata, järgides HP All-in-One-i juhiseid või tindikasseti aegumise teadet oma arvuti ekraanil. HP soovitab aegunud tindikassetid välja vahetada. HP ei saa garanteerida aegunud tindikassettide kvaliteeti ega töökindlust. Aegunud tindikassettide kasutamisest tulenevaid teenindus- ja remondikulusid garantii ei kata.

Lisateavet vt

- Tindikassettide vahetamine
- Tindikasseti garantiiteave

#### Mitte-HP tint

Põhjus. HP All-in-One tuvastas mitte-HP tindi.

Lahendus. Asendage märgitud tindikassett/tindikassetid.

HP soovitab kasutada ehtsaid HP tindikassette. Ehtsad HP tindikassetid on projekteeritud HP printerite tarbeks ja testitud nendega koos, et teil oleks hõlpsam ikka ja jälle häid tulemusi saada.

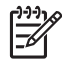

Märkus. HP ei saa tagada muude tootjate toodetud tindi kvaliteeti ega töökindlust. Kui printer vajab hooldust või remonti mitte-HP tindi kasutamisest tekkinud tõrke või rikke tõttu, siis selliseid hooldus- ega remonditöid garantii ei hõlma.

Kui arvate, et ostsite ehtsa(d) HP tindikasseti/tindikassetid, avage veebileht aadressil www.hp.com/go/anticounterfeit

Lisateavet vt

Tindikassettide vahetamine

#### Ehtne HP tint on otsas

Põhjus. Märgitud tindikasseti/tindikassettide ehtne HP tint on otsas.

Lahendus. Asendage märgitud tindikassett/tindikassetid või vajutage jätkamiseks nuppu OK juhtpaneelil.

HP soovitab kasutada ehtsaid HP tindikassette. Ehtsad HP tindikassetid on projekteeritud HP printerite tarbeks ja testitud nendega koos, et teil oleks hõlpsam ikka ja jälle häid tulemusi saada.

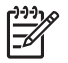

**Märkus.** HP ei saa tagada muude tootjate toodetud tindi kvaliteeti ega töökindlust. Kui printer vajab hooldust või remonti mitte-HP tindi kasutamisest tekkinud tõrke või rikke tõttu, siis selliseid hooldus- ega remonditöid garantii ei hõlma.

Lisateavet vt Tindikassettide vahetamine

#### Prindipea on seiskunud

Põhjus. Prindipea on blokeeritud.

Lahendus. Eemaldage prindipead blokeerivad esemed.

#### Prindipea puhastamine

1. Avage tindikassettide juurdepääsuluuk, tõstes selle seadme keskelt eest üles, kuni luuk lukustub ettenähtud asendisse.

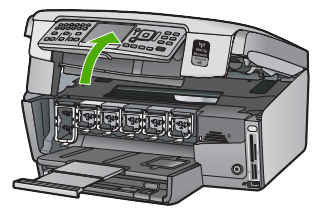

- 2. Eemaldage kõik prindipea liikumist takistavad objektid (sh mis tahes pakkematerjal).
- 3. Lülitage HP All-in-One välja, seejärel uuesti sisse.
- 4. Sulgege tindikasseti luuk.

#### Prindipea tõrge

Põhjus. Prindipea või tindiväljastussüsteem tõrgub ja HP All-in-One ei saa enam printida.Lahendus. Pöörduge HP klienditoe poole. Minge:

#### www.hp.com/support

Valige küsimisel oma riik/regioon ning seejärel klõpsake nuppu Contact HP telefoni teel pakutava tehnilise toe kohta teabe saamiseks.

#### Printeri joondamine nurjus

Põhjus. Sisendsalve on pandud vale tüüpi paber.

Lahendus. Kui printeri joondamise ajal on sisendsalve laetud värvi- või fotopaber, võib joondamine ebaõnnestuda. Asetage söötesalve kasutamata valge Letter- või A4-formaadis tavapaber ning seejärel proovige uuesti joondada. Kui joondamine ei õnnestu ka nüüd, siis võib viga olla defektses anduris.

Pöörduge HP klienditoe poole. Minge:

#### www.hp.com/support

Valige küsimisel oma riik/regioon ning seejärel klõpsake nuppu Contact HP telefoni teel pakutava tehnilise toe kohta teabe saamiseks.

Põhjus. Prindipea või sensor on vigane.

Lahendus. Pöörduge HP klienditoe poole. Minge:

#### www.hp.com/support

Valige küsimisel oma riik/regioon ning seejärel klõpsake nuppu Contact HP telefoni teel pakutava tehnilise toe kohta teabe saamiseks.

#### Vahetage varsti tindikassett

Põhjus. See hoiatus näitab, et ühes või mitmes tindikassetiis on tint lõppenud.
Lahendus. Võib juhtuda, et saate prindipeakomplekti jäänud tindiga siiski veidi aega veel printimist jätkata. Asendage märgitud tindikassett/tindikassetid või vajutage jätkamiseks nuppu OK juhtpaneelil.

Lisateavet vt

Tindikassettide vahetamine

#### Paigaldatud on vale(d) tindikassett / tindikassetid.

Põhjus. Paigaldatud on vale(d) tindikassett/tindikassetid.

Lahendus. HP All-in-One-i esmakordsel ülesseadmisel ja kasutamisel ärge unustage paigaldada seadme komplekti kuulunud tindikassette. Neis kassettides oleva tindi spetsiaalselt täpne koostis on mõeldud segunemiseks prindipeas oleva tindiga.

Vea kõrvaldamiseks asendage vigane/vigased tindikassett/tindikassetid, mis kaasnesid HP All-in-One-iga.

Lisateavet vt Tindikassettide vahetamine

Print cartridge is missing, incorrectly installed, or not intended for your device (Tindikassett puudub, on valesti paigaldatud või ei sobi sellesse seadmesse)

Põhjus. Üks või mitu tindikassetti on puudu.

Lahendus. Eemaldage ja paigaldage tindikassetid uuesti ning veenduge, et need on lõpuni sees ja oma kohale lukustunud.

Põhjus. Üks või mitu tindikassetti on paigaldamata või on paigaldatud valesti.
Lahendus. Eemaldage ja paigaldage tindikassetid uuesti ning veenduge, et need on lõpuni sees ja oma kohale lukustunud. Kui probleem ei kao, puhastage prindikassettide vasevärvi kontakte.

Põhjus. Tindikassett on defektne või pole mõeldud selles seadmes kasutamiseks. Lahendus. Printimise jätkamiseks vahetage märgitud tindikassett/tindikassetid kohe välja. Kui HP All-in-One-st ei puudu ükski tindikassett, peate puhastama tindikasseti klemme. Kui HP All-in-One-st ei puudu ükski tindikassett ning veateade kuvatakse ka pärast tindikasseti klemmide puhastamist, on võimalik, et tindikassett on kahjustatud. Pöörduge HP klienditoe poole. Minge:

www.hp.com/support

Valige küsimisel oma riik/regioon ning seejärel klõpsake nuppu Contact HP telefoni teel pakutava tehnilise toe kohta teabe saamiseks.

Lisateavet vt

Tindikassettide vahetamine

Põhjus. Paigaldatud on vale(d) tindikassett/tindikassetid.

Lahendus. HP All-in-One-i esmakordsel ülesseadmisel ja kasutamisel ärge unustage paigaldada seadme komplekti kuulunud tindikassette. Neis kassettides oleva tindi spetsiaalne koostis on mõeldud segunemiseks prindipeas oleva tindiga.

Vea kõrvaldamiseks asendage vigane/vigased tindikassett/tindikassetid, mis kaasnesid HP All-in-One-iga.

Lisateavet vt

Tindikassettide vahetamine

### Tugiteenuste osutamise protsess

#### Kui teil on probleem, toimige järgmiselt:

- 1. Lugege HP All-in-One-iga kaasas olevat dokumentatsiooni.
- Külastage HP võrgutoe veebilehte aadressil www.hp.com/support . HP võrgutugi on kättesaadav kõigile HP klientidele. Veebisait on kiireim värskeima tooteteabe ning asjatundlike nõuannete allikas, mis hõlmab järgmisi funktsioone:
  - kiire juurdepääs tugiteenust osutavatele asjatundjatele;
  - Tarkvara ja draiverite värskendused HP All-in-One-i jaoks
  - Väärtuslik HP All-in-One- ja tõrkeotsinguteave levinumate probleemide lahendamiseks
  - HP All-in-One registreerimise järel on saadaval proaktiivsed tootevärskendused, tugiteenuste teatised ja HP infolehed
- Helistage HP klienditoele. Klienditoe võimalused ja kättesaadavus erinevad tooteti, riigiti/ piirkonniti ja keeleti.

### HP tugiteenused telefonitsi

Klienditoe telefoninumbrid leiate käesoleva kasutusjuhendi tagakaane siseküljelt.

- Telefonitoe kestus
- Helistamine
- Kui telefoniteeninduse periood on lõppenud

#### Telefonitoe kestus

Põhja-Ameerikas, Aasia ja Vaikse ookeani piirkonnas ning Ladina-Ameerikas (sh Mehhikos) on teenindus telefonitsi saadaval ühe aasta jooksul. Telefonitoe kestuse määramiseks Euroopas, Lähis-Idas ja Aafrikas minge www.hp.com/support. Kehtib tavaline kõnetariif.

#### Helistamine

HP klienditeenindusse helistades viibige arvuti ja HP All-in-One juures. Teilt võidakse küsida järgmisi andmeid.

- Mudeli number (asub HP All-in-One-i esipaneelil oleval sildil)
- Seerianumber (asub HP All-in-One-i tagapaneelil või -osas)
- probleemi ilmnemisel kuvatavaid teateid;
- vastuseid järgmistele küsimustele:
  - Kas seda tõrget on ka varem ette tulnud?
  - Kas saate seda vajadusel uuesti tekitada?
  - Kas lisasite probleemi ilmnemisega enam-vähem samal ajal või pisut enne seda arvutisse uut riist- või tarkvara?
  - Kas enne selle olukorra tekkimist ilmnes mõni muu asjaolu (näiteks äikesetorm, HP All-in-One-i liigutati jne)?

#### Kui telefoniteeninduse periood on lõppenud

Pärast telefoniteeninduse perioodi lõppu osutab HP tugiteenust lisatasu eest. Võimalik, et saadaval on HP tugi võrgus: www.hp.com/support Pöörduge oma HP edasimüüja poole või helistage oma riigi/piirkonna tugiteenuste telefonil, et teenindusvõimaluste kohta rohkem teada saada.

### Täiendavad garantiivõimalused

Lisatasu eest on HP All-in-One-le võimalik tellida laiendatud teenindusplaan. Minge www.hp.com/support, valige oma riik/piirkond ja keel, seejärel tutvuge teenuse ja garantii jaotisega, et saada teavet laiendatud teenindusplaanide kohta.

# 6 Tehniline teave

Tehnilised andmed ja rahvusvahelised reguleerivad õigusaktid HP All-in-One-i jaoks on toodud selles jaotises.

### Süsteeminõuded

Tarkvarasüsteemi nõuded leiate seletusfailist.

### Paberispetsifikatsioonid

See osa sisaldab teavet söötesalvede mahutavuse ja paberiformaatide kohta.

#### Söötesalvede mahutavus

| Тüüp                                       | Paberi kaal                                    | Paberisalve <sup>*</sup>   | Väljundsalv <sup>†</sup> | Fotosalv      |
|--------------------------------------------|------------------------------------------------|----------------------------|--------------------------|---------------|
| Tavapaber                                  | 20 - 24 lb. (75 - 90<br>g/m²)                  | Kuni 100 (20 lb.<br>paber) | 50 (20 lb. paber)        | pole saadaval |
| Legal-formaadis paber                      | 20 - 24 lb. (75 - 90<br>g/m²)                  | Kuni 100 (20 lb.<br>paber) | 50 (20 lb. paber)        | pole saadaval |
| Kaardid                                    | maks. 110 lb.<br>registrikaardid (200<br>g/m²) | Kuni 40                    | 25                       | Kuni 20       |
| Ümbrikud                                   | 20 - 24 lb. (75 - 90<br>g/m²)                  | Kuni 10                    | 10                       | pole saadaval |
| Kile                                       | pole saadaval                                  | Kuni 30                    | 15 või vähem             | pole saadaval |
| Sildid                                     | pole saadaval                                  | Kuni 30                    | 25                       | pole saadaval |
| 10 x 15 cm (4 x 6 tolli)<br>fotopaber      | 145 lb.<br>(236 g/m²)                          | Kuni 30                    | 25                       | Kuni 20       |
| 216 x 279 mm (8,5 x 11<br>tolli) fotopaber | pole saadaval                                  | Kuni 30                    | 10                       | pole saadaval |

Maksimaalne mahutavus.

- † Väljundsalve mahutavus oleneb kasutatava paberi tüübist ja tindi kogusest. HP soovitab väljundsalve sageli tühjendada.
- \* Maksimaalne mahutavus.

#### Paberiformaadid

\*

Täieliku loendi toetatud kandja mõõtude kohta leiate printeri tarkvarast.

### Printimisspetsifikatsioonid

- Kuni 1200 x 1200 punkti tolli kohta, viimistletud must, arvutist printimisel
- Kuni 4800 x 1200 punkti tolli kohta, optimeeritud värviline, arvutist printimisel ja 1200-punktilise sisendiga
- Printimiskiirus varieerub sõltuvalt dokumendi keerukusest
- Printimine panoraamformaadis
- Meetod: Drop-on-Demand-termoprinter

- Keel: PCL3 GUI
- Töötsükkel: Kuni 3000 prinditud lehekülge kuus

### Paljundusspetsifikatsioonid

- Paljunduse eraldusvõime kuni 4800 x 4800
- Digitaalne pilditöötlus
- Kuni 50 koopiat originaalist (sõltuvalt mudelist)
- Suurendus kuni 400%, Mahuta lehele (sõltuvalt mudelist)
- Paljunduskiirus: kuni 32 must-valget koopiat minutis, kuni 31 värvilist koopiat minutis

### Skannimisspetsifikatsioonid

- Pildiredaktor olemas
- Sisseehitatud OCR-tarkvara teisendab automaatselt skannitud teksti redigeeritavaks elektrooniliseks tekstiks (kui paigaldatud)
- Twain-ühilduv liides
- Resolution (Eraldusvõime): kuni 4800 x 4800 punkti tolli kohta, optiline (olenevalt mudelist); 19200 punkti tolli kohta, täiendatud (tarkvaraline)
- Värvid: 48-bitine värviline, 8-bitine halliskaala (256 halltooni)
- Maksimaalne skannimissuurus klaasilt: 21,6 x 30,4 cm

### Faksimisspetsifikatsioonid

- Walk-up, must-valge ja värvilise faksi saatmine.
- Kuni 75 kiirvalimiskoodi (olenevalt mudelist)
- Kuni 90-leheküljeline mälu (olenevalt mudelist, standardsel eraldusvõimel on aluseks ITU-T Test Image #1). Keerukamad või kõrgema eraldusvõimega leheküljed võtavad kauem aega ja nõuavad rohkem mälu.
- Fakside käsitsi saatmine ja vastuvõtmine.
- Automaatne kordusvalimine kuni viis korda, kui number on kinni (olenevalt mudelist).
- Automaatne kordusvalimine ühel korral, kui number ei vasta (olenevalt mudelist).
- Kinnitamine ja faksi töötamise logi.
- Veaparandusrežiimiga (Error Correction Mode) CCITT/ITU Group 3 faks
- Faksimise andmeedastuskiirus 33.6 Kbps
- 3 sekundit lehekülje kohta kiirusel 33.6 Kbps (standardsel eraldusvõimel on aluseks ITU-T Test Image #1). Keerukamad või kõrgema eraldusvõimega leheküljed võtavad kauem aega ja nõuavad rohkem mälu.
- Helina tuvastamine faksi/automaatvastaja automaatse sisselülitamisega.

|                      | Photo (Foto) (dpi)                  | Fine (Terav) (dpi)   | Standard (dpi) |
|----------------------|-------------------------------------|----------------------|----------------|
| Must-valge           | 200 x 200 (8-bitine<br>halliskaala) | 200 x 200 (1-bitine) | 200 x 200      |
| Color<br>(Värviline) | 200x200                             | 200x200              | 200x200        |

### Füüsilised spetsifikatsioonid

| Spetsifikatsioon | Mõõtmed |
|------------------|---------|
| Kõrgus           | 22,1 cm |
| Laius            | 46,4 cm |

Tehniline teave

| (jätkub)         |         |  |
|------------------|---------|--|
| Spetsifikatsioon | Mõõtmed |  |
| Sügavus          | 39,6 cm |  |
| Kaal             | 12,0 kg |  |

### Toitespetsifikatsioonid

- Võimsustarve: Maks. 95 W (keskmine printimine)
- Sisendpinge: Vahelduvpinge (AC) 100 kuni 240 V, 1 A, 50-60 Hz, maandatud

### Keskkonnaalased spetsifikatsioonid

- Soovitatav töötemperatuuri vahemik: 15° 30° C (59° 86° F)
- Töötemperatuuri lubatud vahemik: 5° 40° C (41° 104° F)
- Niiskus: suhteline niiskus 20% 80% (kondensaadivaba)
- Temperatuurivahemik hoidmisel: –40° kuni 60° C (–40° kuni 140° F)
- Tugeva elektromagnetvälja korral on võimalik, et HP All-in-One väljastatav koopia on moonutatud
- HP soovitab kasutada USB-kaablit pikkusega vähemalt 3 m (10 jalga), et minimeerida võimalikku tugevast elektromagnetväljast tulenevat müra

### Müranäitajad

Kui teil on Interneti-ühendus, võite saada helilist teavet HP veebisaidilt. Minge: www.hp.com/support.

### Keskkonnasõbralike toodete programm

Hewlett-Packard on pühendunud kvaliteettoodete valmistamisele keskkonnasäästlikul viisil. HP keskonnasäästliku tootmisprogrammi kohta leiate teavet e-spikrist.

### **Regulatiivsed teatised**

HP All-in-One vastab teie riiigi/piirkonna reguleerivate asutuste poolt kehtestatud nõuetele. Regulatiivsete teatiste täieliku loendi leiate e-Spikrist.

#### Normatiivne mudelinumber

Identifitseerimisotstarbel on teie tootele määratud normatiivne mudelinumber (Regulatory Model Number). Käesoleva toote normatiivne mudelinumber on SDGOB-0605-03. Seda normatiivset mudelinumbrit et tohi segi ajada toote turundusnime (HP Photosmart C7100 All-in-One Series) ega tootenumbritega (Q8192A vms).

### Tindikasseti garantiiteave

HP tindikasseti (tindikassettide) garantii kehtib juhul, kui toodet kasutatakse ettenähtud HPprinterites. See garantii ei laiene korduvtäidetud, ümbertöödeldud, uuendatud, väärkasutatud või loata muudetud HP-tindikassettidele.

Garantiiperioodi vältel on garantii jõus seni, kuni HP-tint ei ole otsas ja garantii kehtivuse lõpuni. Tootele märgitud garantii kehtivuse viimase päeva (AAAA/KK/PPP vormingus) leiate joonisel osutatud kohast:

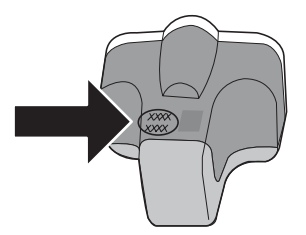

### Garantii

| HP toode                  | Piiratud garantii kestus                                                                                                    |
|---------------------------|----------------------------------------------------------------------------------------------------|
| Tarkvarakandja            | 90 päeva                                                                                                    |
| Printer                   | 1 aasta                                                                                                    |
| Prindi- või tindikassetid | Kuni kas tindi lõppemiseni HP kassetis või kassetile märgitud<br>garantiiaja saabumiseni. Käesolev garantii ei kehti neile<br>HP-toodetele, mis on korduvalt täidetud, ümber töödeldud,<br>parandatud, valesti kasutatud või rikutud. |
| Tarvikud                  | 1 aasta, kui pole sätestatud teisiti                                                                                                    |

A. Piiratud garantii ulatus

- 1. Hewlett-Packard (HP) garanteerib lõppkasutajale, et ülalkirjeldatud HP toodetel ei esine ülalmainitud ajaperioodi vältel, mille algust hakatakse lugema toote ostukuupäevast, puudusi materjalide või töö kvaliteedi osas.
- Tarkvaratoodete puhul kehtib HP piiratud garantii ainult programmeerimiskäskude täitmisega seotud tõrgete osas. HP ei garanteeri mis tahes toote katkestusteta või tõrgeteta tööd.
- HP osaline garantii kehtib vaid tavakasutuse käigus ilmnenud defektide puhul ega kehti, kui tegemist on teist laadi probleemidega, sealhulgas probleemidega, mille põhjuseks on:
  - a. ebaõige hooldamine või modifitseerimine;
  - b. sellise tarkvara, kandjate või tarvikute kasutamine, mis pole HP tarnitud ega HP poolt heaks kiidetud;
  - c. spetsifikatsiooniväline käitamine;
  - d. volitamata muutmine või mittesihipärane kasutamine.

4. HP printeritoodete puhul ei mõjuta mõne muu tootja kui HP toodetud kasseti või taastäidetud kasseti kasutamine kliendile antud garantiid ega kliendiga sõlmitud mis tahes HP tugiteenuste lepinguid. Kui aga printeri tõrge või kahjustused on põhjustatud mitte-HP või taastäidetud kasseti või aegunud tindikasseti kasutamisest, esitab HP selle tõrke või rikke kõrvaldamise eest tavalise hinnakirjajärgse töö- või materjalikulu arve.

- Kui HP-le teatatakse kehtiva garantiiaja jooksul defektsest tootest, millele kehtib HP antud garantii, siis HP omal valikul kas remondib toote või asendab selle uuega.
- Kui HP ei ole võimeline defektset toodet, millele kehtib HP garantii, mõistliku aja jooksul nõuetekohaselt remontima või uuega asendama, hüvitatakse kasutajale ostu maksumus.
- HP ei ole kohustatud toodet enne remontima, asendama või ostu maksumust hüvitama, kui ostja pole defektset toodet HP-le tagastanud.
- Asendustoode võib olla täiesti uus või "nagu uus", tingimusel, et see toode on omadustelt vähemalt samaväärne tootega, mis välja vahetatakse.
- 9. HP tooted võivad sisaldada korduvkasutatavaid osi, komponente või materjale, mis oma omadustelt ei erine uutest.
- 10. HP piiratud garantii avaldus kehtib kõikides riikides, kus HP turustab selle garantiiga hõlmatavaid HP tooteid. Täiendavate garantiiteenuste (nt seadme kohapealne hooldus) lepinguid saate sõlmida ükskõik millises volitatud HP teeninduskeskuses neis riikides, kus toodet HP või volitatud importija poolt turustatakse.
- B. Garantii kitsendused
  - KOHALIKU SEADUSANDLUSEGA LUBATUD MÄÄRAL EI ANNA HP EGA TEMA ALLTÖÖVÕTJAD MITTE MINGEID MUID KAUDSEID EGA OTSESEID GARANTIISID ega tingimusi TOOTE KAUBASTATAVUSE, RAHULDAVA KVALITEEDI EGA KINDLAKS OTSTARBEKS SOBIVUSE KOHTA.
- C. Vastutuse piiramine
  - Kohaliku seadusandlusega lubatud määral on käesolevas Garantiiavalduses toodud heastamismeetmed kliendi ainsad ja eksklusiivsed heastamismeetmed.
  - 2. KOHALIKU SEADUSEGA LUBATUD ULATUSES, V.A KÄESOLEVAS GARANTIIAVALDUSES SPETSIAALSELT SÄTESTATUD KOHUSTUSTE OSAS, EI VASTUTA HP EGA TEMA TARNIJAD OTSESTE, KAUDSETE, SPETSIAALSETE, TAHTMATUTE JA TULENEVATE KAHJUDE EEST, MIS PÕHINEVAD LEPINGUL, ÕIGUSERIKKUMISEL VÕI MIS TAHES MUUL ÕIGUSLIKUL TEOORIAL, OLENEMATA SELLEST, KAS NEID ON TEAVITATUD SELLISTE KAHJUDE VÕIMALIKKUSEST.
- D. Kohalik seadusandlus
  - Käesolev Garantiiavaldus annab kliendile teatud seaduslikud õigused. Kliendil võib lisaks olla ka muid õigusi, mis võivad USA-s osariigiti, Kanadas provintsiti ja mujal maailmas riigiti erineda.
  - 2. Kui käesolev Garantiiavaldus satub vastuollu kohaliku seadusandlusega, on ülimuslik kohalik seadusandlus. Sel juhul ei pruugi, vastavalt kohalikule seadusandlusele, käesoleva Garantiiavalduse teatud punktid ja kitsendused teile rakenduda. Näiteks võivad teatud USA osariigid, samuti riigid väljaspool USA-d (näiteks Kanada provintsid):
    - a. välistada käesoleva Garantiiavalduse teatud punktid ja kitsendused, vältimaks tarbijatele seadusega kehtestatud õiguste piiramist (nt Suurbritannia);
    - b. piirata muul moel tootja võimalusi selliste punktide ja kitsenduste rakendamisel;
    - c. anda kliendile täiendavaid garantiiöigusi, määrata kaudse garantii kestust, mida tootja ei saa vaidlustada, või lubada kaudsete garantiide kestuse piiramist.
  - 3. KÄESOLEVAS GARÄNTIIAVALDUSES ESITATUD TINGIMUSED EI VÄLISTA, PIIRA EGA MUUDA HP TOODETE SELLISTELE KLIENTIDELE MÜÜMISE SUHTES KEHTIVAID KOHUSTUSLIKKE SEADUSES ETTE NÄHTUD ÕIGUSI (VÄLJA ARVATUD JUHUL, KUI SEE ON SEADUSEGA LUBATUD), VAID TÄIENDAVAD NEID.

#### HP müügigarantii

Lugupeetud klient,

Lisatud on nende HP üksuste nimed ja aadressid, kes teie riigis HP müügigarantiid teostavad.

Lisaks HP müügigarantiile võib teil olla nõudeid müüja vastu seoses ostu lepingutingimustele mittevastavusega. Käesolev HP müügigarantii ei piira teie nimetatud õigusi.

Estonia: HP Oy Eesti Filiaal, Estonia pst. 1, EE-10143 Tallinn, Estonia

# Tähestikuline register

#### Sümbolid/Numbrid

10x15 cm fotopaber sisestamine 47 spetsifikatsioonid 97 4x6-tolline fotopaber, sisestamine 47 802.11 traadita, konfiguratsioonileht 31 802.3 traatvõrk, konfiguratsioonileht 29

#### Α

adapter 14 ad hoc võrk 17 ADSL. vt. DSL AirPort 14 alamvõrgumask 29, 31 aruanded faksi test nurjus 67 arvutitevaheline võrk 17 autentimistüüp 33 automaatvastaja faksitoonide salvestamine 82

#### В

blokeeritud prindipea 67 Bluetooth, sätete leht 34

#### С

CAT-5 Etherneti kaabel 11

#### D

DNS-server 31 DNS-server (802.3 traadiga) 30 DSL, faksiga seadistamine 38

#### Е

ekraan keele muutmine 66 mõõtühikute muutmine 67 eristav helin 41, 45 EWS. *vt.* Sisseehitatud veebiserver

#### F

faks

automaatne vastamine 44 DSL. seadistamine 38 eristav helin 41, 45 helinaid vastamiseni 44 helina tüüp vastamisel 45 ISDN-liin, seadistamine 40 kõnepost, häälestamine 43 nupp 6 PBX-süsteem. seadistamine 40 päis 46 seadistamine 36, 67 seadistuse testimine 45 sätted 44 telefoniiuhe 68 test nurjus 67 tõrkeotsing 67 vastamisrežiim 44 faksimine spetsifikatsioonid 98 faksimise käivitamine must-value 6 värv 6 faksiprobleemid faksitoonide salvestamine 82 faksi probleemid saatmine 73, 77, 78 vastuvõtmine 73 vastuvõtt 78 faksi saatmine tavafaks 58 faksi vastuvõtmine automaatne vastamisrežiim 44 helinaid vastamiseni 44 film laadimine 48 originaali tüübi muutmine 54 skannimine 54 fotopaber

sisestamine 47

spetsifikatsioonid 97 füüsilised spetsifikatsioonid 98

#### G

garantii 96 graafiline värviekraan 6

#### н

helinaid vastamiseni 44 helina tüüp vastamisel 45 helina tüüp vastuvõtmisel 41 Hewlett-Packard Company teadaanded 2 hooldus kaane sisekülje puhastamine 63 klaasi puhastamine 63 printeri ioondamine 62 tindikassettide vahetamine 59 välispindade puhastamine 63 hostinimi 28 häälestamine nupp 6

### L.

infrastruktuurirežiim 14 IP aadress 28, 29, 31 sätted 26 ISDN-liin, seadistamine koos faksiga 40

#### J

jagamine 22 juhtpaneel funktsioonid 5 nupud 5

#### Κ

kaane sisekülg, puhastamine 63 kahjustunud, tindikassett 92 kanal, traadita side 33

#### Põhijuhend

katkestamine nupp 7 keskkond keskkonnaalased spetsifikatsioonid 99 Keskkonnasõbralike toodete programm 99 kiirvalimine faksi saatmine 58 kiled spetsifikatsioonid 97 klaas puhastamine 63 kliendituai garantii 96 konfiguratsiooniallikas 31 konfiguratsiooniallikas (802.3 traadiga) 30 konfiguratsioonileht 802.11 traadita 31 802.3 traatvõrk 29 Bluetooth 34 üldteave 28 krüptimine sätted 34 WEP-võti 19 kõnepost faksiliiniga seadistamine 43

#### L

laadimine negatiivid 48 slaidid 48 lairiba-Internet 15 Lairiba-Internet 15 Legal-formaadis paber spetsifikatsioonid 97 Letter-formaadis paber spetsifikatsioonid 97 ligipääsupunkti riistvaraaadress 34 ligipääsupunkti ühendus 14 liini seisukorra test, faks 72 lüüs, vaikesäte 30, 31

#### Μ

MAC-aadress 29, 31 MAC-aadress (Media Access Control) 29, 31 marsruuter 11 mDNS-teenuse nimi 29 mustvalge paljunduse alustamine 6 mälukaardid pesad 3 skanni... 53

#### Ν

negatiivid laadimine 48 originaali tüübi muutmine 54 skannimine 54 normatiivteave normatiivne mudelinumber 99 nupud, juhtpaneel 5 nupustik 6 nähtavus (Bluetooth) 35

### 0

OK-nupp 7 olek, võrk 28 on puudu tindikassett 92 originaali tüüp 54

### Ρ

paber paberiformaadid 97 spetsifikatsioonid 97 ummistused 51, 67, 90 paberiummistused 51, 67 pakette kokku edastatud 34 vastuvõetud 34 paljundamine spetsifikatsioonid 98 paljundus paljundamine 51 paremnool 6 parool. sisseehitatud veebiserver 29 PBX-süsteem, seadistamine koos faksiga 40 Photosmart Express 7 prindikassetid näpunäited 91 tõrkeotsing 66 tõrketeade 95 vahetamine 59 vale 92.95 prindipea seiskunud 94 tõrge 94 prindipea, blokeeritud 67

printer, joondamine 62 printeri joondamine 62 printer leitud ekraan. Windows 13 printimine spetsifikatsioonid 97 tarkvararakendusest 57 puhastamine kaane sisekülg 63 klaas 63 välispinnad 63 päis, faks 46 pärast teenindusperioodi lõppemist 96 pääsukood (Bluetooth) 35 pööramisnupp 6 püsivara versioon 28

### R

riistvara-aadress 31 riistvara-aadress (802.3 traadiga) 29 riistvara test, faks 68 RJ-45 pistik 11

### S

saatja, väljalülitamine 25 salvestamine skannitud pilt 52 seadistamine DSL 38 eristav helin 45 faksi testimine 45 faksi tõrkeotsing 67 ISDN-liin 40 kõnepost 43 PBX-süsteem 40 seadistus eraldi faksiliin 38 eristav helin 41 faks 36 ühiskasutatav telefoniliin 42 seadme aadress (Bluetooth) 34 seadme nimi (Bluetooth) 34 siderežiim 32 signaali tugevus 32 sildid spetsifikatsioonid 97 sisestamine 10x15 cm fotopaber 47 4x6-tolline fotopaber 47

originaal 47 sisseehitatud veebiserver paroolisätted 29 Sisseehitatud veebiserver juurdepääs veebibrauseri abil 27 seadistusviisard 27 skanneri klaas puhastamine 63 skannimine dokumendid 51 fotod 51 juhtpaneelilt 52 mälukaardile 53 negatiivid 54 nupp 6 originaali tüübi muutmine 54 salvestamine arvutisse 52 salvestamine mälukaardile 53 salvestamine mäluseadmele 53 skannimisspetsifikatsiooni d 98 slaidid 54 slaidid laadimine 48 originaali tüübi muutmine 54 skannimine 54 slaidi- ia negatiivihoidik laadimine 48 Smart Key 15 spetsifikatsioonid. vt. tehniline teave spikker elektroonilise spikri kasutamine 8 SSID traadita häälestus 32 tõrkeotsing 87 suunaklahvistik 7 suurendus nupp 7 sätted faks 44 vaikesätete taastamine 24 võrk 23 söötesalvede mahutavus 97 süsteeminõuded 97 т tarkvara desinstallimine 64

tarkvara installimine desinstallimine 64 uuestiinstallimine 64 tarkvararakendus, printimine 57 tarkvara uuestiinstallimine 64 tehniline teave faksimisspetsifikatsioonid 98 füüsilised spetsifikatsioonid 98 kaal 98 keskkonnaalased spetsifikatsioonid 99 paberiformaadid 97 paberispetsifikatsioonid 97 paljundusspetsifikatsiooni d 98 printimisspetsifikatsioonid 97 skannimisspetsifikatsiooni d 98 söötesalvede mahutavus 97 süsteeminõuded 97 toitespetsifikatsioonid 99 telefoniiuhe kontrollimine 70 ühendus. nuriumine 70 telefoniliin, helina tüüp vastamisel 45 telefonitoe kestus tugiteenuse kestus 96 telefonitugi 96 telefonivõrgu seinapistikupesa, faks 68 telefonivõrgu seinapistikupesa test. faks 68 tellija identifitseerimiskood 46 test faksiliini seisukord 72 faksi pistikupesa 70 faksi seadistus 45 faksi test nurjus 67 telefonijuhe 70 telefonivõrgu seinapistikupesa 68 valimistoon 71 testimine faksi riistvara 68 tindikassetid aegunud 92, 93

HP tint on otsas 93 kahjustunud 92 mitte-HP tint 93 on puudu 92 tühi 92 vahetage varsti 94 vale 95 tindikassettide vahetamine 59 tint tühi 92 vahetage varsti 94 toitespetsifikatsioonid 99 traadita häälestusviisard. tõrkeotsing 84, 86 olek 32 saatja, väljalülitamine 25 tõrkeotsing 89 tugijaam. vt. ligipääsupunkti ühendus tugiprotsess 96 turvalisus Bluetooth 35 tõrkeotsing 19, 20 võrk, WEP-võti 12, 15, 19, 21, 32, 33, 34 tõrkeotsing blokeeritud prindipea 67 ei saa seadet tuvastada 84 faks 67 faksiprobleemid 82 faksi probleemid 73, 77, 78 kaablimodemi kasutamine ilma marsruuterita 86 keel. ekraan 66 ligipääsupunkt 89 No TCP/IP (Puudub TCP/ IP) 85,89 nõrk signaal 87 paberiummistused 51, 67 printeri joondamine 66 printerit ei leitud 89 Printer not Found (Printerit ei leitud) 85 riistvara installimine 65 salafraas. vale 89 traadita häälestus 89 traadita häälestuse viisard 84, 86 USB-kaabel 65 valed mõõtühikud 67

WEP-võti 88 võrguühendus 88 täpsemad võrgusätted 25

#### U

URL 28 USB-kaabli paigaldamine 65

#### V

vaikelüüs 31 vaikelüüs (802.3 traadiga) 30 vaikesätted, taastamine 24 valimistooni test, nurjumine 71 vasaknool 7 Vastuvõetud pakettide koguarv (802.3 traadiga) 30 võrdõigusvõrk 17 võrgu konfigureerimislehekülg 28 võrgu vaikesätete taastamine 24 võrk adapter 14 nimi 32 olek 28 sätete taastamine 24 turvalisus 19,88 täpsemad sätted 25 ühendustüüp 28 üleminek 22 värvipaljunduse alustamine 6

#### W

WEP-võti, häälestus 19 WiFi ruuter 11

#### Õ

õige pistikupesa test, faks 70

### Ü

ühendamine traadiga võrk (Ethernet) 11 traadita, ligipääsupunktiga 14 traadita, ligipääsupunktita 14 ühendus kiirus 25 konfiguratsioon 30 ühenduse probleemid HP All-in-One ei lülitu sisse 65 ühendusprobleemid faks 73, 77, 78 üldteave, konfiguratsioonileht 28 ülema parool 29 üleminek võrguühendusele 22 ümbrikud spetsifikatsioonid 97

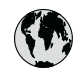

# www.hp.com/support

| 021 672 280                  | الحذائر                               | 日本                                  | 0570 000511                      |
|------------------------------|---------------------------------------|-------------------------------------|----------------------------------|
| Argentina (Buenos Aires)     | 54-11-4708-1600                       | 日本<br>日本 (携帯電話の場合)                  | 03-3335-9800                     |
| Argentina                    | 0-800-555-5000                        | 0800 222 47                         | الاردن                           |
| Australia<br>Australia       | 1300 721 147<br>1902 910 910          | 한국                                  | 1588-3003                        |
| (out-of-warranty)            | 10,0000,07,1107                       | Luxembourg                          | +352 900 40 006                  |
| Osterreich                   | +43 0820 8/ 441/                      | Luxemburg                           | +352 900 40 007                  |
| 17212049                     | البحرين                               | Malaysia                            | 1800 88 8588                     |
| België                       | +32 070 300 005                       | Mauritius                           | (262) 262 210 404                |
| Belgique                     | +32 070 300 004                       | México (Ciudad de México)<br>México | 55-5258-9922<br>01-800-472-68368 |
| Brasil (Sao Paulo)<br>Brasil | 0-800-709-7751                        | 081 005 010                         | المعر ب                          |
| brush                        | 1 (900) 474 (92)                      | Nederland                           | +31 0900 2020 165                |
| Canada                       | (1-800)-4/4-6836<br>(1-800 hp invent) | New Zealand                         | 0800 441 147                     |
| Central America &            |                                       | Nigeria                             | (01) 271 2320                    |
| The Caribbean                | www.hp.com/support                    | Norge                               | +47 815 62 070                   |
| Chile                        | 800-360-999                           | 24791773                            | 'عمان                            |
| 中国                           | 021-3881 4518                         | Panamá                              | 1-800-711-2884                   |
| .1.1md                       | 800-810-3888                          | Paraguay                            | 009 800 54 1 0006                |
| Colombia (Bogotá)            | 571-606-9191                          | Perú                                | 0-800-10111                      |
| Colombia                     | 01-8000-51-4746-8368                  | Philippines                         | 2 867 3551                       |
| Costa Rica                   | 0-800-011-1046                        | Polska                              | 22 5666 000                      |
| Česká republika              | 810 222 222                           | Portuga                             | +351 808 201 492                 |
| Danmark                      | +45 70 202 845                        | Puerto Rico                         | 1-877-232-0589                   |
|                              | 1-999-119                             | República Dominicana                | 1-800-711-2884                   |
| Ecuador (Andinatel)          | 800-711-2884                          | Reunion                             | 0820 890 323                     |
| Ecuador (Pacifital)          | 1-800-225-528                         | România                             | 0801 033 390                     |
| Ecoudor (ruciniei)           | 800-711-2884                          | Poccus (Mocrea)                     | 095 777 3284                     |
| (02) 6910602                 | مصر                                   | Россия (Санкт-Петербург)            | 812 332 4240                     |
| El Salvador                  | 800-6160                              | 800 897 1415                        | السعودية                         |
| España                       | +34 902 010 059                       | Singapore                           | 6 272 5300                       |
| France                       | +33 0892 69 60 22                     | Slovensko                           | 0850 111 256                     |
| Deutschland                  | +49 01805 652 180                     | South Africa (international)        | + 27 11 2589301                  |
| Ελλάδα (από το εςωτερικό)    | + 30 210 60/3603                      |                                     | . 251 212 17 42 90               |
| Ελλάδα (από Κύποο)           | 800 9 2654                            | Kest of West Africa                 | + 351 213 17 63 60               |
|                              | 1 000 711 000 /                       | Suomi                               | +358 0 203 66 /6/                |
| Guatemala                    | 1-000-/11-2884                        | Sverige                             | +46 077 120 4765                 |
| 香港特別行政區                      | (852) 2802 4098                       | Switzerland                         | +41 0848 672 672                 |
| Magyarország                 | 06 40 200 629                         | 臺灣                                  | 02-8722-8000                     |
| India                        | 1-800-425-7737                        | ไทย                                 | +66 (2) 353 9000                 |
| Indonesia                    | +62 (21) 350 3408                     | 071 891 391                         | تونس                             |
| +971 4 224 9189              | العراق                                | Trinidad & Tobago                   | 1-800-711-2884                   |
| +971 4 224 9189              | الكويت                                | Türkiye                             | +90 212 444 71 71                |
| +971 4 224 9189              | لبنان                                 | Україна                             | (044) 230-51-06                  |
| +971 4 224 9189              | قطر                                   | 600 54 47 47                        | الإمارات العربية المتحدة         |
| +971 4 224 9189              | اليمن                                 | United Kingdom                      | +44 0870 010 4320                |
| Ireland                      | +353 1890 923 902                     | United States                       | 1-(800)-474-6836                 |
| 1-700-503-048                | ישראל                                 | Uruguay                             | 0004-054-177                     |
| Italia                       | +39 848 800 871                       | Venezuela (Caracas)                 | 58-212-278-8666                  |
| Jamaica                      | 1-800-711-2884                        | Venezuela                           | 0-800-474-68368                  |
|                              |                                       | Viêt Nam                            | +84 88234530                     |
